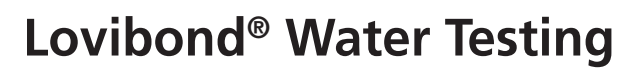

**Tintometer® Group** 

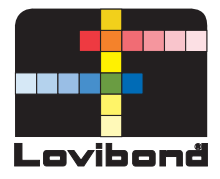

# **Фотометр** РМ 630

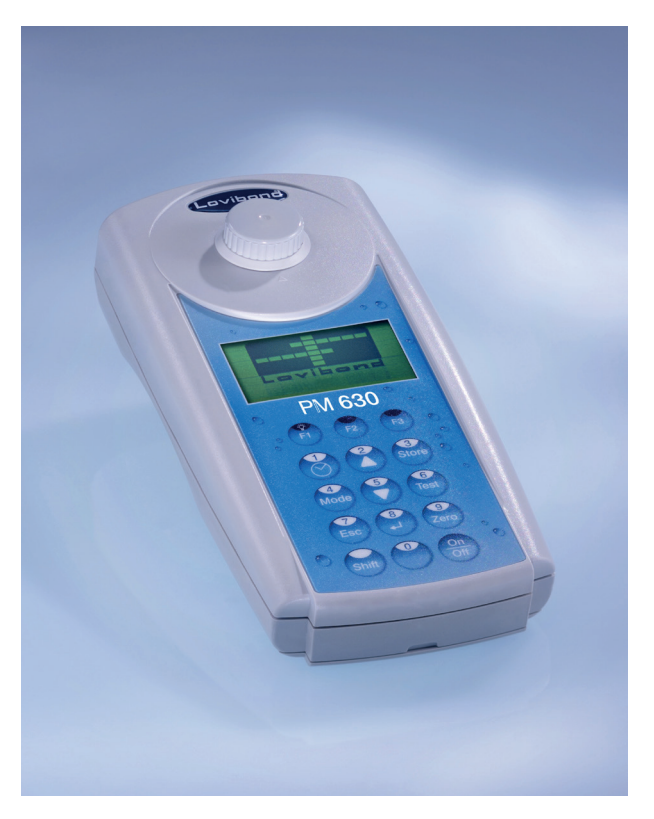

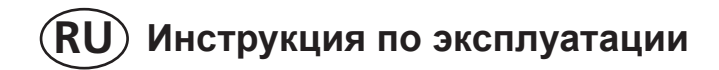

# Перед началом эксплуатации необходимо сделать следующее:

Внимательно ознакомьтесь с инструкцией и следуйте нижеперечисленным пунктам.

- Распакуйте и проверьте комплект поставки (Страница 170).
- Вставьте батарейки (Страница 116).

Выполните следующие настройки меню (Страница 129):

- MODE 10: выберите язык
- MODE 12: установите дату и время
- MODE 34: выполните удаление данных "Delete data"
- MODE 69: выполните "User m. init", чтобы запустить полиномиальную систему оператора

При необходимости, выполните другие настройки.

#### Важные показания по утилизации батарей и аккумуляторов.

Каждый потребитель законообязан (согласно директиве 2006/66/EC) правильно утилизировать все использованные батареи или аккумуляторы. Утилизация с бытовым мусором запрещена. Поскольку в нашей продукции используются батареи и аккумуляторы, то мы указываем на следующее: использованные батареи и аккумуляторы следует утилизировать особым образом.

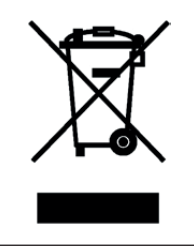

#### Важная информация

Сохранение природы и улучшение качества окружающей среды. Утилизация электронных приборов в Европейском Союзе. Согласно директиве Евросоюза 2002/96/ЕС запрещается выбрасывать электронные приборы с бытовым мусором. Использованные электронные приборы или приборы, пришедшие в негодность, должны утилизироваться в местах общественного сбора.

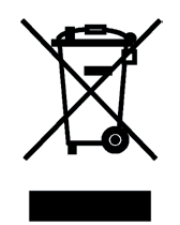

## Меры предосторожности

## 🕂 ВНИМАНИЕ 🕂

Реагенты разработаны специально для химического анализа воды и не могут быть использованы в иных целях. Хранить в недоступном для детей месте! Некоторые реагенты содержат вещества, которые могут считаться опасными для окружающей среды. Ознакомьтесь с компонентами и принимайте надлежащие меры при утилизации тестового раствора.

# \land ВНИМАНИЕ \Lambda

Внимательно ознакомьтесь с инструкцией перед эксплуатацией устройства. Полностью ознакомьтесь с описанием метода перед проведением анализа. Помните о рисках использования того или иного реагента, описанных в паспорте безопасности (MSDS - Material Safety Data Sheets). Несоблюдение предписаний может привести к травмам оператора или повреждению устройства.

Паспорта безопасности можно скачать на сайте MSDS: www.lovibond.com

## 🕂 ВНИМАНИЕ 🕂

Устройство работает исправно только при остутствии электромагнитных помех в соответствии с DIN 61326. Не используйте вблизи аппарата беспроводные устройства, такие как мобильный телефон и пр.

Редакция\_1 08/2017

PM630\_1 08/2017

### Содержание

| Часть 1 Методы                              | 7  |
|---------------------------------------------|----|
| 1.1 Таблица методов                         | 8  |
| Общая щелочность                            | 12 |
| Общая щелочность Т                          | 14 |
| Общая щелочность HR, Т                      | 16 |
| Алюминий Т                                  | 18 |
| Алюминий РР                                 | 20 |
| Бром Т                                      | 24 |
| Хлор                                        | 26 |
| Хлор Т                                      | 28 |
| Свободный хлор                              | 28 |
| Общий Хлор                                  | 29 |
| дифференцированное определение              | 30 |
| Хлор, верхний диапазонТ                     | 32 |
| Свободный хлор                              | 32 |
| Общий Хлор                                  | 33 |
| дифференцированное определение              | 34 |
| Хлор L                                      | 36 |
| Свободный хлор                              | 36 |
| Общий Хлор                                  | 37 |
| дифференцированное определение              | 38 |
| Хлор РР                                     | 40 |
| Свободный хлор                              | 40 |
| Общий Хлор                                  | 41 |
| дифференцированное определение              | 42 |
| Хлор HR PP                                  | 44 |
| Свободный хлор                              | 44 |
| Общий Хлор                                  | 45 |
| дифференцированное определение              | 46 |
| хлор MR PP (VARIO Powder Pack)              | 48 |
| Свободный хлор                              | 48 |
| Общий Хлор                                  | 49 |
| дифференцированное определение              | 50 |
| Диоксид хлора                               | 52 |
| в присутствии хлора                         | 54 |
| в отсутствие хлора                          | 57 |
| Хлорит в присутствии хлора и диоксида хлора | 58 |
| Медь                                        | 62 |

| Дифф     | еренцированное определение                 |     |
|----------|--------------------------------------------|-----|
| Свобо    | дная медь                                  |     |
| Общая    | я медь                                     |     |
| медь РР  |                                            |     |
| Циануро  | вая кислота CyA-TEST                       |     |
| Н₂О₂ (Пе | ерекись водорода) HR L                     |     |
| Кальцие  | вая жесткость 2Т с использованием таблетки |     |
| Жесткос  | ть, общая                                  |     |
| Общая ж  | кесткость HR                               |     |
| Йод Т    |                                            |     |
| Железо   | Т                                          |     |
| Активны  | й кислород Т                               |     |
| Озон Т   |                                            |     |
| в прис   | утствии хлора                              |     |
| в отсу   | тствие хлора                               |     |
| PHMB (E  | игуаниды) Т                                |     |
| Ортофос  | сфат LR Т                                  |     |
| Уровень  | pH LR T                                    |     |
| Уровень  | рН Т                                       |     |
| Уровень  | pH L                                       |     |
| Уровень  | pH HR T                                    | 100 |
| Гипохлор | рит натрия                                 | 102 |
| Сульфат  | · T                                        | 104 |
| Сульфат  | · PP                                       | 106 |
| Мочевин  | a                                          |     |
|          |                                            |     |
| 1.2      | Важные примечания                          |     |
| 1.2.1    | Верное использование реагентов             |     |
| 1.2.2    | Чистка кювет и принадлежностей для анализа |     |
| 1.2.3    | Рекомендации по фотометрическим измерениям |     |
| 1.2.4    | Техника разбавления пробы                  |     |
| 1.2.5    | Корректировка объема добавлений            |     |
| Часть 2  | Эксплуатация устройства                    | 115 |
| 2.1      | Эксплуатация                               |     |
| 2.1.1    | Настройка                                  |     |
| 2.1.2    | Сохранение данных: Важные примечания       |     |
| 2.1.3    | Замена батареек                            |     |
| 2.1.4    | Схема устройства                           |     |
| 2.2      | Обзор функция клавиш                       |     |
|          |                                            |     |

| 2.2.1   | Обзор                                                    | 119 |
|---------|----------------------------------------------------------|-----|
| 2.2.2   | Отображение даты и времени                               | 120 |
| 2.2.3   | Обратный отсчет                                          | 120 |
| 2.2.4   | Подсветка дисплея                                        | 120 |
| 2.3     | Рабочий режим                                            | 121 |
| 2.3.1   | Автоматическое выключение                                | 121 |
| 2.3.2   | Выбор метода                                             | 121 |
| 2.3.2.1 | Информация о методах (F1)                                | 121 |
| 2.3.2.2 | Информация о химических веществах                        | 122 |
| 2.3.3   | Дифференциация                                           | 122 |
| 2.3.4   | Обнуление - Zero                                         | 122 |
| 2.3.5   | Выполнение измерения                                     | 123 |
| 2.3.6   | Время реакции (обратный отсчет)                          | 123 |
| 2.3.7   | Изменение химического соединения                         | 124 |
| 2.3.8   | Сохранение результатов                                   | 124 |
| 2.3.9   | Выполнение дополнительых измерений                       | 125 |
| 2.3.10  | Выбор нового метода                                      | 125 |
| 2.3.11  | Измерение коэффициента поглощения                        | 126 |
| 2.4     | Bluetooth <sup>®</sup>                                   | 127 |
| 2.5     | Обновления через Интернет                                | 128 |
| 2.6     | Функции режимов                                          | 129 |
|         | Обзор                                                    | 129 |
| 2.6.1   | Основные настройки                                       | 130 |
| 2.6.2   | Передача сохраненных результатов                         | 138 |
| 2.6.3   | Воврат/ удаление сохраненных результатов                 | 142 |
| 2.6.4   | Калибровка                                               | 147 |
|         | Кальциевая жесткость Метод 191                           | 147 |
|         | Пользовательская калибровка                              | 149 |
|         | Сохранение пользовательской калибровки                   | 151 |
|         | Удаление пользовательской калибровки                     | 152 |
| 2.6.5   | Режим "Профи"                                            | 153 |
|         | Упрощение измерений                                      | 153 |
|         | Однократное обнуление (One Time Zero)                    | 154 |
| 2.6.6   | Операции пользователя                                    | 155 |
|         | Список методов оператора                                 | 155 |
|         | Метод оператора для измерения концентрации               | 157 |
|         | Полиномы оператора                                       | 159 |
|         | Удаление метода оператора (Полиномы и Концентрация)      | 162 |
|         | Печать данных метода оператора (Полиномы и Концентрация) | 163 |

|         | Инициализация системы метода оператора<br>(полиномы и концентрация)         | 164 |
|---------|-----------------------------------------------------------------------------|-----|
| 2.6.7   | Индекс Ланжелье (Баланс воды)                                               | 165 |
|         | Выбор температуры устройства                                                | 166 |
| 2.6.8   | Информация о фотометре                                                      | 167 |
| Часть 3 | Приложение                                                                  | 169 |
| 3.1     | Распаковка                                                                  | 170 |
| 3.2     | Комплект поставки                                                           | 170 |
| 3.3     | Технические данные                                                          | 171 |
| 3.4     | Сокращения                                                                  | 172 |
| 3.5     | Выявление неисправностей                                                    | 173 |
| 3.5.1   | Сообщения на дисплее                                                        | 173 |
| 3.5.2   | Общая информация                                                            | 175 |
| 3.6     | Декларация соответствия СЕ                                                  | 176 |
| 3.7     | Уведомление об авторском праве и обзор правил использования товарного знака | 177 |
|         |                                                                             |     |

# Часть 1

# Методы

## 1.1 Таблица методов

| Nº  | Анализ                             | Реагент        | Диапазон  | Ед-ца<br>измерения                 | Метод                         | λ<br>[нм] | OTZ | Стр.      |
|-----|------------------------------------|----------------|-----------|------------------------------------|-------------------------------|-----------|-----|-----------|
| 20  | Общая                              | таблетка       | 0,1-4     | ммоль / л                          | Кислота                       | 610       | 1   | 12        |
|     | щелочность<br>Т                    |                |           |                                    | /индикатор                    |           |     |           |
|     |                                    |                |           |                                    | 1,2,5                         |           |     |           |
| 30  | Общая                              | таблетка       | 5-200     | мг/л                               | Кислота                       | 610       | 1   | 14        |
|     | щелочность<br>Т                    |                |           | CaCO3                              | /индикатор 1,2,5              |           |     |           |
| 31  | Общая                              | таблетка       | 5-500     | мг/л                               | Кислота                       | 610       | √   | 16        |
|     | щелочность<br>HR, T                |                |           | CaCO3                              | /индикатор 1,2,5              |           |     |           |
| 40  | Алюминий<br>Т                      | таблетка       | 0,01-0,3  | мг/л Al                            | Эриохромцианин R <sup>2</sup> | 530       | 1   | 18        |
| 50  | Алюминий<br>PP                     | РР +<br>жидкий | 0,01-0,25 | мг/л Al                            | Эриохромцианин R <sup>2</sup> | 530       | -   | 20        |
| 60  | Аммоний Т                          | таблетка       | 0,02-1    | мг/л N                             | Индофенол синий<br>2,3        | 610       | 1   | 22        |
| 80  | Бром Т                             | таблетка       | 0,05-13   | мг/л Br <sub>2</sub>               | DPD ⁵                         | 530       | √   | 24        |
| 100 | Хлор Т *                           | таблетка       | 0,01-6    | мг/лСl <sub>2</sub>                | DPD <sup>1,2,3</sup>          | 530       | 1   | 26,<br>28 |
| 103 | Хлор HR T *                        | таблетка       | 0,1-10    | мг/л Cl <sub>2</sub>               | DPD <sup>1,2,3</sup>          | 530       | 1   | 26,<br>32 |
| 101 | Хлор L *                           | жидкий         | 0,02-4    | мг/л СІ <sub>2</sub>               | DPD <sup>1,2,3</sup>          | 530       | 1   | 26,<br>36 |
| 110 | Хлор РР *                          | PP             | 0,02-2    | мг/л Cl <sub>2</sub>               | DPD <sup>1,2</sup>            | 530       | 1   | 26,<br>40 |
| 111 | Хлор HR<br>PP *                    | PP             | 0,1-8     | мг/л Cl <sub>2</sub>               | DPD <sup>1,2</sup>            | 530       | -   | 26,<br>44 |
| 113 | Хлор MR<br>PP *                    | PP             | 0,02-3,5  | мг/л Cl <sub>2</sub>               | DPD <sup>1,2</sup>            | 530       | 1   | 26,<br>48 |
| 120 | Диоксид<br>хлора Т                 | таблетка       | 0,05-11   | мг/л CIO <sub>2</sub>              | DPD, глицин <sup>1,2</sup>    | 530       | 1   | 52        |
| 150 | Медь Т *                           | таблетка       | 0,05-5    | мг/л Cu                            | Бихинолил <sup>4</sup>        | 560       | √   | 62        |
| 153 | Медь РР                            | PP             | 0,05-5    | мг/л Cu                            | Бицинхонинат                  | 560       | 1   | 66        |
| 160 | CyA-TEST T                         | таблетка       | 0-160     | мг/л СуА                           | Меламин                       | 530       | ✓   | 68        |
| 214 | H <sub>2</sub> O <sub>2</sub> HR L | жидкий         | 40-500    | мг/л H <sub>2</sub> O <sub>2</sub> | Titantetrachlorid/<br>Säure   | 530       | -   | 70        |

\* = свободный, связанный, общий; PP = порошок; T = таблетка; L = жидкий; TT = пробирочный тест; LR = нижний диапазон; MR = средний диапазон; HR = высокий диапазон

| Nº  | Анализ                        | Реагент                 | Диапазон | Ед-ца<br>измерения        | Метод                              | λ<br>[нм] | OTZ | Стр. |
|-----|-------------------------------|-------------------------|----------|---------------------------|------------------------------------|-----------|-----|------|
| 191 | Кальциевая<br>жесткость<br>2Т | таблетка                | 0-500    | мг/л<br>CaCO <sub>3</sub> | Мурексид ⁴                         | 560       | 1   | 72   |
| 200 | Жесткойсть<br>общая Т         | таблетка                | 2-50     | мг/л<br>CaCO <sub>3</sub> | Металл фталеин <sup>3</sup>        | 560       | 1   | 74   |
| 201 | Жесткойсть<br>общая HR T      | таблетка                | 20-500   | мг/л<br>CaCO <sub>3</sub> | Металл фталеин <sup>3</sup>        | 560       | 1   | 76   |
| 215 | Йод Т                         | таблетка                | 0,05-3,6 | мг/л I                    | DPD <sup>5</sup>                   | 530       | √   | 78   |
| 220 | Железо Т                      | таблетка                | 0,02-1   | мг/л Fe                   | PPST <sup>3</sup>                  | 560       | 1   | 80   |
| 290 | Активный<br>кислород Т        | таблетка                | 0,1-10   | мг/л О <sub>2</sub>       | DPD                                | 530       | 1   | 82   |
| 300 | Озон (DPD)<br>Т               | таблетка                | 0,02-2   | мг/л О <sub>3</sub>       | DPD/глицин ⁵                       | 530       | 1   | 84   |
| 70  | РНМВ,<br>бигуаниды<br>Т       | таблетка                | 2-60     | мг/л<br>РНМВ              | Буфер /<br>индикатор               | 560       | 1   | 90   |
| 319 | Ортофосфат<br>LR T            | таблетка                | 0,05-4   | мг/л PO <sub>4</sub>      | Молибдат<br>аммония <sup>2,3</sup> | 610       | 1   | 92   |
| 329 | Уровень pH<br>LR T            | таблетка                | 5,2-6,8  |                           | Бромкрезоловый<br>пурпурный ⁵      | 560       | 1   | 94   |
| 330 | Уровень<br>рН Т               | таблетка                | 6,5-8,4  |                           | Феноловый<br>расный ⁵              | 560       | 1   | 96   |
| 331 | Уровень<br>pH L               | жидкий                  | 6,5-8,4  |                           | Феноловый<br>расный ⁵              | 560       | 1   | 98   |
| 332 | Уровень pH<br>HR T            | таблетка                | 8,0-9,6  |                           | Тимоловый<br>голубой ⁵             | 560       | 1   | 100  |
| 212 | Гипохлорит<br>натрия Т        | таблетка                | 0,2-16   | % NaOCI                   | Йодистый калий ⁵                   | 530       | 1   | 102  |
| 355 | Сульфат Т                     | таблетка                | 5-100    | мг/л SO <sub>4</sub>      | Барий<br>сульфатный <sup>2</sup>   | 610       | 1   | 104  |
| 360 | Сульфат<br>РР                 | PP                      | 5-100    | мг/л SO <sub>4</sub>      | Барий<br>сульфатный <sup>2</sup>   | 530       | 1   | 106  |
| 390 | Мочевина Т                    | таблетка<br>+<br>жидкий | 0,1-2,5  | мг/л Urea                 | Индофенол/<br>уреаза               | 610       | 1   | 108  |

\* = свободный, связанный, общий; PP = порошок; T = таблетка; L = жидкий; TT = пробирочный тест; LR = нижний диапазон; MR = средний диапазон; HR = высокий диапазон

### 1.1 Методы

Разброс свойств аналитических систем Lovibond® (таблетки, упаковки порошков, пробирочные тесты) не превышает таких стандартов, как American Standards (AWWA), ISO и другие.

Большинство методик, описанных в этих источниках, относится к анализу стандартных растворов. Таким образом, они не всегда применимы к анализу питьевой, котловой или канализационной воды из-за влияния примесей. В данном руководстве такая потенциально неверная информация не приводится. Поскольку точный состав образца заранее неизвестен, единственный способ оценить точность полученного результата - это метод стандартных добавок. Для этого вначале анализируют исходный раствор, а затем - от 2 до 4 растворов, в которые добавляют известное количество стандартного раствора анализируемого компонента. Добавленное количество должно составлять приблизительно от половины до двухкратного количества от определенного в исходном растворе. Эти дополнительные сведения помогают методом линейной аппроксимации точно определить концентрацию определяемого компонента в исходном растворе.

## Литература

Использованные методы основаны на общепринятых методиках. Некоторые из них описаны в национальных или международных сборниках стандартных методик:

- 1) Deutsche Einheitsverfahren zur Wasser-, Abwasser- und Schlammuntersuchung
- 2) Standard Methods for the Examination of Water and Wastewater; 18th Edition, 1992
- Photometrische Analysenverfahren, Schwedt, Wissenschaftliche Verlagsgesellschaft mbH, Stuttgart 1989
- 4) Photometrische Analyse, Lange / Vejdelek, Verlag Chemie 1980
- 5) Colorimetric Chemical Analytical Methods, 9th Edition, London

### Примечания:

Включение и выключение функции ОТZ (OneTimeZero), см. режим 55, стр. 154

Active Oxygen -> Oxygen, activ (Активный кислород) Alkalinity-m -> Alkalinity. total (Обшая шелочность) Biquanide -> PHMB (Бигуаниды, полигексаметилен бигуанид) Calcium Hardness -> Hardness, Calcium (Кальциевая жесткость) Cvanuric acid -> CyA-TEST (Циануровая кислота) H2O2 -> Hydrogen peroxide (Перекись водорода) Total Hardness -> Hardness, total (Жесткость общая) m-Value -> Alkalinity, total (Общая щелочность) total Alkalinitv -> Alkalinity, total (Общая щелочность) total Hardness -> Hardness, total (Жесткость общая) Langelier Saturation -> Режим 70 (сбалансированность воды) (Индекс Ланжелье)

PM630\_1 08/2017

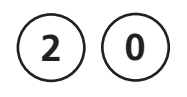

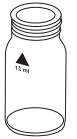

#### Ø 24 mm

#### prepare Zero press ZERO

# Общая щелочсноть с использованием таблетки

0,1-4 ммоль/л

- Наберите 10 мл пробы воды в чистую кювету и плотно закройте пробкой.
- Поместите кювету в измерительное гнездо в соответствии с обозначением на кювете и на приборе.
- 3. Нажмите клавишу ZERO.
- 4. Извлеките кювету из измерительного гнезда.
- Добавьте в пробу одну таблетку ALKA-M-PHOTOMETER прямо из блистера и растолките ее, используя чистую палочку для перемешивания.
- Плотно закройте кювету пробкой и перемешайте плавными круговыми движениями несколько раз, пока таблетка не растворится.
- Поместите кювету в измерительное гнездо в соответствии с обозначением на кювете и на приборе.
- Zero accepted prepare Test press TEST
- 8. Нажмите клавишу TEST.

На экране отобразится результат в ммоль/л.

- 1. Термины "Общая щелочность", "Щелочность м", "Значение-м" и "Кислотная потребность рН 4.3" аналогичны.
- 2. Для получения точных результатов для пробы следует брать строго 10 мл воды.

| Реагент           | Тип реагента/Количество | Артикул  |
|-------------------|-------------------------|----------|
| ALKA-M-PHOTOMETER | Таблетка / 100          | 513210BT |

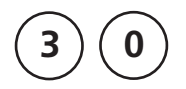

# Общая щелочность = Щелочность-м = Значение-м

### с использованием таблетки

5 – 200 мг/л СаСО

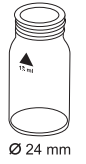

- Наберите 10 мл пробы воды в чистую кювету и плотно закройте пробкой.
- Поместите кювету в измерительное гнездо в соответствии с обозначением на кювете и приборе.
- 3. Нажмите клавишу ZERO.
- 4. Извлеките кювету из измерительного гнезда.
- Добавьте в кювету таблетку ALKA-M-PHOTOMETER прямо из упаковочной фольги и растолките ее, используя чистую палочку для перемешивания.
- Закройте кювету пробкой и перемешайте плавными круговыми движениями, пока таблетка не растворится.
- Поместите кювету в измерительное гнездо в соответствии с обозначением.
- Zero accepted prepare Test press TEST

prepare Zero

press ZERO

8. Нажмите клавишу TEST.

На экране отобразится результат измерения общей щелочности.

PM630 1 08/2017

### 14

- 1. Термины "Общая щелочность", "Щелочность м", "Значение-м" и "Кислотная потребность рН 4.3" аналогичны.
- 2. Для получения точных результатов для пробы следует брать строго 10 мл воды.
- 3. Таблица перевода единиц измерений

|                             | Кислотная<br>потребность pH 4.3<br>DIN 38 409 (KS 4.3) | Немецкий<br>°dH* | Английский<br>°eH* | Французский<br>°fH* |
|-----------------------------|--------------------------------------------------------|------------------|--------------------|---------------------|
| 1 мг/л<br>CaCO <sub>2</sub> | 0,02                                                   | 0,056            | 0,07               | 0,1                 |

\*Карбонатная жесткость (=Гидрокарбонат-анионы) Пример: 10 мг/л CaCO3 = 10 мг/л x 0.056 = 0.56 °dH 10 мг/л CaCO3 = 10 мг/л x 0.02 = 0.2 ммоль/л

4. ▲ CaCO<sub>3</sub> °dH

°eH °fH

°aH

| Реагент           | Тип реагента/Количество | Артикул  |
|-------------------|-------------------------|----------|
| ALKA-M-PHOTOMETER | Таблетка / 100          | 513210BT |

| 3 1                                         | Общая щелочность, верхний<br>диапазон, с использованием таблетки<br>5 – 500 мг/л СаСО <sub>3</sub>                               |
|---------------------------------------------|----------------------------------------------------------------------------------------------------|
|                                             | <ol> <li>Наберите 10 мл пробы воды в чистую кювету и<br/>плотно закройте пробкой.</li> </ol>                                     |
| Ø 24 mm                                     | <ol> <li>Поместите кювету в измерительное гнездо так, что-<br/>бы треугольники на приборе и кювете совпадали.</li> </ol>         |
| prepare Zero<br>press ZERO                  | 3. Нажмите клавишу ZERO.                                                                                                    |
|                                             | 4. Извлеките кювету из измерительного гнезда.                                                                                    |
|                                             | <ol> <li>Закройте кювету пробкой и перемешайте плав-<br/>ными круговыми движениями, пока таблетка не<br/>растворится.</li> </ol> |
| Countdown<br>1:00<br>start: J               | <ol> <li>Нажмите клавишу "enter" и ждите время реакции<br/>1 минуту.</li> </ol>                                                  |
|                                             | 8. Перемешайте раствор.                                                                                                    |
|                                             | <ol> <li>Поместите кювету в измерительное гнездо так, что-<br/>бы треугольники на приборе и кювете совпадали.</li> </ol>         |
| Zero accepted<br>prepare Test<br>press TEST | 10. Нажмите клавишу TEST.                                                                                                    |
|                                             | На экране отобразится результат измерения                                                                                        |
|                                             | общей щелочности.                                                                                                    |

- Для проверки результата внимательно посмотрите на дно кюветы. Если на дне образовался желтый осадок, перемешайте пробу снова. Это обеспечит окончание реакции. Снимите показания заново.
- 2. Таблица перевода единиц измерений

|                          | Кислотная<br>потребность pH 4.3<br>DIN 38 409 (KS 4.3) | Немецкий<br>°dH* | Английский<br>°eH* | Французский<br>°fH* |
|--------------------------|--------------------------------------------------------|------------------|--------------------|---------------------|
| 1 мг/л CaCO <sub>3</sub> | 0,02                                                   | 0,056            | 0,07               | 0,1                 |

\*Карбонатная жесткость ( = Гидрокарбонат - анионы) Пример:

10 мг/л CaCO3 = 10 мг/л x 0.056 = 0.56 °dH 10 мг/л CaCO3 = 10 мг/л x 0.02 = 0.2 ммоль/л

- 3. A CaCO<sub>3</sub>
  - °dH °eH °fH °aH

| Реагент              | Тип реагента/Количество | Артикул  |
|----------------------|-------------------------|----------|
| ALKA-M-HR PHOTOMETER | Таблетка / 100          | 513240BT |

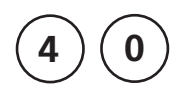

Ø 24 mm

prepare Zero

press ZERO

### Алюминий

### с использованием таблетки

0,01 – 0,3 мг/л Al

- Наполните чистую кювету пробой воды до отметки 10 мл (24 мм Ø) и плотно закройте пробкой.
- Поместите кювету в измерительное гнездо так, чтобы треугольники на приборе и кювете совпадали.
- 3. Нажмите клавишу ZERO.
- 4. Извлеките кювету из измерительного гнезда.
- Добавьте в пробу одну таблетку ALUMINIUM No. 1 прямо из упаковочной фольги и растолките ее, используя чистую палочку для перемешивания.
- Добавьте в пробу одну таблетку ALUMINIUM No. 2 прямо из упаковочной фольги и растолките ее, используя чистую палочку для перемешивания.
- Закройте кювету пробкой и перемешайте плавными круговыми движениями, чтобы таблетка растворилась.
- Поместите кювету в измерительное гнездо так, чтобы треугольники на приборе и кювете совпадали.
- 9. Нажмите клавишу TEST. Подождите 5 минут.
- По окончании времени реакции измерение начнется автоматически.

На экране отобразится результат измерения алюминия в мг/л.

Zero accepted prepare Test press TEST

Countdown 5:00

- Перед использованием очистите кювету и принадлежности соляной кислотой (прибл. 20%) и ополощите деионизированной водой.
- 2. Для получения наиболее точного результата, температура воды пробы должна быть в пределах 20°С и 25°С.
- Ввиду присутствия фторидов и полифосфатов результат теста может быть низким. Это влияние как правило несущественно, если вода фторирована не искусственным способом. В противном случае воспользуйтесь нижеследующей таблицей.

| Фторид   | Отображенный результат: алюминий |      |      |      |      |      |
|----------|----------------------------------|------|------|------|------|------|
| [мг/л F] | 0,05                             | 0,10 | 0,15 | 0,20 | 0,25 | 0,30 |
| 0,2      | 0,05                             | 0,11 | 0,16 | 0,21 | 0,27 | 0,32 |
| 0,4      | 0,06                             | 0,11 | 0,17 | 0,23 | 0,28 | 0,34 |
| 0,6      | 0,06                             | 0,12 | 0,18 | 0,24 | 0,30 | 0,37 |
| 0,8      | 0,06                             | 0,13 | 0,20 | 0,26 | 0,32 | 0,40 |
| 1,0      | 0,07                             | 0,13 | 0,21 | 0,28 | 0,36 | 0,45 |
| 1,5      | 0,09                             | 0,20 | 0,29 | 0,37 | 0,48 |      |

Пример: если результат концентрации алюминия показывает 0.15 мг/л Al, а концентрация фторида составляет 0.4 мг/л F, то действительная концентрация алюминия 0.17 мг/л Al.

4. Специальный ингредиент таблетки предотвращает влияние железа и магния на измерение.

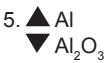

| Реагент                             | Тип реагента/Количество                                  | Артикул  |
|-------------------------------------|----------------------------------------------------------|----------|
| Комплект<br>ALUMINIUM No. 1 / No. 2 | Таблетка / по 100 шт. с<br>палочкой для<br>перемешивания | 517601BT |
| ALUMINIUM No. 1                     | Tablette / 100 шт                                        | 515460BT |
| ALUMINIUM No. 2                     | Tablette / 100 шт                                        | 515470BT |

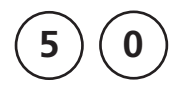

# Алюминий с использованием порошкообразного реагента Vario

0.01 – 0.25 мг/л АІ

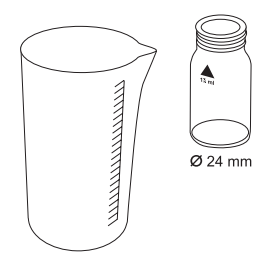

Используйте две чистые кюветы (24 мм Ø) и поставьте на одну из них отметку нулевого раствора.

- Наполните мензурку объемом 100 мл пробой воды до отметки 20 мл.
- Добавьте содержимое пакета Vario Aluminum ECR F20 прямо из упаковочной фольги в пробу воды.
- 3. Перемешайте пробу чистой палочкой.
- Нажмите клавишу "enter". Ждите 30 сек. По истечении времени реакции выполните следующее:
- Добавьте содержимое одного пакета Vario Hexamine F20 Powder Pack прямо в пробу из упаковочной фольги.
- Перемешайте пробу чистой палочкой до полного растворения порошка.
- Добавьте 1 каплю Vario Aluminum ECR Masking Reagent (маскирующего реагента) в пробу с отметкой нулевого раствора.
- 8. Добавьте 10 мл подготовленной пробы воды в кювету с нулевым раствором.
- Добавьте оставшиеся 10 мл подготовленной пробы воды во вторую чистую кювету с пробой.
- Плотно закройте обе кюветы пробкой и перемешайте плавными круговыми движениями.
- Нажмите клавишу "enter". Подождите 5 минут. По истечении времени реакции сделайте следующее:
- Поместите кювету с нулевым раствором в измерительное гнездо в соотвествии с обозначением на кювете и на приборе.

# 0:30 Start: J

Count-Down 2

Start: 🚽

5:00

Countdown 1

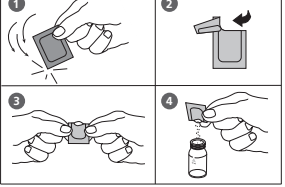

#### PM630\_1 08/2017

| prepare Zero<br>press ZERO                  | 13. Нажмите клавишу ZERO.                                                                                                    |
|---------------------------------------------|----------------------------------------------------------------------------------------------------|
|                                             | 14. Извлеките кювету из измерительного гнезда.                                                                                           |
|                                             | <ol> <li>Позместите кювету с пробой воды в измерительное<br/>гнездо в соответствии с обозначением на кювете<br/>и на приборе.</li> </ol> |
| Zero accepted<br>prepare Test<br>press TEST | 16. Нажмите клавишу TEST.                                                                                                    |
|                                             | На экране отобразится результат измерения                                                                                                |

 Перед использованием очистите кюветы и принадлежности соляной кислотой (прибл. 20%) и ополощите их деионизированной водой.

алюминия в мг/л.

- 2. Для получения наиболее точного результата, температуры пробы воды должна быть от 20°С до 25°С.
- Ввиду присутствия фторидов и полифосфатов результат теста может быть низким. Это влияние, как правило, несущественно, если вода фторирована не искусственным способом. В противном случае воспользуйтесь нижеследующей таблицей.

| Фторид   | Отображенный результат: алюминий [мг/л Al] |      |      |      |      |      |
|----------|--------------------------------------------|------|------|------|------|------|
| [мг/л F] | 0,05                                       | 0,10 | 0,15 | 0,20 | 0,25 | 0,30 |
| 0,2      | 0,05                                       | 0,11 | 0,16 | 0,21 | 0,27 | 0,32 |
| 0,4      | 0,06                                       | 0,11 | 0,17 | 0,23 | 0,28 | 0,34 |
| 0,6      | 0,06                                       | 0,12 | 0,18 | 0,24 | 0,30 | 0,37 |
| 0,8      | 0,06                                       | 0,13 | 0,20 | 0,26 | 0,32 | 0,40 |
| 1,0      | 0,07                                       | 0,13 | 0,21 | 0,28 | 0,36 | 0,45 |
| 1,5      | 0,09                                       | 0,20 | 0,29 | 0,37 | 0,48 |      |

Пример: если результат концентрации алюминия показывает 0.15 мг/л AI, а концентрация фторида составляет 0.4 мг/л F, то действительная концентрация алюминия 0.17 мг/л AI.

4.  $\triangleleft$  Al  $\triangleleft$  Al  $\triangleleft$  Al<sub>2</sub>O<sub>3</sub>

| Реагент                                                                                                    | Тип реагента/Количество                                                    | Артикул |
|----------------------------------------------------------------------------------------------------|----------------------------------------------------------------------------|---------|
| Компплект<br>VARIO Aluminium ECR F20<br>VARIO Aluminium Hexamine F 20<br>VARIO Aluminium ECR Masking Reagent | Пакет с порошком / 100 Пакет<br>с порошком / 100 Жидкий<br>реагент / 25 мл | 535000  |

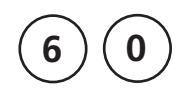

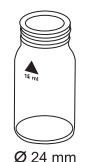

### prepare Zero press ZERO

### Аммоний с использованием таблетки

0,02 – 1 мг/л N

- Наберите 10 мл пробы воды в чистую кювету и плотно закройте пробкой.
- Поместите кювету в измерительное гнездо в соответствии с обозначением на кювете и приборе.
- 3. Нажмите клавишу ZERO.
- 4. Извлеките кювету из измерительного гнезда
- Добавьте в пробу воды одну таблетку AMMONIA No. 1 прямо из упаковочной фольги и растолките ее, используя чистую палочку для перемешивания.
- Добавьте в пробу воды одну таблетку AMMONIA No. 2 прямо из упаковочной фольги и растолките ее, используя чистую палочку для перемешивания.
- Плотно закройте кювету пробкой и перемешайте плавными круговыми движениями, пока не растворятся таблетки.
- Поместите кювету в измерительное гнездо в соответствии с обозначением на кювете и на приборе.
- 9. Нажмите клавишу TEST. Подождите 10 минут.

По истечении времени реакции измерение начнется автоматически.

На экране отобразится результат измерения аммония N в мг/л.

Zero accepted prepare Test press TEST

Countdown 10:00

- 1. Добавляйте таблетки в указанной последовательности.
- 2. Таблетка AMMONIA No. 1 полностью растворится после добавления таблетки AMMONIA No. 2.
- 3. Температура пробы воды важна для полного цветного проявления. При температуре ниже 20°С время реакции составит 15 минут.
- 4. Пробы соленой воды: во избежание образования осадка, если берется проба морской или солоноватой воды требуется реагент кондиционирования. Наполните пробирку пробой воды до отметки 10 мл и добавьте одну ложку порошка кондиционирующего реагента. Перемешайте до полного растворения, затем следуйте вышеописанным действиям.
- 5. Перерасчет:

мг/л NH = мг/л N x 1.29 мг/л NH = мг/л N x 1.22

6. 🔺 N

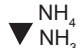

| Реагент                                           | Тип реагента/Количество                                  | Артикул  |
|---------------------------------------------------|----------------------------------------------------------|----------|
| Набор реагентов<br>AMMONIA No. 1<br>AMMONIA No. 2 | Таблетка / по 100<br>шт. с палочкой для<br>перемешивания | 517611BT |
| AMMONIA No. 1                                     | Таблетка / 100                                           | 512580BT |
| AMMONIA No. 2                                     | Таблетка / 100                                           | 512590BT |
| Реагент кондиционирования<br>(проба соленой воды) | (прибл. 100 тестов)<br>Порошок / 15 г                    | 460170   |

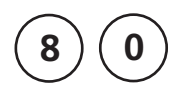

prepare Zero

press ZERO

### Бром с использованием таблетки

0,05 – 13 мг/л Br<sub>2</sub>

- Ø 24 mm
- Наполните чистую кювету (24 мм Ø) пробой воды до отметки 10 мл и плотно закройте пробкой.
- Поместите кювету в измерительное гнездо в соответствии с обозначением на кювете и на приборе.
- 3. Нажмите клавишу ZERO.
- Извлеките кювету из измерительного гнезда и опорожните ее, оставив несколько кабель.
- Добавьте в пробу одну таблетку DPD No. 1 прямо из упаковочной фольги и растолките ее, используя чистую палочку для перемешивания.
- 6. Добавьте пробу воды до отметки 10 мл.
- Плотно закройте кювету пробкой и перемешайте плавными круговыми движениями, пока таблетка полностью не растворится.
- Поместите кювету в измерительное гнездо в соответствии с обозначением на кювете и на приборе.

На экране отобразится результат измерения брома в мг/л.

Zero accepted prepare Test 9. Нажмите клавишу TEST press TEST

- Очистите кювету: поскольку бытовые чистящие средства содержат редуцирующие вещества, последующий результат концентрации брома может оказаться низким. Во избежание ошибочных измерений поместите посуду в раствор гипохлорита натрия (0.1г/л) на один час и ополощите ее деионизированной водой.
- 2. Подготовка пробы:

при подготовке пробы, следует избегать потерю брома, например, при дозировании пипеткой или при взбалтывании. Проведите анализ сразу после взятия пробы.

- Цветное проявление DPD происходит при уровне pH от 6.2 до 6.5. Таблетка реагента содержит буфер для регулирования pH. Перед добавлением реагента в пробу воды следует отрегулировать уровень pH сильно щелочной или кислотной пробы воды в диапазоне между pH 6 и pH 7. (Используйте 0.5 моль/л серной кислоты относительно 1 моль/л гидроксида натрия).
- 4. Превышение пределов диапазона: Концентрация свыше 22 мг/л брома может привести к результату 0 мг/л. В таком случае, необходимо разбавить пробу водой без содержания брома. 10 мл разбавленной пробы необходимо смешать с реагентом и повторить измерение.
- 5. Такие окислители как хлор, озон и пр. мешают получить точный результат, поскольку реагируют таким же образом, как и бром.

| Реагент   | Тип реагента/Количество | Артикул  |
|-----------|-------------------------|----------|
| DPD No. 1 | Таблетка / 100          | 511050BT |

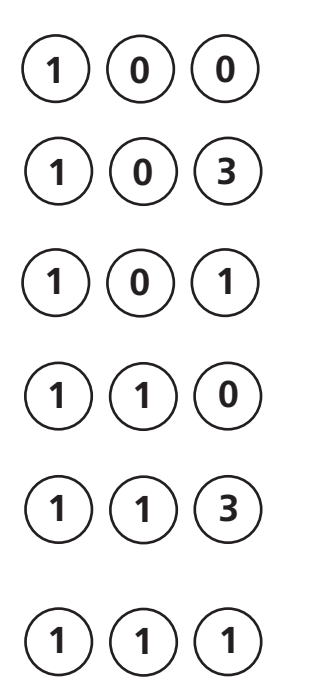

Хлор, таблетка 0.01 – 6 мг/л Cl<sub>2</sub>

Хлор, верхний диапазон, таблетка 0.1 – 10 мг/л Cl<sub>2</sub>

Хлор, жидкий реагент 0.02 - 4 мг/л Cl<sub>2</sub>

Хлор, порошок 0.02 - 2 мг/л Сl<sub>2</sub>

Хлор, средний диапазон, порошок 0.02 - 3.5 мг/л Сl,

Хлор, верхний диапазон, порошок 0.1 - 8 мг/л Сl,

| Chlorine |                       |
|----------|-----------------------|
| >>       | diff<br>free<br>total |
|          |                       |
| >>       | diff                  |
| >>       | free                  |
| >>       | total                 |

На экране отобразятся следующие варианты на выбор:

Для дифференцированного определения свободного, связанного и общего хлора.

Для определения свободного хлора.

Для определения общего хлора.

Выберите желаемый параметр определения, используя клавишу со стрелкой [▲] и [▼]. Подтвердите, нажав клавишу [₄]

1. Очищение кюветы:

Поскольку большинство бытовых моющих средств содержат восстановители, последующее определение содержания озона может показать низкие результаты. Во избежание ошибок измерения поместите стеклянную посуду в раствор гипохлорита на один час, затем ополосните ее деионизированной водой.

- Для индивидуального измерения свободного и общего хлора используйте различные комплекты стеклянной посуды в соответствии с нормами (EN ISO 7393-2, 5.3).
- 3. Подготовка пробы:

при подготовке пробы избегайте потерю хлора при использовании пипетки или взбалтывании. Проводите анализ сразу после взятия пробы.

- 4. Окрашивание DPD появляется при значении pH от 6.2 до 6.5. Поэтому реагенты содержат буфер для регулирования pH. Отрегулируйте значение pH между 6 и 7 сильно щелочной или кислой пробы перед добавлением таблетки. (используйте 0.5 моль/л серной кислоты относит. 1 моль/л гидроксида натрия).
- 5. Превышение установленного диапазона: Концентрации выше нижеперечисленных могут привести к результату 0 мг/л. 10 мг/л хлора с использованием таблетки (метод 100) 4 мг/л хлора с использованием жидкого реагента (метод 101) 2 мг/л с использованием порошкообразного реагента (метод 110) 8 мг/л с использованием порошкообразного реагента (метод 111) 8 мг/л с использованием порошкообразного реагента (метод 111) 8 мг/л с использованием порошкообразного реагента (метод 113) В таком случае необходимо разбавить пробу воды, используя воду без содержания хлора. 10 мл разбавленной воды необходимо смешать с реагентом и повторить измерение.
- 6. Мутность (может привести к ошибочным измерениям):

Использование реагента в таблетках в пробах с высокой концентрацией ионов кальция\* и/или высокой проводимостью\* может вызвать мутность пробы и, как следствие, привести к ошибочным результатам измерения. В таком случае используйте pearent в таблетках DPD No. 1 High Calcium и DPD No. 3 High Calcium.

\* Невозможно дать точный результат, поскольку образование мутности зависит от вида пробы.

- Если на экране отобразится ??? при дифференцированном результате см. стр. 174.
- Такие окислители как бром, озон и другие мешают, поскольку реагируют как хлор.

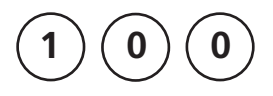

prepare Zero

press ZERO

Свободный хлор, с использованием таблетки

Ø 24 mm

0,01 – 6 мг/л Cl<sub>2</sub>

- Наполните чистую кювету (24 мм Ø) водой до отметки 10 мл и плотно закройте пробкой.
- Поместите кювету в измерительное гнездо в соответствии с обозначением на кювете и пробе.
- 3. Нажмите клавишу ZERO.
- 4. Извлеките кювету из измерительного гнезда и опорожните ее, оставив несколько капель.
- Добавьте одну таблетку DPD No. 1 прямо из упаковочной фольги и растолките ее, используя палочку для перемешивания.
- 6. Добавьте пробу воды до отметки 10 мл.
- Плотно закройте кювету пробкой и перемешайте плавными круговыми движениями, чтобы таблетка полностью растворилась.
- Поместите кювету в измерительное гнездо в соответствии с обозначением на кювете и на приборе.

Zero accepted prepare Test press TEST

9. Нажмите клавишу TEST.

На экране отобразится результат измерения свободного хлора в мг/л.

Примечание: см. стр. 27

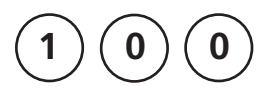

Ø 24 mm

### Общий Хлор

### с использованием таблетки

0,01 – 6 мг/л СІ,

- Наполните чистую кювету (24 мм Ø) пробой воды до отметки 10 мл и плотно закройте пробкой.
- Поместите кювету в измерительное гнездо в соответствии с обозначением на кювете и на приборе.

#### prepare Zero press ZERO

- 3. Нажмите клавишу ZERO.
- 4. Извлеките кювету из измерительного гнезда и опорожните ее, оставив несколько капель.
- Добавьте в пробу по одной таблетке DPD No. 1 и DPD No. 3 прямо из упаковочной фольги и растолките их, используя палочку для перемешивания.
- 6. Добавьте воды до отметки 10 мл.
- Плотно закройте кювету пробкой и аккуратно перемешайте круговыми движениями, чтобы таблетки полностью растворились.
- 8. Поместите кювету в измерительное гнездо в соответствии с обозначением на кювете и на приборе.

### Zero accepted prepare Test press TEST

Countdown 2:00

- 9. Нажмите клавишу TEST. Подождите 2 минуты.
- По истечении времени реакции 2 минуты измерение начнется автоматически.
- На экране отобразится результат измерения общего хлора в мг/л.

Примечание: см. стр. 27

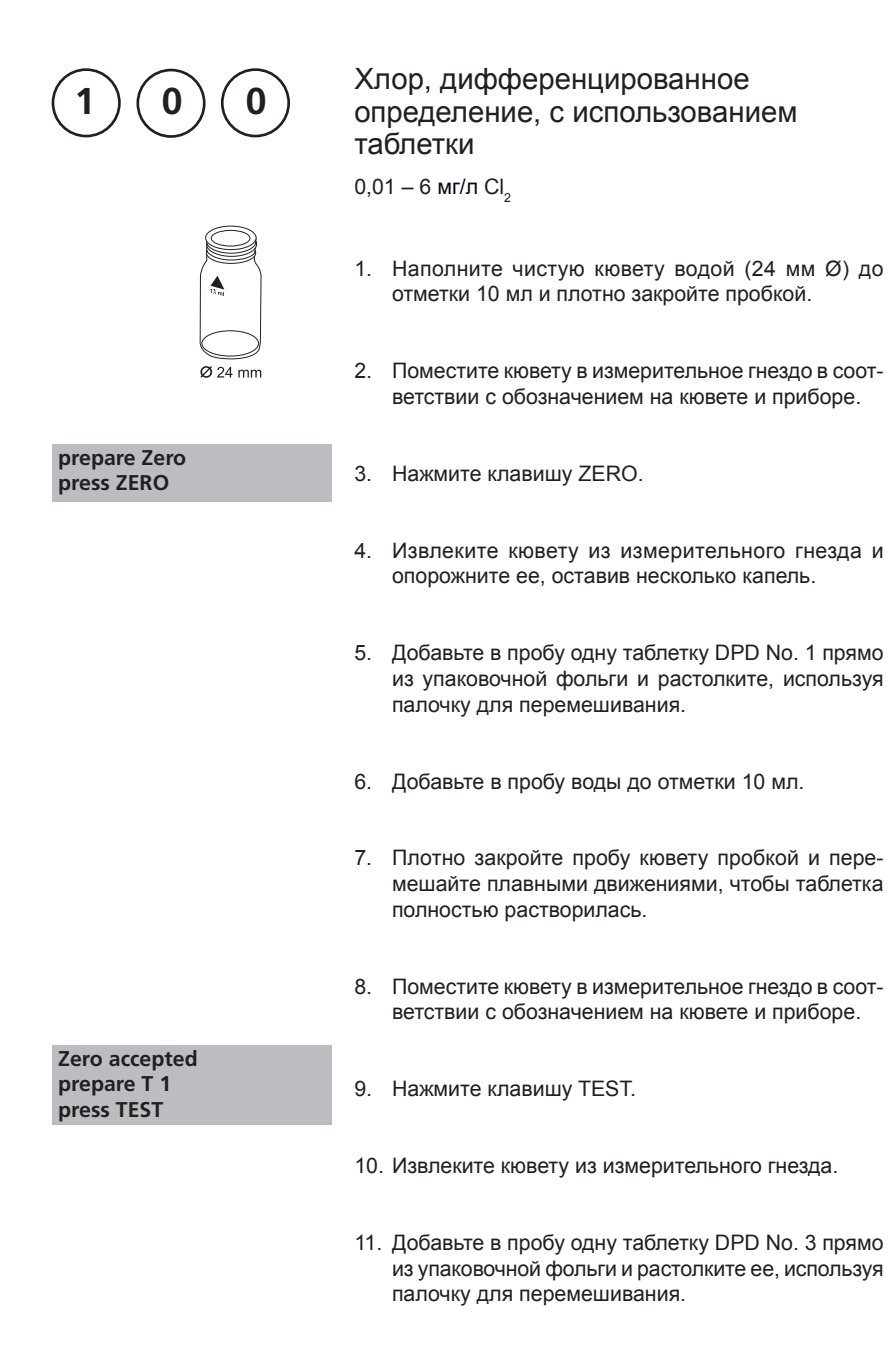

 Плотно закройте кювету пробкой и перемешайте плавными круговыми движениями, пока таблетка не растворится.
13. Поместите кювету в измерительное гнездо в соответствии с обозначением на кювете и приборе.

| T1 accepted<br>prepare T2<br>press TEST                       | 14. Нажмите клавишу TEST. Подождите 2 минуты.                  |
|---------------------------------------------------------------|----------------------------------------------------------------|
| Countdown<br>2:00                                             | По истечении времени реакции измерение начнется автоматически. |
|                                                               | На экране отобразится результат:                               |
| *,** mg/l free Cl<br>*,** mg/l comb. Cl<br>*,** mg/l total Cl | мг/л свооодныи хлор<br>мг/л связанный хлор<br>мг/л общий хлор  |

| Реагент                                                               | Тип реагента/Количество                                  | Артикул  |
|-----------------------------------------------------------------------|----------------------------------------------------------|----------|
| Набор реагентов<br>DPD No. 1 / No. 3                                  | Таблетка / по 100<br>шт. с палочкой для<br>перемешивания | 517711BT |
| DPD No. 1                                                             | Таблетка / 100                                           | 511050BT |
| DPD No. 3                                                             | Таблетка / 100                                           | 511080BT |
| Набор реагентов<br>DPD No. 1 HIGH CALCIUM /<br>DPD No. 3 HIGH CALCIUM | Таблетка / по 100<br>шт. с палочкой для<br>перемешивания | 517781BT |
| DPD No. 1 HIGH CALCIUM                                                | Таблетка / 100                                           | 515740BT |
| DPD No. 3 HIGH CALCIUM                                                | Таблетка / 100                                           | 515730BT |

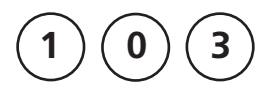

prepare Zero

press ZERO

Ø 24 mm

Хлор, верхний диапазон, с использованием таблетки

0,1 – 10 мг/л СІ

- 1. Наполните чистую кювету водой (24 мм Ø) до отметки 10 мл и плотно закройте пробкой.
- 2. Поместите кювету в измерительное гнездо в соответствии с обозначением на кювете и приборе.
- 3. Нажмите клавишу ZERO.
- 4. Извлеките кювету из измерительного гнезда и опорожните ее, оставив несколько капель.
- 5. Добавьте одну таблетку DPD No. 1 HR прямо из упаковочной фольги и растолките ее, используя палочку для перемешивания.
- 6. Добавьте воду в пробу до отметки 10 мл.
- 7. Плотно закройте кювету пробкой и перемешайте плавными круговыми движениями, пока таблетка не растворится.
- 8. Поместите кювету в измерительное гнездо в соответствии с обозначением на кювете и приборе.

Zero accepted prepare Test press TEST

9. Нажмите клавишу TEST.

На экране отобразится результат измерения свободного хлора в мг/л.

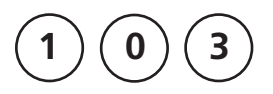

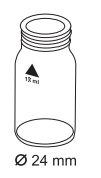

### Общий Хлор, верхний диапазон,

### с использованием таблетки

0,1 – 10 мг/л СІ,

- Наполните чистую кювету водой (24 мм Ø) до отметки 10 мл и плотно закройте пробкой.
- Поместите кювету в измерительное гнездо в соответствии с обозначением на кювете и приборе.

### prepare Zero press ZERO

- 3. Нажмите клавишу ZERO.
- Извлеките кювету из измерительного гнезда и опорожните ее, оставив несколько капель.
- Добавьте по одной таблетке DPD No. 1 и DPD No. 3 прямо из упаковочной фольги и растолките их, используя палочку для перемешивания.
- 6. Добавьте в кювету воды до отметки 10 мл.
- Плотно закройте кювету пробкой и перемешайте плавными круговыми движениями, пока таблетка не растворится.
- Поместите кювету в измерительное гнездо в соответствии с обозначением на кювете и приборе.
- 9. Нажмите клавишу TEST. Подождите 2 минуты.

После окончания реакции автоматически начнется измерение.

На экране отобразится результат измерения общего хлора в мг/л.

Примечание: см. стр. 27

Zero accepted prepare Test press TEST Countdown 2:00

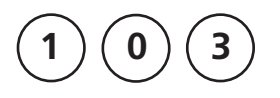

prepare Zero

press ZERO

Ø 24 mm

# Хлор, верхний диапазон, дифференцированное определение, с использованием таблетки

0,1 – 10 мг/л Cl<sub>2</sub>

- Наполните чистую кювету водой (24 мм Ø) до отметки 10 мл и плотно закройте пробкой.
- 2. Поместите кювету в измерительное гнездо в соответствии с обозначением на кювете и приборе.
- 3. Нажмите клавишу ZERO.
- Извлеките кювету из измерительного гнезда и опорожните ее, оставив несколько капель.
- Добавьте одну таблетку DPD No. 1 НR прямо из упаковочной фольги и растолките ее, используя палочку для перемешивания.
- 6. Добавьте в кювету воды до отметки 10 мл.
- Плотно закройте кювету пробкой и перемешайте плавными круговыми движениями, пока таблетка не растворится.
- Поместите кювету в измерительное гнездо в соответствии с обозначением на кювете и приборе.
- 9. Нажмите клавишу TEST.
- 10. Извлеките кювету из измерительного гнезда.
- Добавьте одну таблетку DPD No. 3 НК прямо из упаковочной фольги и растолките ее, используя палочку для перемешивания.
- Плотно закройте кювету пробкой и аккуратно перемешайте круговыми движениями, чтобы таблетка полностью растворилась.

Zero accepted prepare T 1 press TEST

| 13. | Томестите кювету в измерительное гнездо в со-  |
|-----|------------------------------------------------|
|     | ответствии с обозначением на кювете и приборе. |

| T1 accepted<br>prepare T2<br>press TEST                       | 14. Нажмите клавишу TEST. Подождите 2 минуты.                                            |
|---------------------------------------------------------------|------------------------------------------------------------------------------------------|
| Countdown<br>2:00                                             |                                                                                          |
|                                                               | По истечении времени реакции автоматически нач-<br>нется измерение.                      |
| *,** mg/l free Cl<br>*,** mg/l comb. Cl<br>*,** mg/l total Cl | На экране отобразится результат измерения:<br>мг/л Свободный Хлор<br>мг/л Связанный Хлор |
|                                                               | мг/л Общий Хлор                                                                          |

| Реагент      | Тип реагента/Количество | Артикул  |
|--------------|-------------------------|----------|
| DPD No. 1 HR | Таблетка / 100          | 511500BT |
| DPD No. 3 HR | Таблетка / 100          | 511590BT |

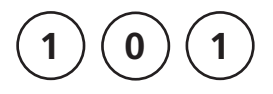

prepare Zero

press ZERO

Свободный хор,

с использованием жидкого реагента

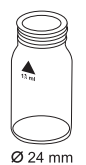

0,02 – 4 мг/л Cl<sub>2</sub>

- Наполните чистую кювету водой (24 мм Ø) до отметки 10 мл и плотно закройте пробкой.
- Поместите кювету в измерительное гнездо в соответствии с обозначением на кювете и приборе.
- 3. Нажмите клавишу ZERO.
- Извлеките кювету из измерительного гнезда и опорожните ее, оставив несколько капель.
- Добавьте в кювету капли реагента. Держите тюбик вертикально и нажимайте плавно так, чтобы капли были одного размера.

6 капель DPD 1 буферный раствор

2 капель DPD 1 раствор реагента

- 6. Добавьте пробу воды до отметки 10 мл.
- Плотно закройте кювету пробкой и перемешайте содержимое.
- Поместите кювету в измерительное гнездо в соответстии с обозначением на кювете и приборе.

Zero accepted prepare Test press TEST

9. Нажмите клавишу TEST.

На экране отобразится результат измерения свободного хлора в мг/л.

Примечание (свободный и общий хлор):

См. стр. 27 и 39

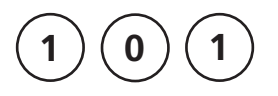

Ø 24 mm

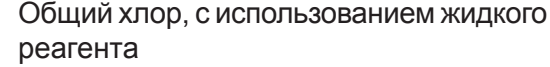

0,02 – 4 мг/л Cl<sub>2</sub>

- Наполните чистую кювету водой (24 мм Ø) до отметки 10 мл и плотно закройте пробкой.
- Поместите кювету в измерительное гнездо в соответствии с обозначением на кювете и приборе.

### prepare Zero press ZERO

- 3. Нажмите клавишу ZERO.
- 4. Извлеките кювету из измерительного гнезда и опорожните ее.
- Добавьте в кювету капли реагента. Держите тюбик вертикально и нажимайте плавно так, чтобы капли были одного размера.

6 капель DPD 1 буферного раствора

- 2 капель DPD 1 раствора реагента
- 3 капли DPD 3 раствора
- 6. Добавьте пробы воды до отметки 10 мл.
- Плотно закройте кювету пробкой и перемешайте содержимое.
- Поместите кювету в измерительное гнездо в соответстии с обозначением на кювете и приборе.
- 9. Нажмите клавишу TEST.

Ждите 2 минуты.

По истечении времени реакции измерение начнется автоматически.

На экране отобразится результат измерения общего хлора в мг/л.

### Zero accepted prepare Test press TEST Countdown 2:00

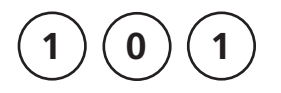

prepare Zero

press ZERO

Ø 24 mm

### Хлор, дифференцированное определение, с использованием жидкого реагента

0,02 – 4 мг/л Cl<sub>2</sub>

- Наполните чистую кювету водой (24 мм Ø) до отметки 10 мл и плотно закройте пробкой.
- 2. Поместите кювету в измерительное гнездо в соответствии с обозначением на кювете и приборе.
- 3. Нажмите клавишу ZERO.
- Извлеките кювету из измерительного гнезда и опорожните ее.
- Добавьте в кювету капли реагента. Держите тюбик вертикально и нажимайте плавно так, чтобы капли были одного размера.

6 капель DPD 1 буферного раствора

2 капли DPD 1 раствора реагента

- 6. Добавьте пробы воды до отметки 10 мл.
- Плотно закройте кювету пробкой и перемешайте содержимое.
- Поместите кювету в измерительное гнездо в соответстии с обозначением на кювете и приборе.
- 9. H
  - 9. Нажмите клавишу TEST.
  - 10. Извлеките кювету из измерительного гнезда.
  - 11. Добавьте 3 капли раствора DPD 3 в ту же пробу воды.

### Zero accepted prepare T 1 press TEST

- Плотно закройте кювету пробкой и перемешайте плавными круговыми движениями.
- Поместите кювету в измерительное гнездо в соответстии с обозначением на кювете и приборе.

14. Нажмите клавишу TEST. Подождите 2 минуты.

Countdown 2:00

T1 accepted prepare T2

press TEST

По истечении времени реакции измерение начнется автоматически.

|                    | На экране отобразится результат измерения |
|--------------------|-------------------------------------------|
| *,** mg/l free Cl  | мг/л свободного хлора                     |
| *,** mg/l comb. Cl | мг/л связанного хлора                     |
| *,** mg/l total Cl | мг/л обшего хлора                         |

Примечание:

- После использования закройте тюбики с реагентами крышками соответствующего цвета.
- Храните реагенты в тубиках в прохладном, сухом месте при температуре в диапазоне от 6°С до 10°С.
- 3. см. стр. 27
- 4. Использование реагента в таблетках в пробах с высокой концентрацией ионов кальция\* и/или высокой проводимостью\* может вызвать мутность пробы и, как следствие, привести к ошибочным результатам измерения. В таком случае используйте реагент в таблетках DPD No. 1 High Calcium и DPD No. 3 High Calcium.

\* Невозможно дать точный результат, поскольку образование мутности зависит от вида пробы.

| Реагент                                                                                          | Тип реагента/Количество                                                                                       | Артикул |
|--------------------------------------------------------------------------------------------------|----------------------------------------------------------------------------------------------------|---------|
| Набор реагентов<br>DPD No. 1 буферный раствор<br>DPD No. 1 раствор реагента<br>DPD No. 3 раствор | (прибл. 300 тестов)<br>3 х жидкий реагент / 15 мл 1<br>х жидкий реагент / 15 мл 2 х<br>жидкий реагент / 15 мл | 471056  |
| DPD No. 1 буферный раствор                                                                       | Жидкий реагент / 15 мл                                                                                        | 471010  |
| DPD No. 1 раствор реагента                                                                       | Жидкий реагент / 15 мл                                                                                        | 471020  |
| DPD No. 3 раствор                                                                                | Жидкий реагент / 15 мл                                                                                        | 471030  |

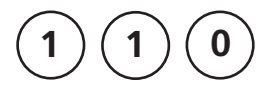

## Свободный хлор, с использованием порошкообразного реагента

Ø 24 mm

0,02 – 2 мг/л Cl<sub>2</sub>

- Наполните чистую кювету водой (24 мм Ø) до отметки 10 мл и плотно закройте пробкой.
- 2. Поместите кювету в измерительное гнездо в соответствии с обозначением на кювете и приборе.

### prepare Zero press ZERO

3. Нажмите клавишу ZERO.

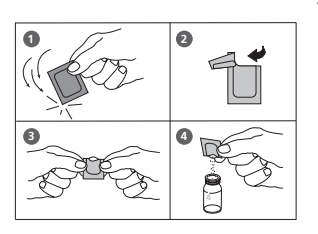

- 4. Извлеките кювету из измерительного гнезда и опорожните ее.
- Добавьте в кювету содержимое одного пакетика Chlorine FREE-DPD / F10 прямо из упаковочной фольги.
- Плотно закройте кювету пробкой и перемешайте плавными движениями (прибл. 20 сек.)
- Поместите кювету в измерительное гнездо в соответствии с обозначением на кювете и приборе.
- 8. Нажмите клавишу TEST.

На экране отобразите результат концентрации свободного хлора в мг/л.

Примечание: см. стр. 27

Zero accepted prepare Test press TEST

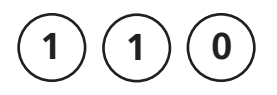

## Общий хлор, с использованием порошкообразного реагента

0,02 – 2 мг/л Cl<sub>2</sub>

Ø 24 mm

### prepare Zero press ZERO

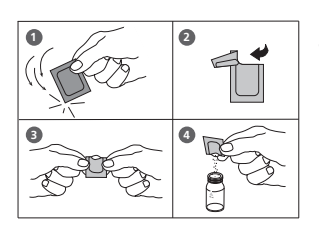

- Наполните чистую кювету водой (24 мм Ø) до отметки 10 мл и плотно закройте пробкой.
- Поместите кювету в измерительное гнездо в соответствии с обозначением на кювете и приборе.
- 3. Нажмите клавишу ZERO.
- 4. Извлеките кювету из измерительного гнезда
- Добавьте в кювету содержимое одного пакетика Chlorine TOTAL-DPD / F10 прямо из упаковочной фольги.
- Плотно закройте кювету пробкой и перемешайте плавными движениями (прибл. 20 сек.)
- Поместите кювету в измерительное гнездо в соответствии с обозначением на кювете и приборе.
- 8. Нажмите клавишу TEST. Подождите 3 минуты.
- По окончании времени реакции измерение начнется автоматически.

На экране отобразится результат измерения общего хлора в мг/л.

| Zero accepted<br>prepare Test<br>press TEST |  |
|---------------------------------------------|--|
| Countdown<br>3:00                           |  |

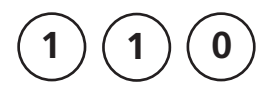

# Хлор, дифференцированное определение, с использованием порошкообразного реагента

0,02 – 2 мг/л Cl<sub>2</sub>

- Наполните чистую кювету водой (24 мм Ø) до отметки 10 мл и плотно закройте пробкой.
- 2. Поместите кювету в измерительное гнездо в соответствии с обозначением на кювете и приборе.
- prepare Zero press ZERO

Ø 24 mm

4. Извлеките кювету из измерительного гнезда

3. Нажмите клавишу ZERO.

- Добавьте в пробу воды содержиое одного пакетика Chlorine FREE-DPD/ F10 прямо из упаковочной фольги.
- Плотно закройте кювету пробкой и перемешайте плавными движениями (прибл. 20 сек.)
- Поместите кювету в измерительное гнездо в соответствии с обозначением на кювете и приборе.
- 8. Нажмите клавишу TEST.
- Извлеките кювету из измерительного гнезда, опорожните ее, ополощите кювету и пробку несколько раз и затем наполните пробой воды до отметки 10 мл.
- Добавьте содержимое пакетика Chlorine TOTAL-DPD / F10 Powder Pack прямо из упаковочной фольги.
- Плотно закройте пробкой и перемешайте плавными круговыми движениями (прибл. 20 сек.)

### Zero accepted prepare T 1 press TEST

| 12. | Поместите кювету в измерительное гнездо в соот- |
|-----|-------------------------------------------------|
|     | вествии с обозначением на кювете и приборе.     |

| T1 accepted<br>prepare T2<br>press TEST                       | 13. Нажмите клавишу TEST. Подождите 3 минуты.                                                           |
|---------------------------------------------------------------|----------------------------------------------------------------------------------------------------|
| Countdown<br>3:00                                             | По истечении времени реакции измерение начнется автоматически.                                          |
| *,** mg/l free Cl<br>*,** mg/l comb. Cl<br>*,** mg/l total Cl | Результат отобразится на экране:<br>мг/л свободного хлора<br>мг/л связанного хлора<br>мг/л общего хлора |

| Реагент                | Тип реагента/Количество  | Артикул |
|------------------------|--------------------------|---------|
| Clorine Free-DPD/F10   | Пакетик с порошком / 100 | 530100  |
| Chlorine Total-DPD/F10 | Пакетик с порошком / 100 | 530120  |

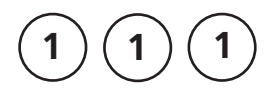

Свободный хлор, верхний диапазон, с использованием порошкообразного реагента, пластиковая кювета (тип 3) 10 мм

0,1 – 8 мг/л Cl<sub>2</sub>

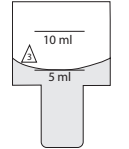

- 1. Наполните чистую кювету (10 мм Ø) пробой воды до отметки 5 мл и плотно закройте пробкой.
- Поместите кювету в измерительное гнездо в соответствии с обозначением на кювете и приборе.

#### prepare Zero press ZERO

3. Нажмите клавишу ZERO.

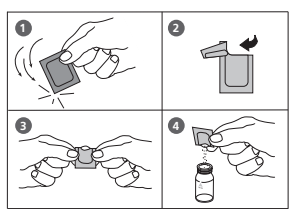

- 4. Извлеките кювету из измерительного гнезда.
- Добавьте в пробу содержимое двух пакетиков Chlorine Free-DPD/ F10 прямо из упаковочной фольги.
- Плотно закройте кювету пробкой и переверните ее несколько раз, чтобы перемешать содержимое. (прибл. 20 сек.)
- Поместите кювету в измерительное гнездо в соответствии с обозначением на кювете и приборе.
- 8. Нажмите клавишу TEST.
  - На экране отобразится результат измерения свободного хлора в мг/л.

Примечание: см. стр. 27

Zero accepted prepare Test press TEST

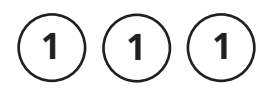

Общий хлор, верхний диапазон, с использованием порошкообразного реагента, пластиковая кювета (тип 3) 10 мм

0,1 – 8 мг/л СІ<sub>2</sub>

- Наполните чистую кювету (10 мм Ø) пробой воды до отметки 5 мл и плотно закройте пробкой.
- Поместите кювету в измерительное гнездо в соответствии с обозначением на кювете и приборе.

prepare Zero press ZERO

10 ml

- 3. Нажмите клавишу ZERO.
- 4. Извлеките кювету из измерительного гнезда.

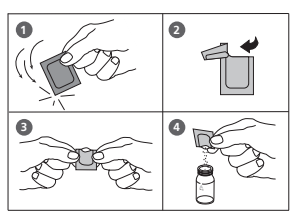

- Добавьте в пробу содержимое двух пакетиков Chlorine TOTAL-DPD/ F10 прямо из упаковочной фольги.
- Плотно закройте кювету пробкой и переверните ее несколько раз, чтобы перемешать содержимое. (прибл. 20 сек.)
- Поместите кювету в измерительное гнездо в соответствии с обозначением на кювете и приборе.
- 8. Нажмите клавишу TEST. Подождите 3-6 минут.

По истечении времени реакции измерение начнется автоматически.

Результат концентрации общего хлора в мг/л отобразится на экране:

Примечание: см. стр. 27

| Zero accepted<br>prepare Test<br>press TEST |  |
|---------------------------------------------|--|
| Countdown<br>3:00                           |  |

PM630 1 08/2017

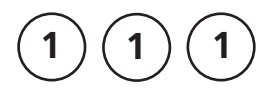

5 ml

Хлор, дифференцированное определение, верхний диапазон, с использованием порошкообразного реагента и пластиковой кюветы (тип 3) 10 мм

0,1 – 8 мг/л Cl<sub>2</sub>

- Наполните чистую кювету пробой воды (10 мм Ø) до отметки 5 мл и плотно закройте пробкой.
- Поместите кювету в измерительное гнездо в соответствии с обозначением на кювете и приборе.
- 3. Нажмите клавишу ZERO.

| 2 |
|---|
|   |

- 5. Пажмите клавишу 21КО.
- Добавьте в пробу содержимое двух пакетиков Chlorine Free-DPD/ F10 прямо из упаковочной фольги.

4. Извлеките кювету из измерительного гнезда.

- Плотно закройте кювету пробкой и переверните ее несколько раз, чтобы перемешать содержимое. (прибл. 20 сек.)
- Поместите кювету в измерительное гнездо в соответствии с обозначением на кювете и приборе.
- 8. Нажмите клавишу TEST.
- Извлеките кювету из измерительного гнезда, опорожните ее и ополощите кювету и пробку несколько раз, затем наполните ее пробой воды до отметки 5 мл.
- Добавьте в пробу содержимое двух пакетиков Chlorine TOTAL-DPD/ F10 прямо из упаковочной фольги.
- Плотно закройте кювету пробкой и перемешайте содержимое плавными движениями (прибл. 20 сек.)

Zero accepted prepare T 1 press TEST

prepare Zero

press ZERO

 Поместите кювету в измерительное гнездо в соответствии с обозначением на кювете и приборе.

| T1 accepted<br>prepare T2<br>press TEST | <ol> <li>Нажмите клавишу TEST. Подождите 3 минуты.</li> <li>По истечении времени реакции измерение начнется</li> </ol> |
|-----------------------------------------|----------------------------------------------------------------------------------------------------|
| Countdown<br>3:00                       | автоматически.                                                                                                    |

На экране отобразится результат измерения

| *,** mg/l | free Cl  |
|-----------|----------|
| *,** mg/l | comb. Cl |
| *,** mg/l | total Cl |

мг/л Свободного Хлора

мг/л связанного хлора

мг/л общего хлора

| Реагент                | Тип реагента/Количество  | Артикул |
|------------------------|--------------------------|---------|
| Clorine Free-DPD/F10   | Пакетик с порошком / 100 | 530100  |
| Chlorine Total-DPD/F10 | Пакетик с порошком / 100 | 530120  |

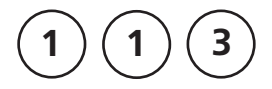

## Свободный хлор, средний диапазон, с порошкообразным реагентом

VARIO Powder Pack

0,02 – 3,5 мг/л Cl<sub>2</sub>

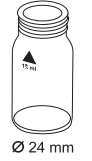

- Наполните чистую кювету (24 мм Ø) пробой воды до отметки 10 мл и плотно закройте чистой пробкой.
- Поместите кювету в измерительное гнездо так, чтобы треугольники на кювете и приборе указывали друг на друга.

prepare Zero press ZERO

3. Нажмите клавишу ZERO.

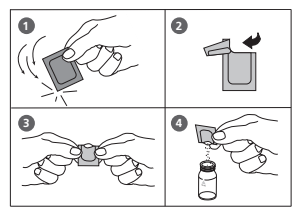

- 4. Извлеките кювету из измерительного гнезда.
- Добавьте в пробу воды содержание одного пакетика VARIO Chlorine FREE-DPD / F10 Powder Pack (с синей пометкой) прямо из упаковочной фольги.
- Плотно закройте кювету пробкой и перемешайте содержимое плавными круговыми движениями (20 сек.).
- Поместите кювету в измерительное гнездо так, чтобы треугольники на кювете и приборе указывали друг на друга.

Zero accepted prepare Test press TEST

8. Нажмите клавишу TEST.

Результат отобразится на экране в мг/л.

Примечание: см. стр. 27

PM630\_1 08/2017

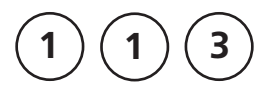

## Общий хлор, средний диапазон, с порошкообразным реагентом

VARIO Powder Pack

0,02 – 3,5 мг/л Cl<sub>2</sub>

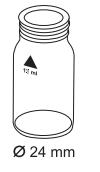

- Наполните чистую кювету (24 мм Ø) пробой воды до отметки 10 мл и плотно закройте чистой пробкой.
- Поместите кювету в измерительное гнездо так, чтобы треугольники на кювете и приборе указывали друг на друга.

### prepare Zero press ZERO

3. Нажмите клавишу ZERO.

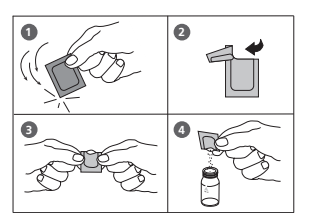

- 4. Извлеките кювету из измерительного гнезда.
- Добавьте в пробу воды содержимое одного пакетика VARIO Chlorine TOTAL-DPD / F10 Powder Pack (с синей пометкой) прямо из упаковочной фольги.
- Плотно закройте кювету пробкой и перемешайте содержимое плавными круговыми движениями (20 сек.).
- Поместите кювету в измерительное гнездо так, чтобы треугольники на кювете и приборе указывали друг на друга.

| Zero accepted |
|---------------|
| prepare Test  |
| press TEST    |
| Countdown     |
| 3:00          |

8. Нажмите клавишу TEST.

Ждите. Время реакции составляет 3 минуты.

По истечении времени реакции измерение начнется автоматически.

Результат отобразится на экране в мг/л.

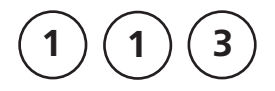

Хлор, средний диапазон, дифференцированое определение, с порошкообразным реагентом

VARIO Powder Pack

0,02 - 3,5 мг/л СІ

- 1. Наполните чистую кювету (24 мм Ø) пробой воды до отметки 10 мл и плотно закройте чистой пробкой.
- 2. Поместите кювету в измерительное гнездо так, чтобы треугольники на кювете и приборе указывали друг на друга.

- prepare Zero press ZERO
- 3. Нажмите клавишу ZERO.
- 4. Извлеките кювету из измерительного гнезда.
- 5. Добавьте в пробу воды содержимое одного пакетика VARIO Chlorine FREE-DPD / F10 Powder Pack (с синей пометкой) прямо из упаковочной фольги.
- 6. Плотно закройте кювету пробкой и перемешайте содержимое плавными круговыми движениями (20 сек.).
- 7. Поместите кювету в измерительное гнездо так, чтобы треугольники на кювете и приборе указывали друг на друга.
- Нажмите клавишу TEST.
- 9. Извлеките кювету из измерительного гнезда, опорожните и ополосните кювету и пробку, затем наполните кювету пробой воды до отметки 10 мл.
- 10. Добавьте содержимое одного пакетика VARIO Chlorine TOTALDPD / F10 Powder Pack (с синей пометкой) прямо из упаковочной фольги.

Zero accepted prepare T 1 press TEST

PM630\_1 08/2017

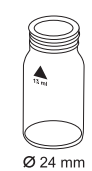

- Плотно закройте кювету пробкой и перемешайте содержимое плавными круговыми движениями (20 сек.).
- Поместите кювету в измерительное гнездо так, чтобы треугольники на кювете и приборе указывали друг на друга.

| 13. | Нажмите | клавишу | TEST. |
|-----|---------|---------|-------|
|-----|---------|---------|-------|

Ждите. Время реакции составляет 3 минуты.

По истечении времени реакции измерение начнется автоматически.

На экране отобразится результат измерения

| *,** | mg/l | free Cl  |
|------|------|----------|
| *,** | mg/l | comb. Cl |
| *,** | mg/l | total Cl |

T1 accepted prepare T2 press TEST

Countdown

3:00

мг/л Свободного Хлора мг/л связанного хлора мг/л общего хлора

| Реагент                      | Тип реагента/Количество  | Артикул |
|------------------------------|--------------------------|---------|
| VARIO Clorine Free-DPD/F10   | Пакетик с порошком / 100 | 530180  |
| (с синей пометкой)           |                          |         |
| свободый                     |                          |         |
| VARIO Chlorine Total-DPD/F10 | Пакетик с порошком / 100 | 530190  |
| (с синей пометкой)           |                          |         |
| общий                        |                          |         |

| 120                                          | Диоксид хлора, с использованием<br>таблетки                                                       |
|----------------------------------------------|---------------------------------------------------------------------------------------------------|
|                                              | 0,02 – 11 мг/л CIO <sub>2</sub>                                                                   |
| Chlorine dioxide<br>>> with Cl<br>without Cl | На экране отобразятся следующие варианты:                                                         |
| >> with Cl                                   | для определения диоксида хлора в присутствии хлора.                                               |
|                                              |                                                                                                   |
| >> without Cl                                | для определения диоксида хлора в отсутствие хлора.                                                |
|                                              | Выберите один из вариантов, используя клавиши со<br>стрелками и подвтердите выбор, нажав "enter". |

Примечание:

- Очистите кювету: поскольку бытовые чистящие средства содержат редуцирующие вещества, последующий результат концентрации брома может оказаться низким. Во избежание ошибочных измерений поместите посуду в раствор гипохлорита натрия (0.1г/л) на один час и ополощите ее деионизированной водой.
- Подготовка пробы: при подготовке пробе следует избегать потери диоксида хлора, например, из пипетки или путем взбалтывания. Проведите анализ сразу после взятия пробы.
- 3. Цветное проявление DPD происходит при уровне pH от 6.2 до 6.5. Таблетка реагента содержит буфер для регулирования pH. Перед добавлением реагента в пробу воды следует отрегулировать уровень pH сильно щелочной или кислотной пробы воды в диапазоне между pH 6 и pH 7. (Используйте 0.5 моль/ л серной кислоты относительно 1 моль/л гидроксида натрия).
- 4. Превышение диапазона измерения: Концентрации выше 19 мг/л диоксида хлора может привести к результату 0 мг/л. В таком случае, необходимо разбавить пробу водой без содержания диоксида хлора. 10 мл разбавленной пробы можно смешать с реагентом и повторно провести измерение.
- Если на экране отображается результат ??? в качестве результата дифференциального измерения, см. стр. 170.
- Такие окислители как хлор, озон и пр. мешают получить точный результат, поскольку реагируют таким же образом, как и бром.

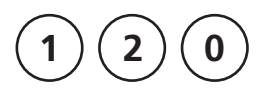

Ø 24 mm

### Диоксид хлора в присутствии хлора с использованием таблетки

0,02 - 11 мг/л СЮ,

- 1. Наполните кювету (24 мм Ø) пробой воды до отметки 10мл.
- 2. Добавьте в пробу одну таблетку GLYCINE прямо из упаковочной фольги и растолките ее, используя палочку для перемешивания.
- 3. Плотно закройте кювету пробкой и аккуратно перемешайте круговыми движениями, чтобы таблетка полностью растворилась.
- 4. Заново наполните чистую кювету пробой воды до отметки 10 мл и плотно закройте пробкой.
- 5. Вставьте кювету в измерительное гнездо в соответствии с обозначениями на кювете и приборе.
- 6. Нажмите клавишу ZERO.
- 7. Извлеките кювету из измерительного гнезда и опорожните ее.
- 8. Добавьте в пробу одну таблетку DPD No. 1 прямо из упаковочной фольги и растолките ее, используя чистую палочку для пермешивания.
- 9. Переместите содержимое кювету с раствором глицина в подготовленную кювету (пункт 8)
- 10. Плотно закройте кювету пробкой и перемешайте плавными круговыми движениями, чтобы таблетка полностью растворилась.
- 11. Вставьте кювету в измерительное гнездо в соответствии с обозначениями на кювете и приборе.

Zero accepted prepare T1 press TEST

prepare Zero

press ZERO

- 12. Нажмите клавишу TEST.

13. Извлеките кювету из измерительного гнезда, опорожните ее и ополосните вместе с пробкой несколько раз. Добавьте несколько кабель пробы воды. 14. Добавьте в пробу одну таблетку DPD No. 1 прямо из упаковочной фольги и растолките ее, используя чистую палочку для перемешивания. 15. Добавьте пробу воды до отметки 10 мл 16. Плотно закройте кювету пробкой и перемешайте плавными круговыми движениями, чтобы таблетка полностью растворилась. 17. Вставьте кювету в измерительное гнездо в соответствии с обозначениями на кювете и приборе. T1 accepted prepare T2 18. Нажмите клавишу TEST. press TEST 19. Извлеките кювету из измерительного гнезда. 20. Добавьте в пробу одну таблетку DPD No. 3 из упаковочной фольги и растолките ее, используя чистую палочку для перемешивания. 21. Плотно закройте кювету пробкой и перемешайте содержимое плавными движениями. чтобы таблетка растворилась. 22. Вставьте кювету в измерительное гнездо в соответствии с обозначениями на кювете и приборе. T2 accepted prepare T3 23. Нажмите клавишу TEST. Подождите 2 минуты. press TEST Countdown По истечении времени реакции измерение начнется 2:00 автоматически. Результат отобразится на экране: \*,\*\* mg/l ClO мг/л Диоксид хлора CIO \*,\*\* mg/l free Cl мг/л Свободный хлор free CI \*,\*\* mg/l comb. Cl мг/л Связанный хлор comb. Cl \*,\*\* mg/l total Cl мг/л Общий хлор total CI

Примечания на следующей странице.

Примечание: (диоаксид хлора в присутствии хлора)

1. Коэффициент перевода диоксида хлора (на экране) в диоксид хлора в единицах измерения хлора - 2.6315.

мг/л CIO<sub>2</sub> [CI] = мг/л CIO<sub>2</sub> • 2.6315

Результат диоксида хлора отбраженный на экране в единицах измерения хлора CIO, [CI] взят из стандарта качества воды в бассейне DIN 19643.

- Результат содержания общего хлора включает добавление диоксида хлора в единицах измерения хлора. Для измерения действительного содержания хлора добавьте значения свободного и связанного хлора.
- 3. См. стр. 53.

| Реагент   | Тип реагента/Количество | Артикул  |
|-----------|-------------------------|----------|
| DPD No. 1 | Таблетка / 100          | 511050BT |
| DPD No. 3 | Таблетка / 100          | 511080BT |
| GLYCINE   | Таблетка / 100          | 512170BT |

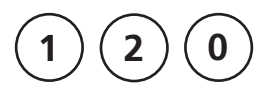

Ø 24 mm

## Диоксид хлора в отсутствие хлора, с использованием таблетки

0,02 – 11 мг/л CIO<sub>2</sub>

- 1. Наполните чистую кювету (24 мм Ø) пробой воды до отметки 10 мл и плотно закройте пробкой.
- Вставьте кювету в измерительное гнездо в соответствии с обозначениями на кювете и приборе.

### prepare Zero press ZERO

- 3. Нажмите клавишу ZERO.
- 4. Извлеките кювету из измерительного гнезда и опорожните ее, оставив несколько капель.
- Добавьте в пробу одну таблетку DPD No. 1 прямо из упаковочной фольги и растолките ее, используя чистую палочку для перемешивания.
- 6. Добавьте воду в пробу до отметки 10 мл.
- Плотно закройте кювету пробкой и перемешайте плавными круговыми движениями, чтобы таблетка полностью растворилась.
- Поместите кювету в измерительное гнездо в соответствии с обозначением на кювете и приборе.

| Zero accepted<br>prepare Test<br>press TEST | 9. Нажмите клавишу TEST                                                          |
|---------------------------------------------|----------------------------------------------------------------------------------|
| *,** mg/l ClO <sub>2</sub>                  | На экране отобразится результат измерения диоксида хлора в мг/л CIO <sub>2</sub> |

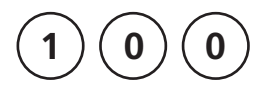

## Хлорит в присутствии хлора и диоксида хлора

0,01 – 6 мг/л СІ<sub>2</sub>

В первую очередь метод глицин используется для измерения концентрации диоксида хлора. Затем следует определение концентрации свободного и общего хлора, из которых можно рассчитать содержание связанного хлора. Третий тест проводится для измерения концентрации общего хлора и присутствие хлорита. Наконец, концентрацию хлорита можно рассчитать из результатов трех записей.

На экране отобразятся следующие варианты:

Chlorine >> diff free total

>>

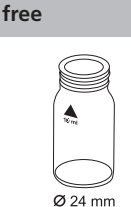

Выберите измерение свободного хлора.

- Наполните пробой чистую кювету 10 до отметки 10 мл.
- Добавьте в пробу таблетку GLYCINE прямо из упаковочной фольги и растолките ее, используя чистую палочку для перемешивания.
- Плотно закройте кювету пробкой и перемешайте плавными движениями, чтобы таблетка полностью растворилась.
- Наполните вторую чистую кювету пробой воды до отметки 10 мл и плотно закройте пробкой.
- 5. Поместите кювету в измерительное гнездо в соответствии с обозначениями на кювете и приборе.
- 6. Нажмите клавишу ZERO.
- Извлеките кювету из измерительного гнезда и опорожните ее.
- Добавьте в пробу воды одну таблетку DPD No. 1 прямо из упаковочной фольги и растолките ее, используя палочку для перемешивания.

prepare Zero press ZERO

- Перелейте содержимое первой кюветы с раствором глицина в подготовленную кювету (пункт 8).
- Плотно закройте кювету пробкой и перемешайте плавными круговыми движениями, чтобы таблетки полностью растворились.
- Поместите кювету в измерительное гнездо в соответствии с обозначениями на кювете и приборе.

### Нажмите клавишу TEST Запишите результат теста, отображенный на экране (G).

- Извлеките кювету из измерительного гнезда, опорожните ее, ополощите кювету и пробку несколько раз и наполните несколькими каплями пробы воды.
- Добавьте в пробу воды одну таблетку DPD No. 1 прямо из упаковочной фольги и растолките ее, используя палочку для перемешивания.
- 15. Добавьте пробу воды до отметки 10 мл.
- Плотно закройте кювету пробкой и перемешайте плавными круговыми движениями, чтобы таблетка полностью растворилась.
- Поместите кювету в измерительное гнездо в соответствии с обозначениями на кювете и приборе.

### Zero accepted prepare Test press TEST

18. Нажмите клавишу TEST.

Запишите результат теста, отображенный на экране (А).

- 19. Извлеките кювету из измерительного гнезда.
- Добавьте в пробу одну таблетку DPD No. 3 прямо из упаковочной фольги и растолките ее, используя чистую палочку для перемешивания.

### Zero accepted prepare Test press TEST

|                                             | <ol> <li>Поместите кювету в измерительное гнездо в соот-<br/>ветствии с обозначениями на кювете и приборе.</li> </ol>                                    |
|---------------------------------------------|----------------------------------------------------------------------------------------------------|
|                                             | 23. Подождите 2 минуты.                                                                                                    |
| Zero accepted<br>prepare Test<br>press TEST | 24. Нажмите клавишу TEST.<br>Запишите результат (С).                                                                                                    |
|                                             | 25. Извлеките кювету из измерительного гнезда.                                                                                                    |
|                                             | <ol> <li>Добавьте в ту же пробу одну таблетку DPD<br/>ACIDIFYING прямо из упаковочной фольги и рас-<br/>толките ее, используя чистую палочку.</li> </ol> |
|                                             | 27. Подождите 2 минуты.                                                                                                    |
|                                             | <ol> <li>Добавьте в ту же пробу одну таблетку DPD<br/>NEUTRALISING прямо из упаковочной фольги и<br/>растолките ее, используя чистую палочку.</li> </ol> |
|                                             | <ol> <li>Плотно закройте кювету пробкой и аккуратно пере-<br/>мешайте круговыми движениями, чтобы таблетка<br/>полностью растворилась.</li> </ol>        |
|                                             | <ol> <li>Поместите кювету в измерительное гнездо в соот-<br/>ветствии с обозначениями на кювете и приборе.</li> </ol>                                    |
| Zero accepted<br>prepare Test<br>press TEST | 31. Нажмите клавишуТЕЅТ.<br>Запишите результат (D).                                                                                                    |

Расчеты: мг/л диоксид хлора = результат G x 1,9 мг/л свободный хлор = результат A – результат G мг/л связанный хлор = результат C – результат A мг/л хлорит = результат D – ( результат C + 4 x результат G )

Допуски:

 При расчете параметров, измеряющихся ненарямую, следует учитывать, что ошибочный результат может быть получен ввиду возможных допусков отдельного теста.

2. см. примечание по хлору

| Реагент                    | Тип реагента/Количество                                  | Артикул  |
|----------------------------|----------------------------------------------------------|----------|
| Набор<br>DPD No. 1 / No. 3 | Таблетка /по 100 шт с<br>палочкой для перемеши-<br>вания | 517711BT |
| DPD No. 1                  | Таблетка / 100                                           | 511050BT |
| DPD No. 3                  | Таблетка / 100                                           | 511080BT |
| GLYCINE                    | Таблетка / 100                                           | 512170BT |
| DPD ACIDIFYING             | Таблетка / 100                                           | 512120   |
| DPD NEUTRALISING           | Таблетка / 100                                           | 511020BT |

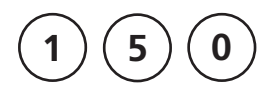

### Медь с использованием таблетки

0,05 – 5 мг/л Си

| Copper<br>>> | diff<br>free<br>total | На экране отобразятся следующие варианты:      |
|--------------|-----------------------|------------------------------------------------|
| >>           | diff                  | для дифференцированного определения свободной, |
|              | un                    | связанной и общей меди.                        |
| >>           | free                  | для определения свободной меди                 |
| >>           | total                 | для определения общей меди                     |

Выберите требуемый вариант определения, используя клавиши со стрелками. Нажмите "enter".

Примечание:

1. Если на экране появится "???" при дифференцированном результате теста см. стр. 174.

| Реагент                                 | Тип реагента/Количество            | Артикул  |
|-----------------------------------------|------------------------------------|----------|
| Набор реагентов<br>COPPER No. 1 / No. 2 | Таблетка / по 100 шт с<br>палочкой | 517691BT |
| COPPER No. 1                            | Таблетка / 100                     | 513550BT |
| COPPER No. 2                            | Таблетка / 100                     | 513560BT |

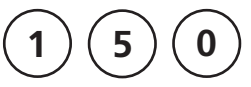

Ø 24 mm

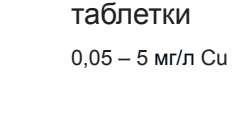

 Наполните чистую кювету пробой воды (24 мм Ø) до отметки 10 мл и плотно закройте пробкой.

Медь, дифференцированное определение, с использованием

- Поместите кювету в измерительное гнездо в соответствии с обозначениями на кювете и приборе.
- 3. Нажмите клавишу ZERO.
- 4. Извлеките кювету из измерительного гнезда.
- Добавьте в пробу одну таблетку СОРРЕR No. 1 прямо из упаковочной фольги и растолките таблетку, используя чистую палочку для перемешивания.
- Плотно закройте кювету пробкой и перемешайте плавными круговыми движениями несколько раз, чтобы таблетка полностью растворилась.
- Поместите кювету в измерительное гнездо в соответствии с обозначениями на кювете и приборе.
- 8. Нажмите клавишу TEST.
- 9. Извлеките кювету из измерительного гнезда.
- Добавьте в ту же пробу воды одну таблетку COPPER No. 2 прямо из упаковочной фольги в ту же пробу и растолките ее чистой палочкой для перемешивания.
- Плотно закройте кювету пробкой и перемешайте круговыми движениями, чтобы таблетка полностью растворилась.
- Поместите кювету в измерительную ячейку в соответствии с обозначениями на кювете и приборе.
- 13. Нажмите клавишу TEST.

На экране появится результат концентрации свободной меди в мг/л связанной меди мг/л общей меди мш/л

| Zero accepted |  |
|---------------|--|
| prepare T1    |  |
| press TEST    |  |

prepare Zero

press ZERO

| T1 accepted |  |
|-------------|--|
| prepare T2  |  |
| press TEST  |  |

| *,** mg/l | free Cu  |
|-----------|----------|
| *,** mg/l | comb Cu  |
| *,** mg/l | total Cu |

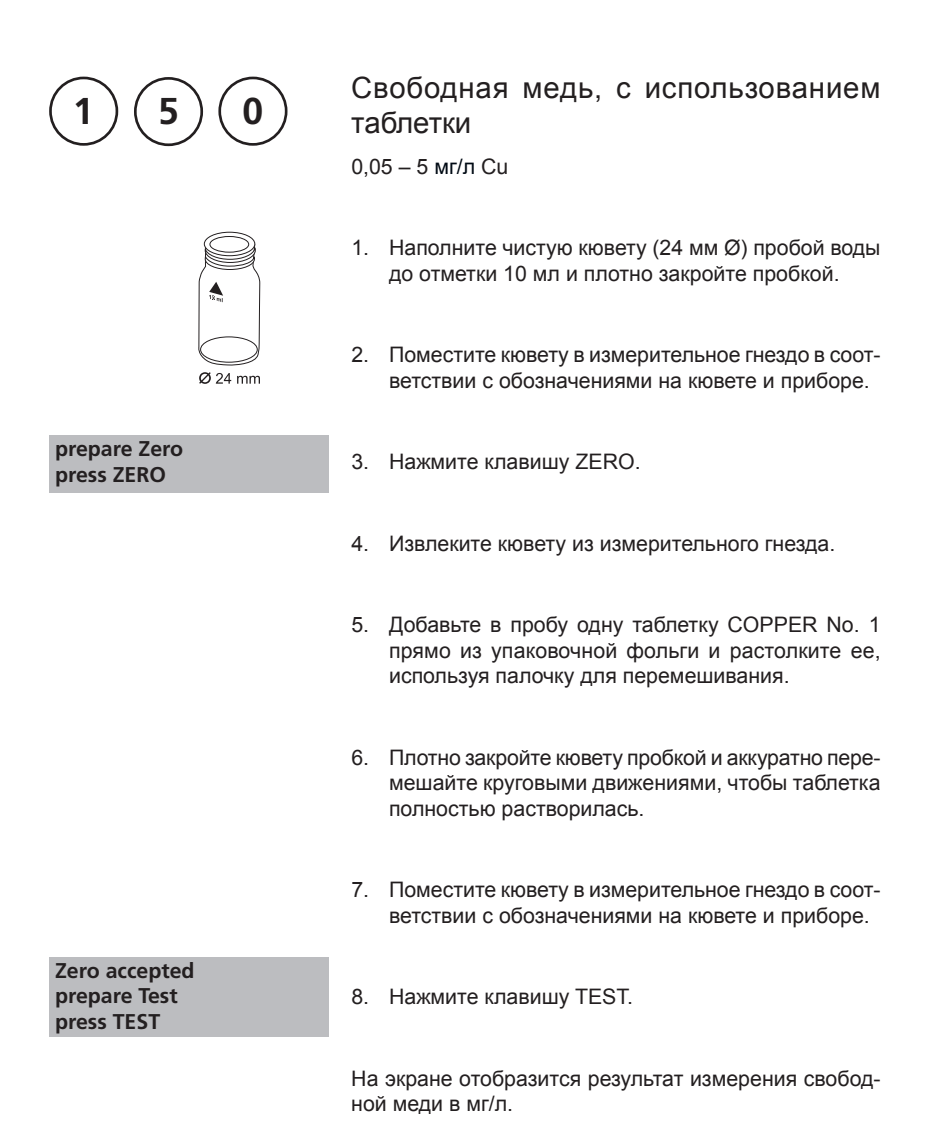

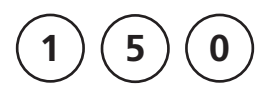

Ø 24 mm

### Общая медь с использованием таблетки

0,05 – 5 мг/л Си

- Наполните чистую кювету (24 мм Ø) пробой воды до отметки 10 мл и плотно закройте пробкой.
- Поместите кювету в измерительное гнездо в соответствии с обозначениями на кювете и приборе.

### prepare Zero press ZERO

- 3. Нажмите клавишу ZERO.
- 4. Извлеките кювету из измерительного гнезда.
- Добавьте в пробу поочередно по таблетке COPPER No. 1 и COPPER No. 2 прямо из упаковочной фольги и растолките их, используя палочку для перемешивания.
- Плотно закройте кювету пробкой и перемешайте содержимое плавными движениями, чтобы таблетка растворилась.
- Поместите кювету в измерительное гнездо в соответствии с обозначениями на кювете и приборе.

Zero accepted prepare Test press TEST

8. Нажмите клавишу TEST.

На экране отобразится результат измерения общей меди в мг/л.

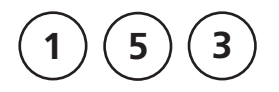

# Свободная медь (Примечание 1) с использованием порошкообразного реагента Vario

0,05 – 5 мг/л Си

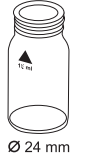

- Наполните чистую кювету (24 мм Ø) пробой воды до отметки 10 мл и плотно закройте пробкой.
- 2. Поместите кювету в измерительное гнездо в соответствии с обозначениями на кювете и приборе.

### prepare Zero press ZERO

3. Нажмите клавишу ZERO.

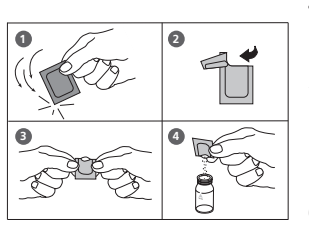

- 4. Извлеките кювету из измерительного гнезда.
- Добавьте в пробу содержимое одного пакетика VARIO Cu 1 F10 Powder Pack прямо из упаковочной фольги.
- Плотно закройте кювету пробкой и аккуратно перемешайте круговыми движениями, чтобы таблетка полностью растворилась.
- Поместите кювету в измерительное гнездо в соответствии с обозначениями на кювете и приборе.
- 8. Нажмите клавишу TEST. Подождите 2 минуты.

По истечении времени реакции измерение начнется автоматически.

На экране отобразится результат измерения медт в мг/л.

Zero accepted prepare Test press TEST

Countdown 2:00
- 1. Для определения содержания общей меди требуется расщепление.
- Перед добавлением реагента сильно кислотную пробу воды (pH 2 или ниже) следует отрегулировать на уровень pH 4 и pH 6 (с 8 моль/л раствор едкого калия КОН). Внимание: уровень pH выше 6 может привести к резкому снижению содержания меди.
- 3. Нерастворенный порошок не влияет на точность результата.
- 4. Помехи:

| Цианид, CN-  | Цианид мешает полной окраске пробы.<br>Добавьте 0.2 мл формальдегида к 10 мл пробы воды и ждите<br>4 минуты (цианид замаскируется). Затем проведите тест, как<br>описано выше.<br>Умножьте результат на 1.02, чтобы скорректировать результат<br>разбавленной формальдегидом пробы.   |
|--------------|----------------------------------------------------------------------------------------------------|
| Серебро, Ад+ | Если мутность остается и становится черной, скорее всего<br>мешает содержание серебра. Добавьте 10 капель хлористого<br>калия к 75 мл пробы воды и профильтруйтие через фильтр<br>тонкой очистки.<br>Используйте 10 мл фильтрованной воды в качестве пробы и<br>продолжите измерение. |

| Реагент        | Тип реагента/Количество  | Артикул |
|----------------|--------------------------|---------|
| VARIO Cu 1 F10 | Порошок в пакетике / 100 | 530300  |

| 160                                         | Циануровая кислота CyA-TEST с<br>использованием таблетки<br>0 – 160 мг/л СуА                                                                                                    |
|---------------------------------------------|----------------------------------------------------------------------------------------------------|
|                                             | <ol> <li>Наполните чистую кювету (24 мм Ø) пробой<br/>воды 5 мл и 5 мл деионизированной водой (При-<br/>мечание 1) и плотно закройте пробкой.</li> </ol>                         |
| Ø 24 mm                                     | <ol> <li>Поместите кювету в измерительную ячейку в<br/>соответствии с обозначениями на кювете и при-<br/>боре.</li> </ol>                                                        |
| prepare Zero<br>press ZERO                  | 3. Нажмите клавишу ZERO.                                                                                                    |
|                                             | 4. Извлеките кювету из измерительного гнезда.                                                                                                    |
|                                             | <ol> <li>Добавьте одну таблетку СуА-ТЕЅТ прямо из<br/>упаковочного блистера в подготовленную пробу<br/>воды и растолките ее, используя палочку для<br/>перемешивания.</li> </ol> |
|                                             | <ol> <li>Плотно закройте кювету пробкой и перемешайте<br/>круговыми движениями, чтобы таблетка полно-<br/>стью растворилась. (Примечание 2, 3).</li> </ol>                       |
|                                             | <ol> <li>Поместите кювету в измерительную ячейку в<br/>соответствии с обозначениями на кювете и при-<br/>боре.</li> </ol>                                                        |
| Zero accepted<br>prepare Test<br>press TEST | 8. Нажмите клавишу TEST.                                                                                                    |
|                                             | На экране появится результат концентрации циану-                                                                                                    |

ровой кислоты в мг/л.

- Используйте водопроводную или деионизированную воду без содержания циануровой кислоты.
- Если есть содержание циаруновой кислоты, то раствор может стать мутным.
   Образование небольших частиц необязательно вызвано циануровой кислотой.
- 3. Полностью растворите таблетку (для этого перемешивайте содержимое плавными круговыми движениями в течение 1 минуты). Нерастворенные частицы таблетки могут вызвать слишком высокие результаты.

| Реагент  | Тип реагента/Количество | Артикул  |
|----------|-------------------------|----------|
| CyA-TEST | Таблетка / 100          | 511370BT |

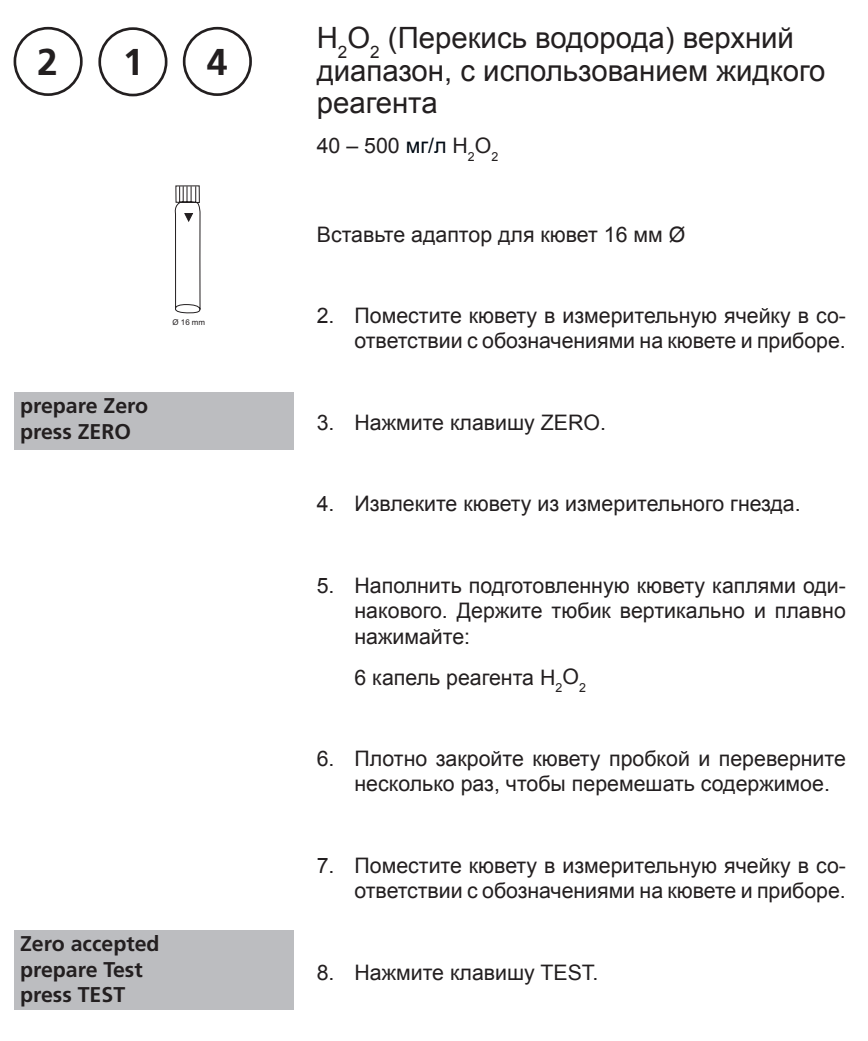

Результат отобразится на экране в мг/л H<sub>2</sub>O<sub>2</sub>.

 В сильнокислой среде перекись водорода определяется в форме пероксотитановой кислоты желтого/оранжевого цвета. В сочетании с нейтральными или слабощелочными пробами (~pH 10), в реагенте достаточно кислоты, чтобы создать подходящую среду для измерения. Если проба сильнощелочная (pH > 10),то перед измерением ее необходимо окислить. В противном случае, результат будет ошибочным. Для это необходимо разбавить пробу 5% раствором серной кислоты в пропорции 1:1.

В отличие от многих других цветных реакций, в связи с присутствием перекиси водорода достигается обесцвечивание с длительной устойчивостью, и можно провести измерение в течение 24-х часов. Перед измерением следует удалить из раствора мелкие частицы или помутнения путем фильтрации. Следует помнить, что при измерении окрашенных проб можно получить ошибочный результат.

- Такие окислители как хлор, бром, диокид хлора и озон не искажают анализ. С другой стороны, обесцвечивание воды искажают анализ. В таком случае сделайте следующее:
  - Наполните чистую кювету (16 мм Ø) пробой воды 10 мл и сделайте коррекцию нуля (см. гл. «Операции»).
  - Измерьте раствор пробы без добавления капель реагента (результат В).
  - Затем тот же раствор пробы с добавлением капель реагента (результат А).
  - Расчеты: мг/л H2O2 = результат А результат В
- Внимание: Образец реагента содержит 25% раствора серной кислоты. Рекомендуется использовать защитные перчатки.

| Реагент                               | Тип реагента/Количество | Артикул |
|---------------------------------------|-------------------------|---------|
| H <sub>2</sub> O <sub>2</sub> reagent | Жидкий реагент / 15 мл  | 424991  |

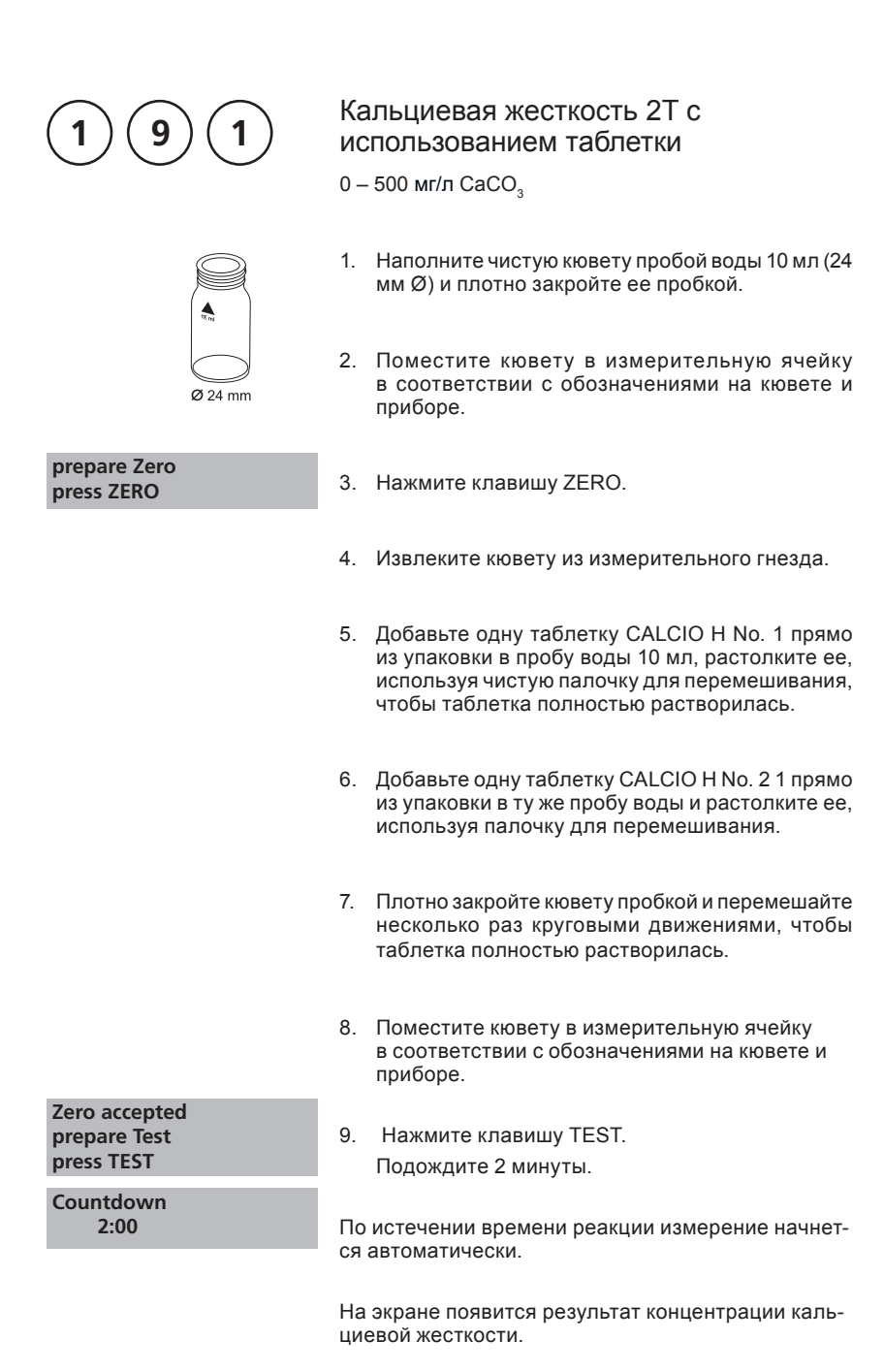

- Для оптимизации показаний опциональной партии относительно калибровки используйте режим Mode 40, см. стр. 147.
- Уровень pH сильнощелочной или кислой пробы следует отрегулировать до значения pH 4 - 10 перед добавлением таблеток реагетов (используйте 1 моль/л соляной кислоты относительно 1 моль/л гидроксида натрия).
- 3. Для точного результата анализа требуется строго 10 мл пробы воды.
- Этот метод был разработан на основе объемного метода для определения кальциевой жесткости. Ввиду неопределенных обстоятельств, возможны большие отклонения от стандартного метода.
- Погрешности метода увеличиваются при высоких концентрациях. Когда разбавляете пробу, это всегда следует учитывать, измеряя в первой трети диапазона.
- 6. Помехи:
  - Магниевая жёсткость до 200 мг/л СаСОЗ не мешает.
  - Концентрация железа свыше 10 мг/л может стать причиной низкого результата
  - Концентрация цинка свыше 5 мг/л может стать причиной высокого результата.
- 7. ▲ CaCO<sub>3</sub> °dH °eH °fH
  - °aH

| Реагент                                   | Тип реагента/Количество                                    | Артикул  |
|-------------------------------------------|------------------------------------------------------------|----------|
| Набор реагентов<br>CALCIO H No. 1 / No. 2 | Таблетка / по 100 шт. с<br>палочкой для перемеши-<br>вания | 517761BT |

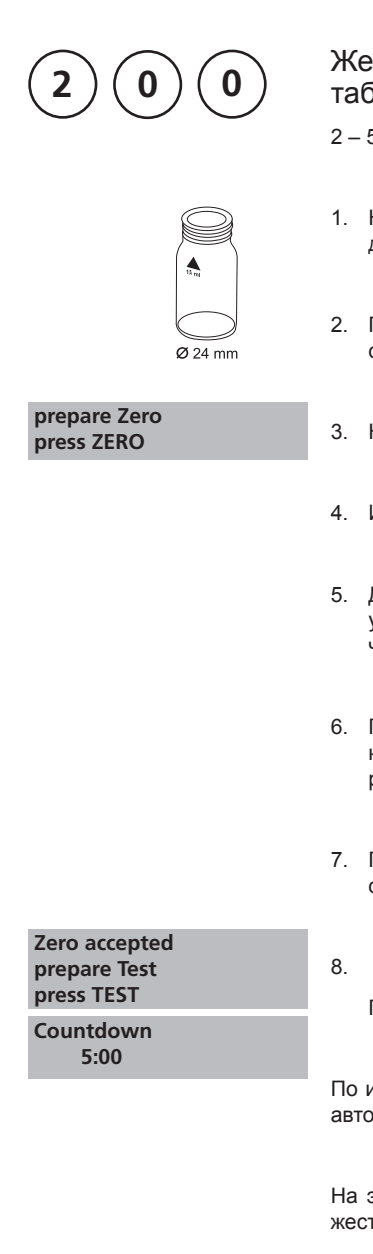

#### Жесткость, общая, с использованием таблетки

2-50 мг/л СаСО3

- Наполните чистую кювету (24 мм Ø) пробой воды до отметки 10 мл и плотно закройте крышкой.
- Поместите кювету в измерительную ячейку в соответствии с обозначениями на кювете и приборе
- 3. Нажмите клавишу ZERO.
- 4. Извлеките кювету из измерительного гнезда.
- Добавьте одну таблетку HARDCHECK Р прямо из упаковки в пробу воды и растолките ее, используя чистую палочку для перемешивания.
- Плотно закройте кювету пробкой и перемешайте круговыми движениями, чтобы таблетка полностью растворилась.
- Поместите кювету в измерительную ячейку в соответствии с обозначениями на кювете и приборе.
- 8. Нажмите клавишу TEST.

Подождите 5 минут.

По истечении времени реакции измерение начнется автоматически.

На экране появится результат концентрации общей жесткости.

- Уровень рН сильно щелочной или кислой пробы воды следует отрегулировать между 4 и 10 перед добавлением таблетки (используйте 1 моль/л соляной кислоты относит. 1 мл/л гидроксида натрия).
- 2. Таблица расчета:

|                          | мг/л СаСО <sub>3</sub> | °dH   | °fH  | °eH  |
|--------------------------|------------------------|-------|------|------|
| 1 мг/л CaCO <sub>3</sub> |                        | 0,056 | 0,10 | 0,07 |
| 1 °dH                    | 17,8                   |       | 1,78 | 1,25 |
| 1 °fH                    | 10,0                   | 0,56  |      | 0,70 |
| 1 °eH                    | 14,3                   | 0,80  | 1,43 |      |
| CaCO <sub>3</sub><br>°dH |                        |       |      |      |

- °eH
- °fH

▼ °aH

| Реагент     | Тип реагента/Количество | Артикул  |
|-------------|-------------------------|----------|
| HARDCHECK P | Таблетка / 100          | 515660BT |

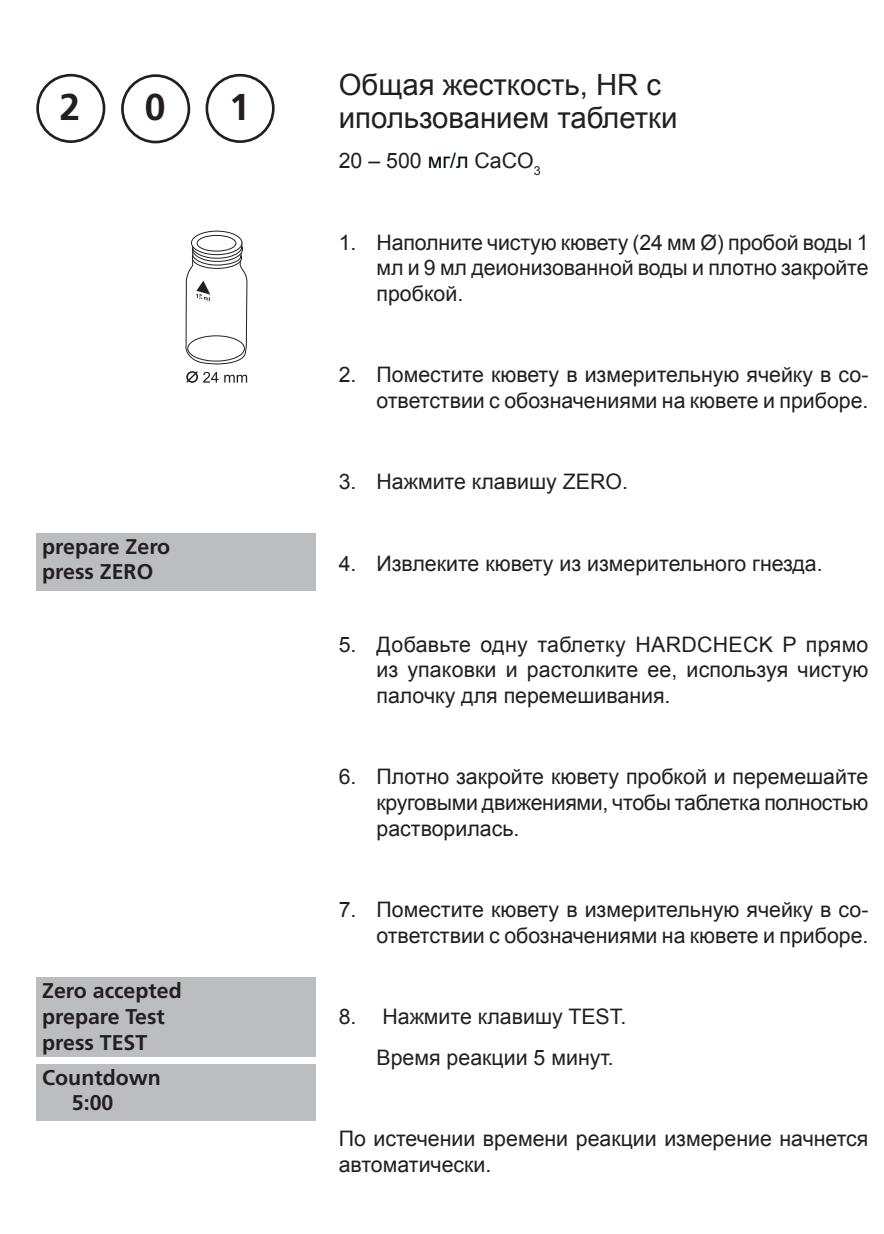

На экране появится результат общей жесткости.

- Уровень pH сильно щелочной или кислотой пробы воды следует отрегулировать между 4 и 10 перед добавлением таблетки (используйте 1 моль/л соляной кислоты на 1 мл/л гидроксида натрия).
- 2. Таблица расчета:

|                          | мг/л СаСО <sub>3</sub> | °dH   | °fH  | °eH  |
|--------------------------|------------------------|-------|------|------|
| 1 мг/л СаСО <sub>3</sub> |                        | 0,056 | 0,10 | 0,07 |
| 1 °dH                    | 17,8                   |       | 1,78 | 1,25 |
| 1 °fH                    | 10,0                   | 0,56  |      | 0,70 |
| 1 °eH                    | 14,3                   | 0,80  | 1,43 |      |
|                          | •                      |       |      |      |

- 3. ▲ CaCO<sub>3</sub> °dH
  - °eH
  - °fH
  - ▼ °aH

| Реагент     | Тип реагента/Количество | Артикул  |
|-------------|-------------------------|----------|
| HARDCHECK P | Таблетка / 100          | 515660BT |

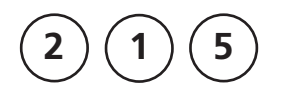

prepare Zero

press ZERO

Ø 24 mm

#### Йод с использованием таблетки

0,05 – 3,6 мг/л I

- 1. Наполните чистую кювету (24 мм Ø) пробой воды до отметки 10 мл и плотно закройте крышкой.
- Поместите кювету в измерительную ячейку в соответствии с обозначениями на кювете и приборе.
- 3. Нажмите клавишу ZERO.
- Извлеките кювету из измерительного гнезда и опорожните ее, оставив несколько капель.
- Добавьте одну таблетку DPD No. 1 прямо из упаковки и растолките ее, используя чистую палочку для перемешивания.
- 6. Добавьте пробы воды до отметки 10 мл.
- Плотно закройте кювету пробкой и перемешайте круговыми движениями, чтобы таблетка полностью растворилась.
- Поместите кювету в измерительную ячейку в соответствии с обозначениями на кювете и приборе.
- 9. Нажмите клавишу TEST.

Результат отобразится на экране в мг/л.

Zero accepted prepare Test press TEST

1. Такие окислители как хлор, бром и пр. мешают, поскольку реагируют так же, как и йод.

| Реагент   | Тип реагента/Количество | Артикул  |
|-----------|-------------------------|----------|
| DPD No. 1 | Таблетка / 100          | 511050BT |

| $\frown \frown \frown$           | Железо (примечание 1) с                                                                                                    |
|----------------------------------|----------------------------------------------------------------------------------------------------|
| (2)(2)(0)                        | использованием таблетки                                                                                                    |
| $\bigcirc$ $\bigcirc$ $\bigcirc$ | 0,02 – 1 мг/л Fe                                                                                                    |
|                                  | Определение полностью растворенного железа Fe2+ и Fe3+ *                                                                                  |
|                                  | *Эта информация относится к анализу воды без рас-<br>щепления.                                                                            |
| Ø 24 mm                          | <ol> <li>Наполните чистую кювету (24 мм Ø) пробой воды<br/>до отметки 10 мл и плотно закройте крышкой.</li> </ol>                         |
|                                  | <ol> <li>Поместите кювету в измерительную ячейку<br/>в соответствии с обозначениями на кювете и<br/>приборе.</li> </ol>                   |
| prepare Zero<br>press ZERO       | 3. Нажмите клавишу ZERO.                                                                                                    |
|                                  | 4. Извлеките кювету из измерительного гнезда.                                                                                             |
|                                  | <ol> <li>Добавьте одну таблетку IRON LR прямо из<br/>упаковки и растолчите ее, используя чистую<br/>палочку для перемешивания.</li> </ol> |
|                                  | <ol> <li>Плотно закройте кювету пробкой и перемешайте<br/>круговыми движениями, чтобы таблетка<br/>полностью растворилась.</li> </ol>     |
|                                  | <ol> <li>Поместите кювету в измерительную ячейку<br/>в соответствии с обозначениями на кювете и<br/>приборе.</li> </ol>                   |
| Zero accepted                    |                                                                                                    |
| press TEST                       | <ol> <li>нажмите клавишу TEST.</li> <li>Жлите время реакции 5 минут.</li> </ol>                                                           |
| Countdown                        |                                                                                                    |
| 5:00                             | По истечении времени реакциии измерение                                                                                                   |
|                                  | Результат отобразится на экране.                                                                                                    |

- 1. Этот метод определяет общее содержание растворенного железа Fe2+ и Fe3+.
- Таблетка IRON (II) LR используется для дифференциации как описано выше вместо таблетки IRON LR. Fe3+ = Fe2+/3+ – Fe2+
- 3. Для определения общего содержания растворенного и нерастворенного требуется расщепление железа. Пример описан на странице 81.

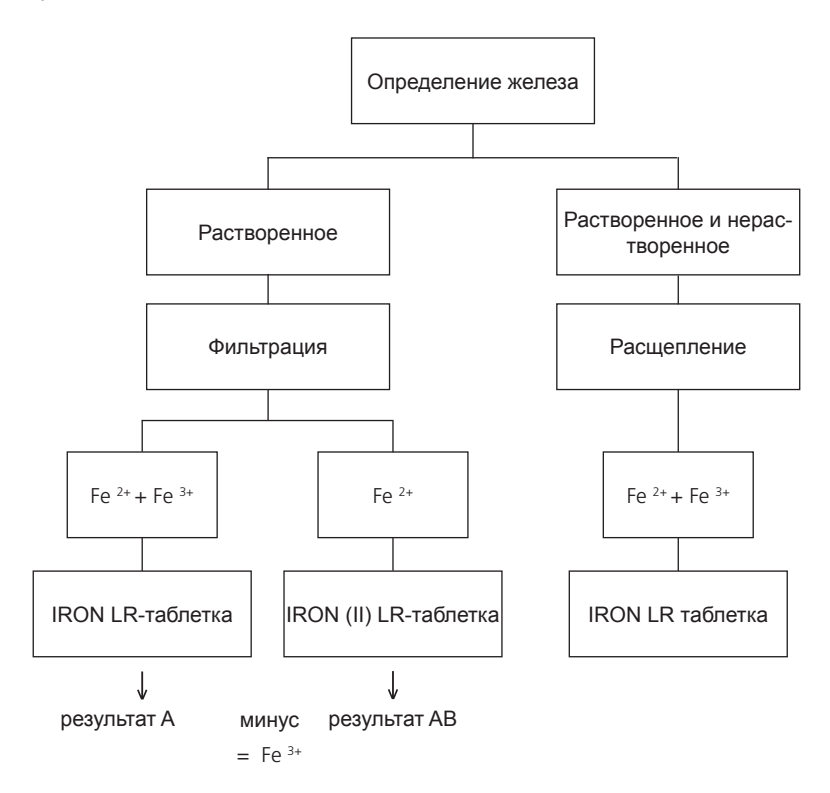

Процедура расщепления для определения общего содержания растворенного и нерастворенного железа.

- Добавьте 1 мл концентрированной серной кислоты в 100 мл пробы воды. Доведите до кипения и ждите 10 минут пока все частицы не растворятся. После охлаждения, отрегулируйте значение pH 3 - 6, используя раствор аммиака. Налейте деионизированную воду к предыдущему объему 100 мл и тщательно перемешайте. 10 мл этого раствора используйте для следующего анализа. Проведите тест, как описано в методе.
- 2. Эту воду с органическими компонентами, замедляющими коррозию, следует окислить, чтобы расщепить железо. Для этого добавьте 1 мл концентрированной соляной кислоты и 1 мл концентрированной азотной кислоты к 100 мл пробы воды, и доведите до кипения до половины объема. После охлаждения, продолжайте, как описано выше.

| Реагент      | Тип реагента/Количество | Артикул  |
|--------------|-------------------------|----------|
| IRON LR      | Таблетка / 100          | 515370BT |
| IRON (II) LR | Таблетка / 100          | 515420BT |

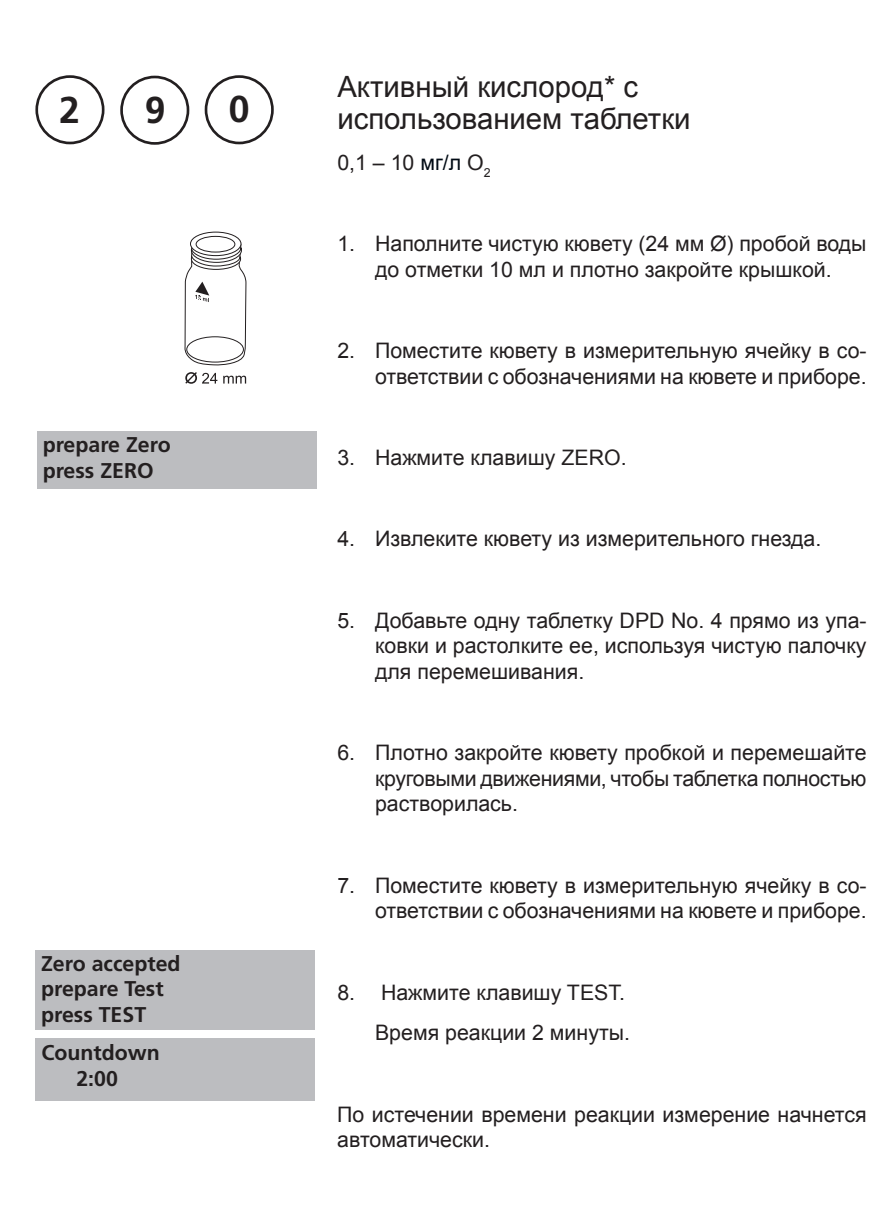

Результат отобразится на экране.

\* Активный кислород является синонимом обеззораживателя (основано на « кислороде») в системе водоподготовке бассейна.

- 1. При подготовке пробы, следует избегать остатков кислорода, при взбалтывании или использовании пипетки.
- 2. Проведите анализ сразу после взятия пробы.

| Реагент   | Тип реагента/Количество | Артикул  |
|-----------|-------------------------|----------|
| DPD No. 4 | Таблетка / 100          | 511220BT |

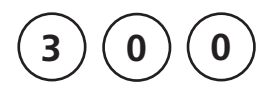

Озон с использованием таблетки

0,02 – 2 мг/л О<sub>з</sub>

| Ozon<br>>> | with Cl<br>without Cl | На экране отобразится следующий выбор:                                                   |
|------------|-----------------------|------------------------------------------------------------------------------------------|
| >>         | with Cl               | для определения озона в присутствии хлора                                                |
| >>         | without Cl            | для определения озона в отсутствие хлора                                                 |
|            |                       | Выберите желаемый метод, используя клавиши со<br>стрелками и подтвердите, нажав «enter». |

1. Чистка кюветы:

Поскольку большинство бытовых моющих средств содержат восстановители, последующее определение содержания озона может показать низкие результаты. Во избежание ошибок измерения, поместите стеклянную посуду в раствор гипохлорита на один час, затем ополосните ее деионизированной водой.

2. Подготовка пробы:

При подготовке пробы, следует избегать потери озона, при использовании пипетки или взбалтывании. Проводите анализ сразу после взятия пробы.

- Образование окраса DPD выполняется при уровне pH от 6.2 до 6.5. Таблетка реагента содержит буфер для регулирования pH.
- Отрегулируйте значение pH между 6 и 7 сильно щелочной или кислотной пробы перед добавлением таблетки. (используйте 0.5 моль/л серной кислоты на 1 моль/л гидроксида натрия).
- 5. Превышение установленного диапазона: Концентрации выше 6 мг/л озона могут привести к результату 0 мг/л. В таком случае, следует разбавить пробу водой, не содержащей озон. 10 мл разбавленной пробы нужно <u>смеш</u>ать с реагентом и повторить измерение.
- 6. Если на экране появляется ??? при дифференцированном результате, см. стр. 174.
- 7. Такие окислители как бром, хлор и пр. мешают, поскольку реагируют как озон.

| Реагент                              | Тип реагента/Количество                                | Артикул  |
|--------------------------------------|--------------------------------------------------------|----------|
| Набор реагентов<br>DPD No. 1 / No. 3 | Таблетка /по 100 шт. с палоч-<br>кой для перемешивания | 517711BT |
| DPD No. 1                            | Таблетка / 100                                         | 511050BT |
| DPD No. 3                            | Таблетка / 100                                         | 511080BT |
| GLYCINE                              | Таблетка / 100                                         | 512170BT |

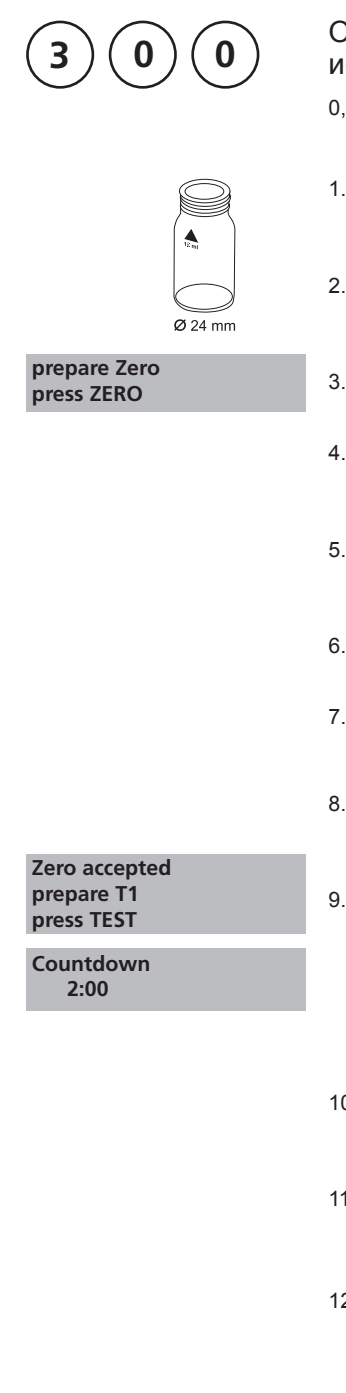

## Озон в присутствии хлора с использованием таблетки

0,02 – 2 мг/л О3

- Наполните чистую кювету (24 мм Ø) пробой воды до отметки 10 мл и плотно закройте крышкой.
- Поместите кювету в измерительную ячейку в соответствии с обозначениями на кювете и приборе.
- 3. Нажмите клавишу ZERO.
- Извлеките кювету из измерительного гнезда и опорожните ее, оставив несколько капель.
- 5. Добавьте по одной таблетке DPD No. 1 и DPD No. 3 прямо из упаковки и растолките их.
- 6. Добавьте пробы воды до отметки 10 мл.
- Плотно закройте кювету пробкой и взбалтывайте плавными круговыми движениями, пока таблетка не растворится.
- Поместите кювету в измерительную ячейку в соответствии с обозначениями на кювете и приборе.
- 9. Нажмите клавишу TEST.

Время реакции 2 минуты.

По истечении времени реакции измерение начнется автоматически.

- 10. Извлеките кювету из измерительного гнезда, опорожните ее, оставив несколько капель.
- Наполните вторую чистую кювету пробой воды 10 мл.
- 12. Добавьте одну таблетку GLYCINE прямо из упаковки и растолките ее, используя чистую палочку для перемешивания.

- Плотно закройте кювету пробкой и взбалтывайте несколько раз круговыми движениями, пока таблетка полностью не растворится.
- 14. Добавьте по одной таблетке DPD No. 1 и DPD No. 3 прямо из упаковки и растолките их, используя чистую палочку для перемешивания.
- Переместите содержимое второй кюветы с раствором глицина в подготовленную кювету (пункт 14).
- Плотно закройте кювету пробкой и взбалтывайте плавными круговыми движениями несколько раз, пока таблетка не растворится.
- Поместите кювету в измерительную ячейку в соответствии с обозначениями на кювете и приборе.

T1 accepted prepare T2 press TEST

Countdown 2:00 18. Нажмите клавишу TEST.

Время реакции 2 минуты

По истечении времени измерение начнется автоматически.

\*,\*\* mg/l O<sub>3</sub> \*,\*\* mg/l total Cl

Результат отобразится на экране.

Примечание: см. стр. 85

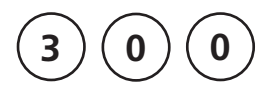

## Озон в отсутствие хлора, с использованием таблетки

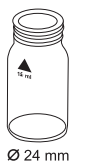

- 0,02 2 мг/л О3
- 1. Наполните чистую кювету (24 мм Ø) пробой воды до отметки 10 мл и плотно закройте пробкой.
- 2. Поместите кювету в измерительную ячейку в соответствии с обозначениями на кювете и приборе.

#### prepare Zero press ZERO

- 3. Нажмите клавишу ZERO.
- Извлеките кювету из измерительного гнезда, оставив несколько капель.
- Добавьте по одной таблетке DPD No. 1 и DPD No. З прямо из упаковочной фольги и растолките их, используя чистую палочку для перемешивания.
- 6. Добавьте пробы воды до отметки 10 мл.
- Плотно закройте кювету пробкой и взбалтывайте плавными круговыми движениями несколько раз, пока таблетка не растворится.
- Поместите кювету в измерительную ячейку в соответствии с обозначениями на кювете и приборе.

Zero accepted prepare Test press TEST

Countdown 2:00 9. Нажмите клавишу TEST.

Время реакции 2 минуты

По истечении времени реакции измерение начнет-ся автоматически.

Результат появится на экране

Примечание: см. стр. 85

PM630\_1 08/2017

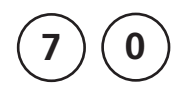

Ø 24 mm

### РНМВ (Бигуаниды) с использованием таблетки

2-60 мг/л РНМВ

- 1. Наполните чистую кювету (24 мм Ø) пробой воды до отметки 10 мл и плотно закройте крышкой.
- Поместите кювету в измерительную ячейку в соответствии с обозначениями на кювете и приборе.
- 3. Нажмите клавишу ZERO.
- 4. Извлеките кювету из измерительного гнезда.
- Добавьте одну таблетку PHMB PHOTOMETER прямо из упаковки и растолките ее, используя чистую палочку для перемешивания.
- Плотно закройте кювету пробкой и перемешайте круговыми движениями, чтобы таблетка полностью растворилась.
- Поместите кювету в измерительную ячейку в соответствии с обозначениями на кювете и приборе.
- 8. Нажмите клавишу TEST.

Результат отобразится на экране.

Zero accepted prepare Test

press TEST

prepare Zero

press ZERO

- 1. Очистите кювету, используя щеточку сразу после проведения анализа.
- Кюветы и палочки для перемешивания могут стать голубыми со временем. В таком случае, очищайте кюветы и палочки лабораторным чистящим средством (см. гл. 1.2.2). Ополосните кюветы и пробки водопроводной, а затем деионизированной водой.
- Результат теста зависит от жсткости и общей щелочности. Калибровка этого метода после использования воды с концентрацией: Кальциевой жесткость (Ca-Hardness): 200 мг/л CaCO3 Общей щелочности (Total Alkalinity): 120 мг/л CaCO3

| Реагент         | Тип реагента/Количество | Артикул  |
|-----------------|-------------------------|----------|
| PHMB PHOTOMETER | Таблетка / 100          | 516100BT |

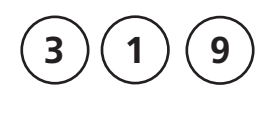

prepare Zero

press ZERO

Ø 24 mm

## Ортофосфат LR с использованием таблетки

0,05 – 4 мг/л РО<sub>4</sub>

- Наполните чистую кювету (24 мм Ø) пробой воды до отметки 10 мл и плотно закройте пробкой.
- Поместите кювету в измерительную ячейку в соответствии с обозначениями на кювете и приборе.
- 3. Нажмите клавишу ZERO.
- 4. Извлеките кювету из измерительного гнезда
- Добавьте одну таблетку PHOSPHATE No. 1 LR прямо из упаковки и растолките ее, используя чистую палочку для перемешивания.
- Добавьте одну таблетку PHOSPHATE No. 2 LR прямо из упаковки и растолките ее, используя чистую палочку для перемешивания.
- Плотно закройте кювету и взбалтывайте ее круговыми движениями несколько раз, чтобы таблетки полностью растворились.
- Поместите кювету в измерительную ячейку в соответствии с обозначениями на кювете и приборе.
- 9. Нажмите клавишу TEST.

Время реакции 10 минут.

По истечении времени реакции измерение начнется автоматически.

На экране появится результат.

prepare Test press TEST

Zero accepted

Countdown 10:00

- 1. Реагируют только ионы Ортофосфата РО4 3-.
- 2. Строго соблюдайте последовательность добавления таблеток.
- 3. Уровень рН пробы воды должен находиться в диапазоне между 6 и 7.
- 4.4. Помехи:

Высокие концентрации по Cu, Ni, Cr (III), V (V) и W (VI) мешают ввиду окраса.

Силикаты не мешают (маскирование посредством лимонной кислоты в таблетке).

5. 5. Расчет: мг/л Р = мг/л РО4 x 0,33 мг/л Р2О5 = мг/л РО4 x 0,75

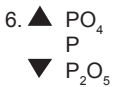

| Реагент                                       | Тип реагента/<br>Количество                               | Артикул  |
|-----------------------------------------------|-----------------------------------------------------------|----------|
| Набор реагентов<br>PHOSPHATE No. 1 / No. 2 LR | Таблетка / по 100 шт с<br>палочкой для перемеши-<br>вания | 517651BT |
| PHOSPHATE No. 1 LR                            | Таблетка / 100                                            | 513040BT |
| PHOSPHATE No. 2 LR                            | Таблетка / 100                                            | 513050BT |

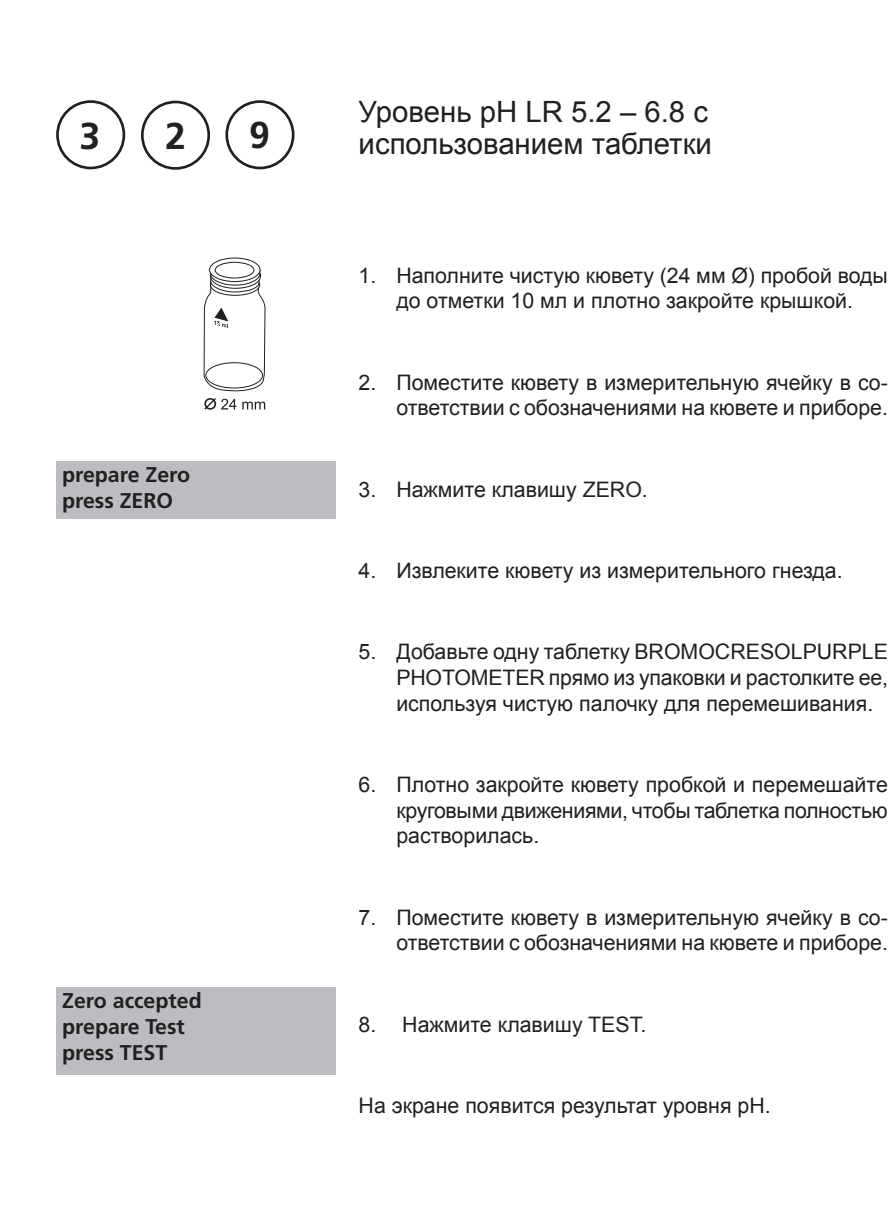

- 1. Для фотометрического определения уровня pH используйте таблетку BROMOCRESOL PURPLE в черной фольге с маркировкой PHOTOMETER.
- Уровень pH ниже 5.2 и выше 6.8 может показать результат в передах диапазона. В таком случае рекомендуется повторить измерение другим прибором (pHметр).
- Погрешность колориметрического определения уровня pH зависит от различных условий (буферность пробы, содержание солей и пр.).
- 4. Солевая поправка

Корректировка результата теста (средняя величина) для проб с содержанием солей:

| Индикатор      | Содержание солей |            |            |
|----------------|------------------|------------|------------|
| Бромкрезоловый | 1 молярный       | 2 молярный | 3 молярный |
| фиолетовый     | – 0,26           | – 0,33     | – 0,31     |

Значения Парсона и Дугласа (1926) основаны на использованных буферах Кларка и Лабса. 1 Mol NaCl = 58.4 г/л = 5.8 %

| Реагент                      | Тип реагента/<br>Количество | Артикул  |
|------------------------------|-----------------------------|----------|
| BROMOCRESOLPURPLE PHOTOMETER | Таблетка / 100              | 515700BT |

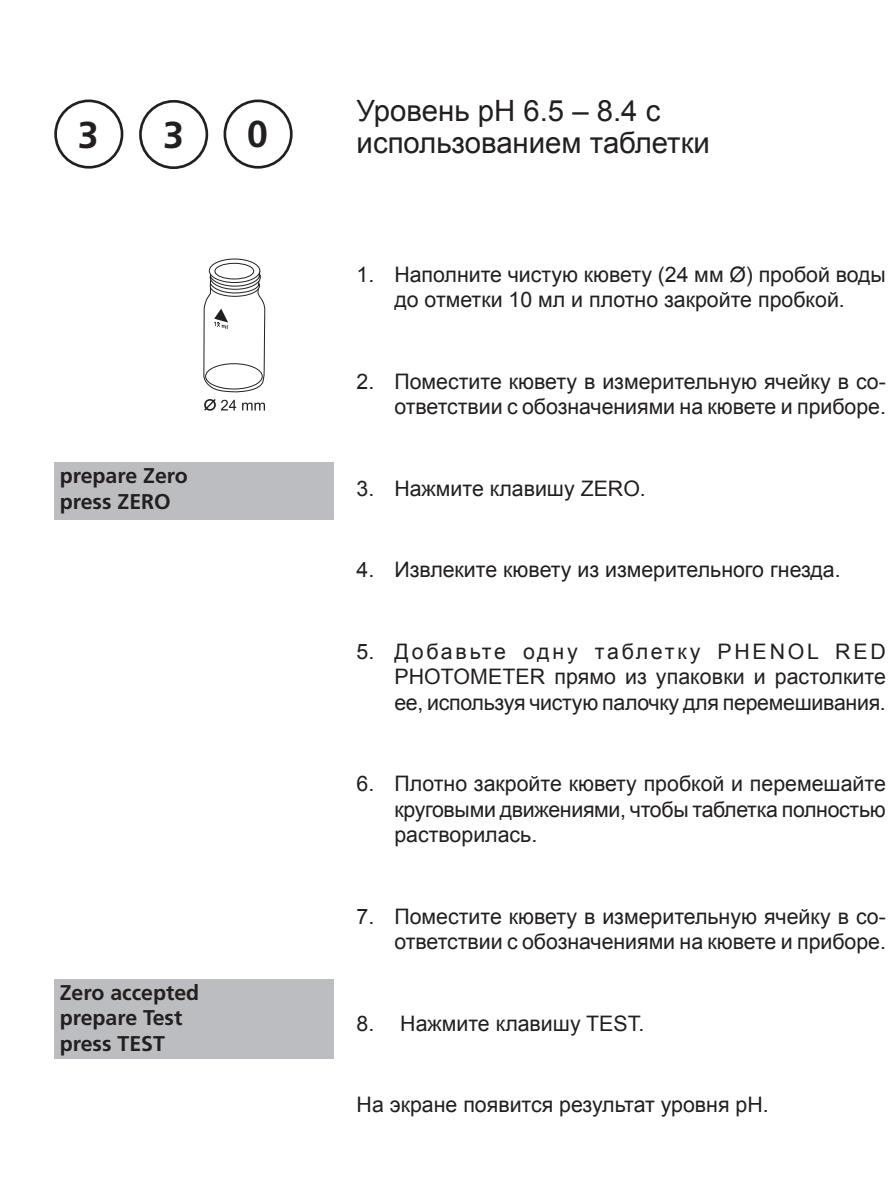

- 1. Для фотометрического определения значения pH используйте таблетки PHENOL RED в упаковке с черным печатным шрифтом с пометкой PHOTOMETER.
- 2. Пробы воды с низким значением общей щелочности (ниже 35 мг/л CaCO3) могут вызвать неверное показание pH.
- Значения pH ниже 6.5 и выше 8.4 могут вызвать результат внутри диапазона измерения. В таком случае рекомендуется провести тест достоверности (измерителем pH).
- 4. Солевая поправка: при концентрации соли ниже 2 г/л не должно возникнуть значительных ошибок. При высоком содержании соли значения измерений должны быть скорректрированы следующим образом:

| Содержание соли | 30 г/л (морская<br>вода) | 60 г/л               | 120 г/л              | 180 г/л              |
|-----------------|--------------------------|----------------------|----------------------|----------------------|
| Коррекция       | - 0,15 <sup>1)</sup>     | - 0,21 <sup>2)</sup> | - 0,26 <sup>2)</sup> | - 0,29 <sup>2)</sup> |

<sup>1)</sup> по Кольтгофу (1922)

<sup>2)</sup> по Парсону и Дугласу (1926)

| Реагент               | Тип реагента/Количество | Артикул  |
|-----------------------|-------------------------|----------|
| PHENOL RED PHOTOMETER | Таблетка / 100          | 511770BT |

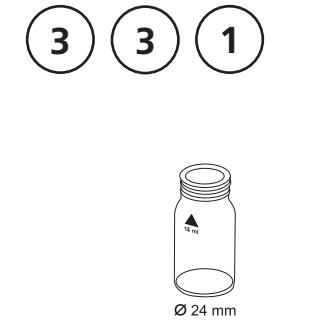

prepare Zero

press ZERO

# Уровень pH 6.5 – 8.4 с использованием жидкого реагента

#### Наполните чистую кювету (24 мм Ø) пробой воды до отметки 10 мл и плотно закройте крышкой.

- Поместите кювету в измерительную ячейку в соответствии с обозначениями на кювете и приборе.
- 3. Нажмите клавишу ZERO.
- 4. Извлеките кювету из измерительного гнезда.
- Наполните кювету несколькими каплями реагента одинакового объема. Для этого наклоните вертикально тюбик и плавно нажимайте на него.

6 капель раствора PHENOL RED

- Плотно закройте кювету пробкой и перемешайте круговыми движениями несколько раз.
- Поместите кювету в измерительную ячейку в соответствии с обозначениями на кювете и приборе.
- Zero accepted prepare TEST press Test
- 8. Нажмите клавишу TEST.

На экране появится результат уровня рН.

- При измерении хлорированной воды остатки хлора могут повлиять на цвет реакции жидкого реагента. Во избежание этого (без измерения pH) добавьте в пробу небольшой кристалл тиосульфата натрия (Na2S2O3 · 5 H2O) перед тем, как добавить раствор PHENOL RED. Таблетки PHENOL RED уже содержат тиосульфат.
- В отличии от реагента в таблетках, размеры капель жидкого реагента могут отличаться, что может повлиять на точность результата. Поэтому рекомендуется использовать пипетку (0,18 мл равны 6 каплям раствора PHENOL RED)
- 3. После использования реагента закройте тюбик соответствующей крышкой.
- 4. Храните реагент в сухом темном месте, при температуре 6 °C 10 °C.
- Солевая поправка: при высокой концентрации соли значения измерений должны быть скорректрированы следующим образом:

| Содержание соли | 30 г/л (морская<br>вода) | 60 г/л               | 120 г/л              | 180 г/л              |
|-----------------|--------------------------|----------------------|----------------------|----------------------|
| Коррекция       | - 0,15 <sup>1)</sup>     | - 0,21 <sup>2)</sup> | - 0,26 <sup>2)</sup> | - 0,29 <sup>2)</sup> |

<sup>1)</sup> по Кольтгофу (1922)

<sup>2)</sup> по Парсону и Дугласу (1926)

| Реагент            | Тип реагента/Количество | Артикул |
|--------------------|-------------------------|---------|
| PHENOL RED раствор | Жидкий реагент / 15 млl | 471040  |

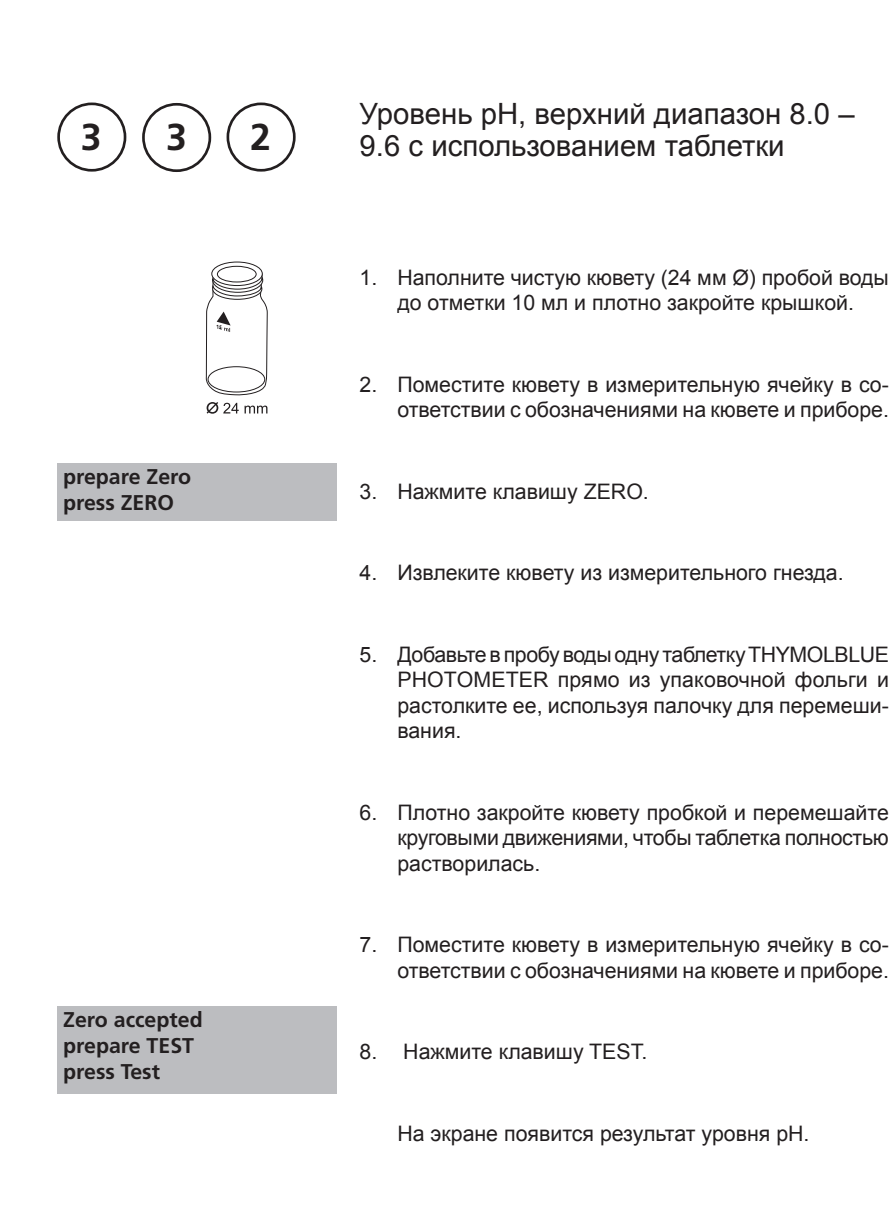

- 1. Для фотометрического определения уровня pH используйте таблетки THYMOLBLUE в черной фольге с маркировкой PHOTOMETER.
- Уровень pH ниже 8.0 и выше 9.6 может привести к результату в пределах диапазона. В таком случае рекомендуется проверить результат, используя pHметр.
- Точность колориметрического определения уровня pH зависит от различных условий (буферности пробы, сождержания соли и пр.
- 4. Солевая поправка

Коректировка результатов теста (средние значения) для проб с содержанием солей

| Индикатор       | Содержание соли |            |            |
|-----------------|-----------------|------------|------------|
| Тимоловый синий | 1 молярный      | 2 молярный | 3 молярный |
|                 | – 0,22          | – 0,29     | – 0,34     |

Значения Парсона и Дугласа (1926) основнаы на использовании буферов Кларка и Лабса. 1 моль NaCl = 58.4 г/л = 5.8 %

| Реагент               | Тип реагента/<br>Количество | Артикул |
|-----------------------|-----------------------------|---------|
| THYMOLBLUE PHOTOMETER | Таблетка / 100              | 515710  |

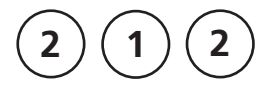

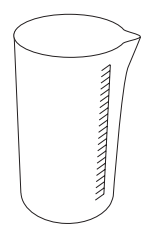

### Гипохлорит натрия с использованием таблетки

0,2 - 16 w/w % NaOCI

(количество вещества в граммах в 100 г раствора)

Подготовка:

- Наберите в пластиковый шприц 5 мл тест-раствора без пузырей и медленно поместите в мензурку объемом 100 мл. Разбавьте водой, не содержащей хлора, до отметки 100 мл и тщательно перемешайте.
- Наберите в шприц 5 мл разбавленного тест-раствора (шаг 1) до отметки 1 мл без пузырей. Медленно поместите 1 мл тест-раствора в мензурку объемом 100 мл и разбавьте водой, не содержащей хлор. Тщательно перемешайте.

Выполнение процедуры:

- Наполните чистую кювету (24 мм Ø) подготовленной пробой воды до отметки 10 мл и плотно закройте пробкой.
- Поместите кювету в измерительное гнездо в соответствии с обозначениями на кювете и на приборе.
- 3. Нажмите клавишу ZERO.
- 4. Извлеките кювету из измерительного гнезда.
- Добавьте в пробу воды одну таблетку CHLORINE НR (КІ) прямо из упаковочной фольги и растолките таблетку, используя чистую палочку для перемешивания.
- Добавьте в ту же пробу воды одну таблетку ACIDIFYING GP прямо из упаковочной фольги и растолките ее, используя палочку для перемешивания.
- Плотно закройте кювету пробкой и аккуратно перемешайте круговыми движениями, чтобы таблетка полностью растворилась.

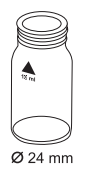

#### prepare Zero press ZERO
Поместите кювету в измерительное гнездо в соответствии с обозначениями на кювете и на приборе.

Zero accepted prepare TEST press Test

9. Нажмите клавишу TEST.

На экране отобразится результат в % w/w доступного хлора в исходной пробе гипохлорита натрия.

Примечание:

- Будьте внимательны при обращении с гипохлоритом натрия. Это слишком щелочное соединение и может вызвать коррозию. Избегайте попадания в глаза, на кожу и одежду.
- 2. Добавляйте таблетки в указанной последовательности.
- Этот метод обеспечивает быстрый и простой анализ. Он может быть осуществлен на месте, но результат не будет таким точным, как полученный в лаборатории.
- 4. При верном исполнении теста, погрешность результата +/- 1 %.

| Реагент                                     | Тип реагента/Количество                                    | Артикул  |
|---------------------------------------------|------------------------------------------------------------|----------|
| Haбop<br>ACIDIFYING GP/<br>CHLORINE HR (KI) | Таблетка / по 100 шт. с<br>палочкой для перемеши-<br>вания | 517721BT |
| CHLORINE HR (KI)                            | Таблетка / 100                                             | 513000BT |
| ACIDIFYING GP                               | Таблетка / 100                                             | 515480BT |

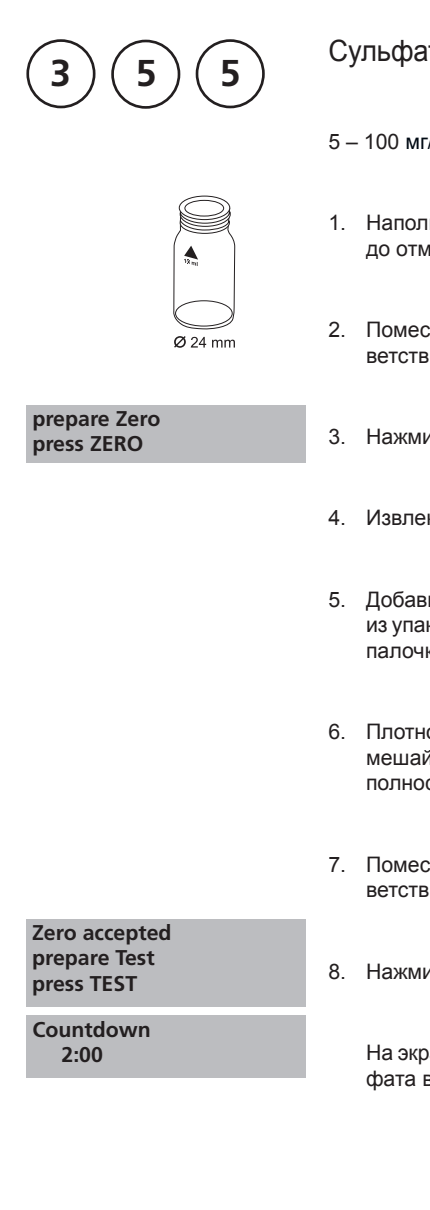

#### Сульфат, с использованием таблетки

5 – 100 мг/л SO,

- 1. Наполните пробой воды чистую кювету (24 мм Ø) до отметки 10 мл и плотно закройте пробкой.
- 2. Поместите кювету в измерительное гнездо в соответствии с обозначениями на кювете и приборе.
- 3. Нажмите клавишу ZERO.
- 4. Извлеките кювету из измерительного гнезда.
- 5. Добавьте в пробу одну таблетку SULFATE Т прямо из упаковочной фольги и растолките ее, используя палочку для перемешивания.
- 6. Плотно закройте кювету пробкой и аккуратно перемешайте круговыми движениями, чтобы таблетка полностью растворилась.
- 7. Поместите кювету в измерительное гнездо в соответствии с обозначениями на кювете и приборе.
- 8. Нажмите клавишу TEST.

На экране отобразится результат измерения сульфата в мг/л.

Примечание:

1. В присутствии сульфата появится мутный раствор.

| Реагент   | Тип реагента/<br>Количество | Артикул  |
|-----------|-----------------------------|----------|
| SULFATE T | Таблетка / 100              | 515450BT |

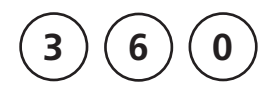

# Сульфат с использованием порошкообразного реагента в пакетике

5 – 100 мг/л SO<sub>4</sub>

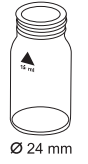

- Наполните чистую кювету (24 мм Ø) пробой воды до отметки 10 мл и плотно закройте ее пробкой.
- 2. Поместите кювету в измерительное гнездо в соответствии с обозначениями на кювете и приборе.

#### prepare Zero press ZERO

3. Нажмите клавишу ZERO.

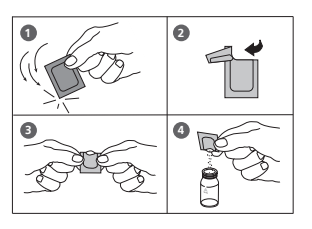

- 4. Извлеките кювету из измерительного гнезда.
- Добавьте содержимое одного пакетика VARIO Sulpha 4 / F10 в пробу прямо из упаковочной фольги.
- Плотно закройте пробу пробкой и перемешайте плавными круговыми движениями несколько раз, чтобы таблетка полностью растворилась.
- 7. Разместите кювету в измерительном гнезде.
- 8. Нажмите клавишу TEST. Подождите 5 минут.

По истечении времени реакции измерение начнется автоматически.

На экране отобразится результат измерения сульфата в мг/л.

Zero accepted prepare Test press TEST

Countdown 5:00 Примечание:

1. В присутствии ионов сульфата появится мутный раствор.

| Реагент              | Тип реагента/<br>Количество | Артикул |
|----------------------|-----------------------------|---------|
| VARIO Sulpha 4 / F10 | Порошок в пакетике / 100    | 532160  |

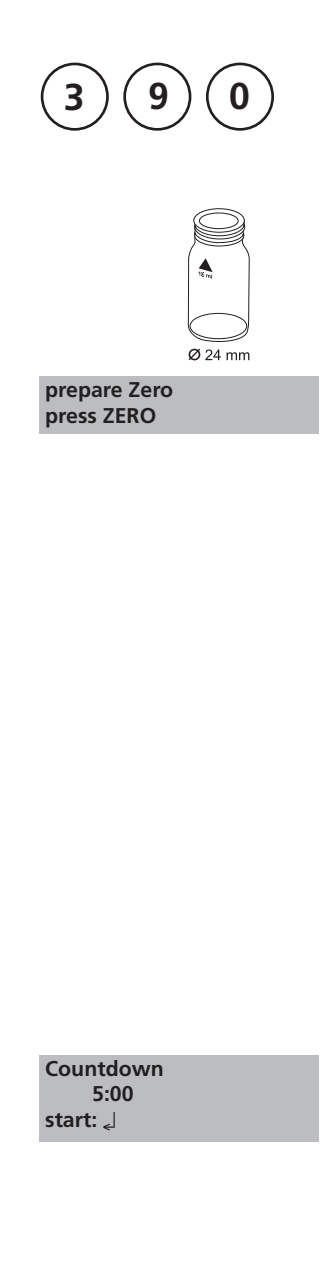

## Мочевина с использованием таблетки и жидкого реагента

0,1 – 2,5 мг/л (NH<sub>2</sub>)<sub>2</sub>CO (мг/л Urea)

- 1. Наполните чистую кювету (24 мм Ø) пробой воды до отметки 10 мл и плотно закройте пробкой.
- Поместите кювету в измерительное гнездо в соответствии с обозначениеями на кювете и приборе.
- 3. Нажмите клавишу ZERO.
- 4. Извлеките кювету из измерительного гнезда.
- В присутствии свободного хлора (HOCI), добавьте одну таблетку UREA PRETREAT прямо из упаковочной фольги и растолките ее, используя чистую палочку для перемешивания. (примечание 10).
- Плотно закройте кювету пробкой и аккуратно перемешайте круговыми движениями, чтобы таблетка полностью растворилась.
- Добавьте 2 капли реагента Urea reagent 1 в пробу воды (примечание 9).
- Плотно закройте кювету пробкой и перемешайте содержимое круговыми движениями.
- 9. Добавьте 1 каплю peareнта Urea Reagent 2 (Urease) в ту же пробу воды (примечание 9).
- Плотно закройте кювету пробкой и перемешайте содержимое круговыми движениями.
- Нажмите "enter". Подождите 5 минут. По истечении времени реакции следуйте следующим указаниям:
- Добавьте в пробу одну таблетку AMMONIA No. 1 прямо из упаковочной фольги и перемешайте чистой палочкой, чтобы полностью растворить таблетку.
- Добавьте в пробу одну таблетку AMMONIA No. 2 прямо из упаковочной фольги и перемешайте чистой палочкой, чтобы полностью растворить таблетку.

- Плотно закройте кювету пробкой и перемешайте круговыми движаениями несколько раз, чтобы таблетки полностью растворились.
- Поместите кювету в измерительное гнездо в соответствии с обозначениеями на кювете и приборе.

16.Нажмите клавишу TEST. Подождите 10 минут

По истечении времени реакции измерение начнется автоматически. На экране отобразится результат измерения мочевины в мг/л.

Zero accepted prepare Test press TEST

Примечание:

Countdown

10:00

- 1. Температура пробы воды должна быть пределах от 20 °C до 30 °C.
- 2. Проведите анализ пробы не позднее, чем через час после ее взятия.
- Концентрации мочевины выше 2 мг/л могут вызвать результаты в пределах диапазона измерения. В таком случае, следует разбавить пробу водой, не содержащей мочевину и повторить измерение.
- 4. Добавляйте таблетки в указанной последовательности.
- 5. Таблетка AMMONIA No. 1 полностью растворится после добавления таблетки AMMONIA No. 2.
- Не храните реагент 1 (уреаза) при температуре ниже 10°С; возможна зернистость. Храните реагент 2 (уреаза) в холодильнике при температуре от 4°С до 8°С.
- При измерении концентрации мочевины также можно измерить содержание аммиака и хлораминов.
- Перед анализом пробы морской воды следует следует добавить в пробу одну мерную ложечку кондиционирующего реагента и взболтать перед добавлением таблетки AMMONIA No. 1.
- Наполните кювету каплями одинаковой величины. Для этого держите тюбик вертикально и нажимайте плавно.
- 10.Одна таблетка UREA PRETREAT возмещает помеху свободного хлора до 2 мг/л (две таблетки до 4 мг/л, три таблетки до 6 мг/л).

| Реагент                             | Тип реагента/Количество                                | Артикул  |
|-------------------------------------|--------------------------------------------------------|----------|
| UREA PRETREAT                       | Таблетка / 100                                         | 516110BT |
| UREA Reagenz 1                      | Жидкий реагент / 15 мл                                 | 459300   |
| UREA Reagenz 2                      | Жидкий реагент / 15 мл                                 | 459400   |
| Kombi-Pack<br>AMMONIA No. 1 / No. 2 | Таблетка / по 100 шт с па-<br>лочкой для перемешивания | 517611BT |
| AMMONIA No. 1                       | Таблетка / 100                                         | 512580BT |
| AMMONIA No. 2                       | Таблетка / 100                                         | 512590BT |

#### 1.2 Важные примечания

#### 1.2.1 Верное использование реагентов

Добавляйте реагенты в определенной последовательности.

Реагенты в таблетках:

Добавляйте реагенты в таблетках в пробу воды прямо из упаковочного блистера, не прикасаясь к ним пальцами.

Жидкие реагенты:

Добавляйте капли реагента одинакового размера. Держите тюбик вертикально и медленно надавливайте на него.

После использования закройте тюбик крышкой соответствующего цвета.

Соблюдайте условия хранения (например, в сухом и прохладном месте).

Порошкообразный реагент в пакетике:

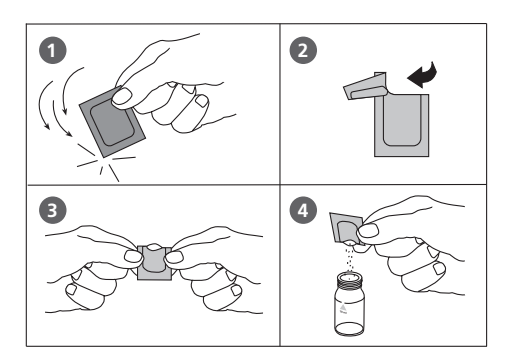

VARIO Chlorine DPD / F10

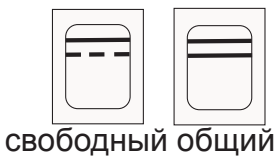

полоски синего цвета

#### 1.2.2 Чистка кювет и принадлежностей для анализа

Кюветы, пробки и палочки для пермешивания следует очищать после каждого проведения анализа следующий образом:

- Очистите кюветы и пробки лабораторным моющим средством. (например, Extran® MA 02 (нейтральный, фосфорный), Extran® MA 03 (щелочной, без содержания фосфатов) Merck KGaA).
- Промойте водопроводной водой.
- При необходимости (см. примечания) проведите особую чистку, например, промойте раствором соляной кислоты.
- Тщательно промойте деионизированной водой.

#### 1.2.3 Рекомендации по фотометрическим измерениям

- Во избежание перекрестного загрязнения, очищайте кюветы, пробку и палочки для перемешивания после каждого проведения анализа. Даже незначительное количество остатков реагента может привести к неверному результату анализа.
- Кювета также должна оставаться чистой снаружи: царапины, пятна и отпечатки пальцев ухудшают оптическое качество кюветы. Очистите кювету салфеткой, чтобы удалить отпечатки пальцев и другие пятна.
- Если на кювете нет обозначения нулевого раствора, проведите обнуление и анализ той же кюветой, поскольку могут быть незначительные различия оптических характеристик между кюветами.
- Располагайте кювету в измерительном гнезде прибора в соответствии с обозначениеми на кювете и приборе.
- При коррекции нуля и проведении измерения кювета должна быть плотно закрыта пробкой. Используйте уплотнительное кольцо.
- 6. Пузырьки на внутренней стенке кюветы могут привести к неверным результатам измерения. Во избежание этого, удалите пузырьки круговыми движениями.

Верное расположение кюветы (Ø 24 мм) в приборе:

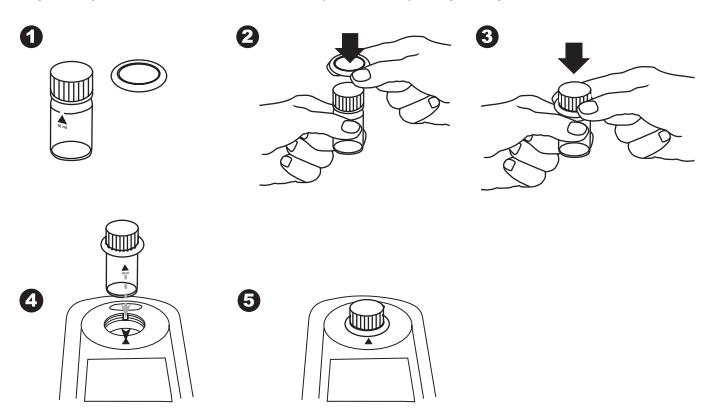

- Избегайте попадания воды в измерительное гнездо. В противном случае возможно повреждение электронных компонентов прибора и возникновение коррозии.
- Загрязнения оптических элементов измерительного гнезда могут стать причиной ошибки измерения. Регулярно проверяйте и при необходимости очищайте поверхности измерительного гнезда, используя ххлопковые салфетки и палочки из ваты.
- Слишком большая разница наружной температуры и температуры прибора могут привести к ошибочному измерению. Например, в результате образования конденсата на оптических элементах или кювете.
- 10. Избегайте попадания прямых солнечных лучей на прибор во время работы с ним

#### Заполнение кюветы Верное Неверное

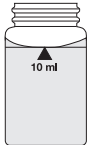

10 ml

correct

wrong

#### 1.2.4 Техника разбавления пробы

Следуйте следующим указаниям:

Наполните мерную колбу 100 мл пробой воды (см. таблицу) и наполните ее до отметки 100 мл деионизированной водой, используя пипетку. Перемешайте содержимое круговыми движениями.

| Проба воды [мл] | Коэффициент<br>умножения |
|-----------------|--------------------------|
| 1               | 100                      |
| 2               | 50                       |
| 5               | 20                       |
| 10              | 10                       |
| 25              | 4                        |
| 50              | 2                        |

Наполните кювету требуемым объемом разбавленной пробы, используя пипетку. Продолжайте далее, как описано в методе анализа.

Внимание:

- 1. Разбавление снижает точность измерения.
- Не разбавляйте пробу воды для измерения уровня pH. Это приведет к неверным результатам. Если на экране отображается превышение пределов диапазона ("Overrange"), используйте другое устройство (например, pH-метр).

#### 1.2.5 Корректировка объема добавлений

Для предварительной регулировки уровня pH при больших объемах кислоты или основания, на экране отобразится требуемая коррекция объема.

Пример:

Для регулирования уровня pH в пробе воды 100 мл следует добавить 5 мл кислоты 5 мл. Соответствующий результат на экране 10 мг/л.

Общий объем = 100 мл + 5 мл = 105 мл Поправка = 105 мл / 100 мл = 1.05 Результат с учетом поправки = 10 мг/л х 1.05 = 10.5 мг/л

## Часть 2 Эксплуатация устройства

PM630\_1 08/2017

#### 2.1 Эксплуатация

#### 2.1.1 Настройка

Перед эксплуатацией вставьте в фотометр батарейки (комплект поставки). См. Гл. 2.1.2 Сохранение данных - Важные примечания, Гл. 2.1.3 Замена батареек. Перед эксплуатацией фотометра внесите следующие настройки в режиме меню.

Mode-Menu:

- MODE 10: select language выберите язык
- MODE 12: set date and time установите дату и время
- MODE 34: выполните "Delete data"- "Удаление данных"
- МОDE 69: выполните "User m. init", чтобы выполнить инициализацию полиномиальной системы оператора

См. Гл. "2.6 Функции режима".

#### 2.1.2 Сохранение данных: важные примечания

При вставленных батарейках даные сохраняются (результаты и настройки фотометра). При смене батареек данные фотометра сохраняются на 2 минуты. По истечение этого времени все данные и настройки стираются.

Рекомендация: при замене батареек подготовьте отвертку и новые батарейки.

#### 2.1.3 Замена батареек

См. Гл. 2.1.2 "Сохранение данных - важные примечания" перед заменой батареек.

- 1. Выключите устройство
- 2. При необходимости выньте кювету из измерительного гнезда.
- 3. Расположите устройство в перевернутом положении на чистой и ровной поверхности.
- 4. Выкрутите четыре винта (А) с крышки отсека для батареек (В).
- 5. Снимите крышку (С).
- 6. Выньте батарейки (D).
- 7. Вставьте новые 4 батарейки. Убедитесь в правильности полярности!
- 8. Закройте отсек для батареек крышкой. Проверьте уплотнение (Е).
- 9. Закрутите винты на крышке.

#### ВНИМАНИЕ

Утилизируйте использованные батареи в соответствии с законом, действующим в Вашей стране.

## 2.1.4 Схема устройства

- (А) винты
- (В) крышка отсека батареек
- (С) паз крышки
- (D) батарейки: 4 батарейки (AA/LR6)
- (Е) уплотнение
- (F) задняя сторона устройства

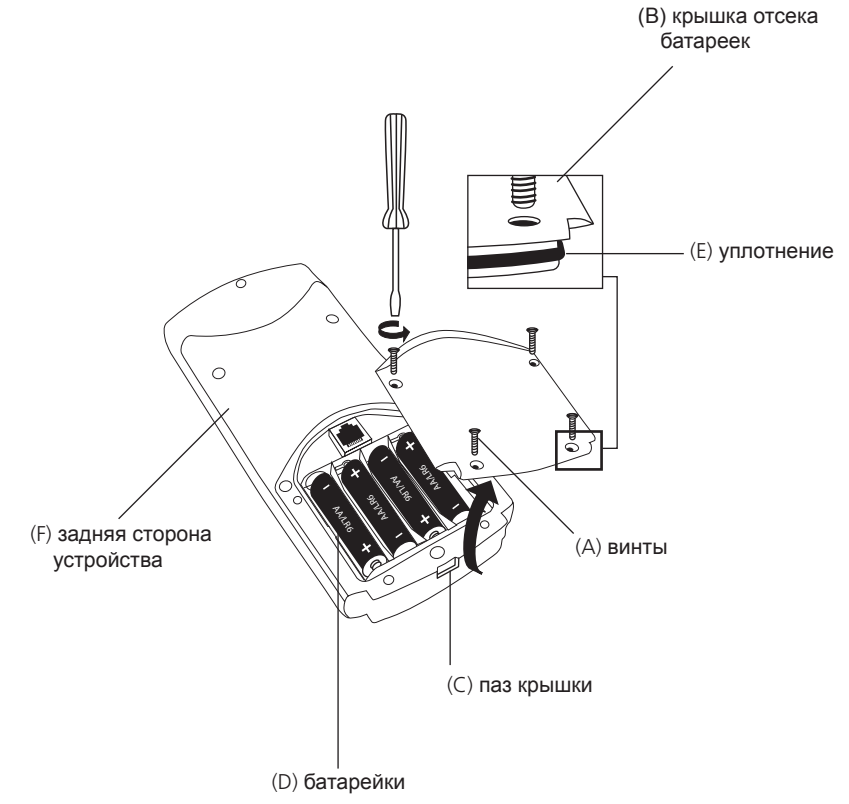

#### ВНИМАНИЕ:

Убедитесь, что крышка отсека для батареек герметична:

- уплотнение должно быть (Е) на своем месте.
- крышка отсека для батареек (В) должна быть закреплена четырьмя винтами.

#### Обзор функций клавиш 2.2

2.2.1 Обзор

ON OFF Shif 7 Esc F1 \_\_\_\_\_\_F2 F3 8 4 Node toi Zero 6 Test

Включение / выключение фотометра

Нажмите клавишу "shift" чтобы достичь 0-9. Удерживайте клавишу shift и нажмите требуемую клавишу с цифрой. Например: [Shift] + [1][1]

Возврат к выбору методов или в предыдущее меню

Функциональная клавиша: описание в тексте, если клавиша доступна

Функциональная клавиша: описание в тексте, если клавиша доступна

Функциональная клавиша: описание в тексте, если клавиша доступна

Подтверждение

Меню настроек фотометра и других функций

Управление курсором вверх-вниз

Сохранение результатов, отображенных на дисплее

Коррекция нуля (Zero)

Проведение анализа

Отображение даты и времени / обратного отсчета на дисплее

Точка в десятичном числе

#### Отображение даты и времени: 2.2.2

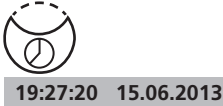

Нажмите клавишу ["clock"].

На дисплее появится:

Через 15 секунд фотометр автоматически вернется к предыдущей настройке. Нажмите клавишу "enter" или [ESC].

С этой функцией пользователь сможет осуществлять

#### Обратный отсчет 2.2.3

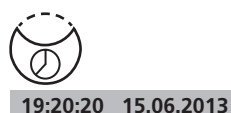

Count-Down mm:ss

99:99

свой обратный отсчет времени. Нажмите клавишу ["clock"].

На дисплее появится время и дата:

Нажмите клавишу ["clock"].

На дисплее появится:

Нажмите клавишу "enter", чтобы принять последний обратный отсчет или нажмите клавишу с цифрой, чтобы начать вводить новое значение.

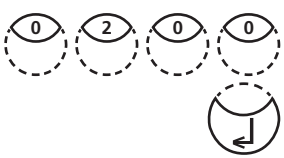

Запись состоит из двух цифр. Введите минуты и секунды.

например, 2 минуты, 0 секунд = [Shift] + [0][2][0][0]. Подтвердите, нажав "enter"

Count-Down 02:00 Start: 🚽

На дисплее появится: Начать обратный отсчет.

После окончания обратного отсчета фотометр автоматически вернется к предыдущему меню на дисплее.

#### Подсветка дисплея 224

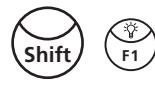

Нажмите клавиши [Shift] + [F1] чтобы включить/ выключить подсветку дисплея. Подстветка выключается автоматически во время измерения.

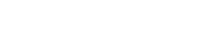

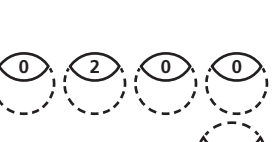

#### 2.3 Рабочий режим

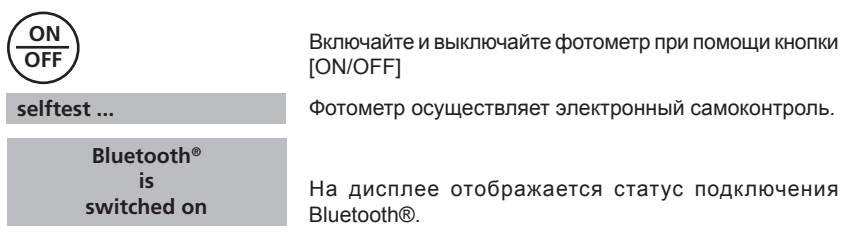

#### 2.3.1 Автоматическое выключение

Устройство выключается автоматически по истечении 20 минут простоя.За 30 секунд до отключения, устройство информирует об отключении сигналом. Нажмите любую клавишу, чтобы остановить автоматическое отключение. Во время работы устройства (например, обратного отсчета или печати) функция автоматического отключения неактивна.

### 2.3.2 Выбор метода

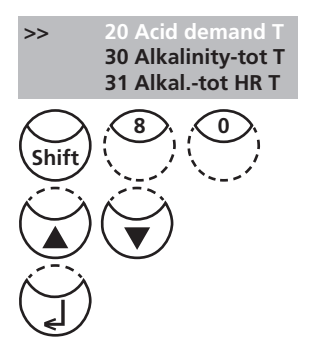

На дисплее отображается выбор:

Две возможности выбрать требуемый метод:

а) введите номер метода, например, [Shift] + [8] [0], чтобы выбрать Бром.

б) нажмите клавиши "вверх" или "вниз", чтобы выбрать требуемый метод по списку.

Подтвердите, нажав "enter".

## 2.3.2.1 Информация о методах (F1)

Используйте клавишу [F1], чтобы переключиться между кратким и подробным выбором метода.

|                             | Пример:                                     |
|-----------------------------|---------------------------------------------|
| 100 Chlorine                | Строка 1: Номер метода, Наименование метода |
| 0.02-6 mg/l Cl <sub>2</sub> | Строка 2: Диапазон                          |
| 24 mm                       | Строка 3: Тип реагента                      |
| DPD No 1                    | Строка 4: Кювета                            |
| DPD No 3                    | Строка 5-7: Используемый реагент            |

#### 2.3.2.2 Информация о химических веществах

Нажмите клавишу [F2], чтобы на дисплее отобразился список доступных химических соединений и соответствующий диапазон. Измение хим. соединения см. гл. 2.3.7 стр. 124.

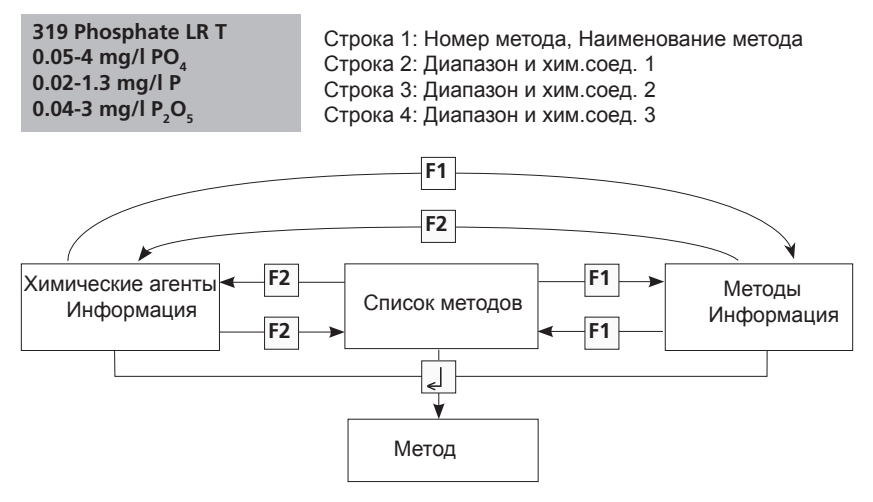

#### 2.3.3 Дифференциация

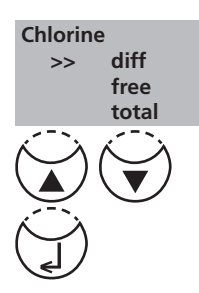

В некоторых методах возможна дифференциация, например, хлора. Фотометр запрашивает тип определения.

Нажмите клавиши со стрелкой "вверх" или вниз", чтобы выбрать требуемое определение.

Подтвердите, нажав "enter".

## 2.3.4 Обнуление - Zero

| prepare Zero<br>press ZERO                  | На дисплее:                                                                |
|---------------------------------------------|----------------------------------------------------------------------------|
| Zero                                        | Поместите чистую кювету в измерительное гнездо.<br>Нажмите клавишу [ZERO]. |
| Zero accepted<br>prepare Test<br>press TEST | На дисплее появится:                                                       |

#### 2.3.5 Выполнение измерения

После окончания коррекции нуля извлеките кювету из измерительного гнезда и выполните тесты как описано в главе "Методы".

Когда результаты отобразятся на дисплее:

- в некоторых методах можно выбрать между различными химическими соединениями
- можно сохранить и/или распечатать результаты
- выполнить следующий анализ с той же коррекцией нуля.
- выбрать новый метод

### 2.3.6 Время реакции (обратный отсчет)

Для обеспечения соблюдения времени реакции предусмотрена задержка по времени: обратный отсчет. Два вида обратного отсчета:

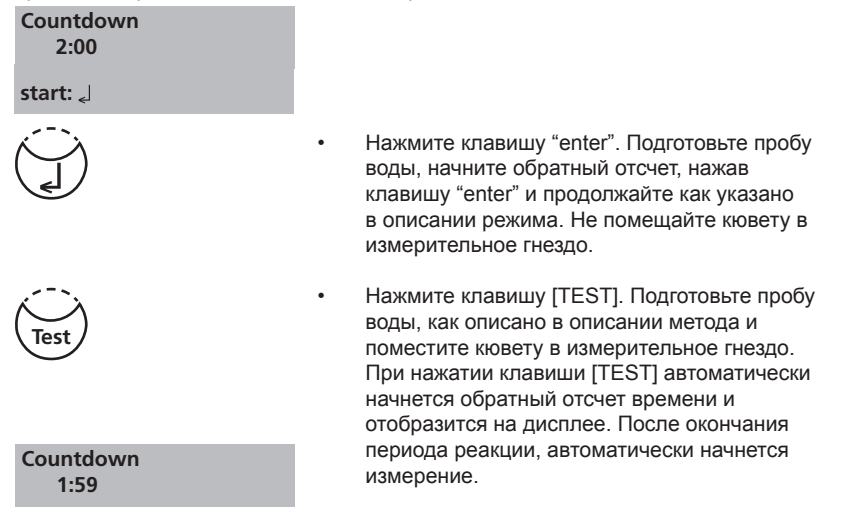

Примечание:

- При необходимости остановить обратный отсчет нажмите клавишу "enter". Чтения начнется незамедлительно. В таком случае пользователь является ответственным за соблюдение времени реакции. Несоблюдение времени реакции приведет к неверному результату анализа.
- 2. Оставшееся время отражается непрерывно. Сигнал указывает на последние 10 сек.

#### 2.3.7 Изменение химического соединения

В некоторых методах есть возможность изменить хим. соединения результата теста. Когда результат высветится на дисплее, нажмите клавиши со стрелками "вверх" и "вниз"

Пример:

319 Phosphat LR T ----- [▼]----> 319 Phosphat LR T ------ [▼] -----> 319 Phosphat LR T 0.05-4 мг/л PO₄ 0.02-1.3 мг/л P 0.04-3 мг/л P₂O₅ <----[▲]----- <----[▲]------1.00 мг/л PO₄ 0.33 мг/л P 0.75 мг/л P₂O₅

Если соединения результата теста изменены, то диапазон определится автоматически. В сохраненном результате такое изменение невозможно. Последнее отображенное на экране, химическое соединение, взятое устройством, будет отображено на дислпее, если такой метод будет использоваться в следующий раз. Возможность изменить химическое соединение для метода описана в инструкции. Стрелки указывают на возможное хим. соединение и напечатаны ниже примечания о методе:

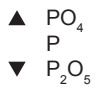

#### 2.3.8 Сохранение результатов

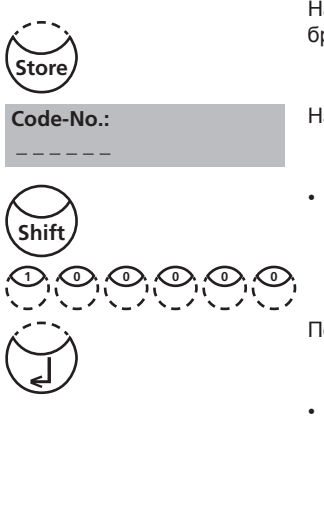

Нажмите клавишу [STORE] пока результат теста отображается на дисплее.

На дисплее:

 Мы рекомендуем вам ввести числовой код (до 6-ти мест). (Номер кода может содержать указания на оператора или места пробы.)

После ввода нажмите клавишу "enter"

 Если числовой код не требуется, подтвердите, нажав "enter". (В таком случае номер кода будет "0" автоматически). Настройка остальных данных сохраняется вместе с датой, временем, номером кода, методом и результатов.

Stored!

На дисплее:

Результат теста снова отображается.

Прмечание:

| Storage: 900<br>free records left     | Дисплей показывает количество бесплатных настроек данных.                                     |
|---------------------------------------|-----------------------------------------------------------------------------------------------|
| Storage: only 29<br>free records left | Если их менее 30-ти, на дисплее появляется:                                                   |
|                                       | Очистите память. (см. гл. "Удаление сохраненных<br>результатов"). Если память переполнена, то |
|                                       | невозможно сохранение новых результатов.                                                      |

#### 2.3.9 Выполнение дополнительых измерений

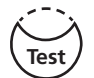

Для выполнение дополнительных измерений используйте тот же метод:

Zero accepted prepare Test press TEST

• Нажмите клавишу [TEST] На дисплее появится:

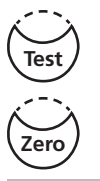

- Подтвердите клавишей [TEST] или
- Нажмите клавишу [ZERO], чтобы выполнить новую калибровку.

prepare Zero press ZERO

На дисплее появится:

#### 2.3.10 Выбор нового метода

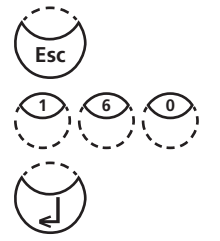

Нажмите клавишу [ESC], чтобы вернуться к выбору метода.

Или введите номер требуемого метода, например, [Shift] + [1][6][0] для CyA-TEST (Циануровая кислота).

Нажмите "enter"

#### 2.3.11 Измерение коэффициента поглощения

| Номер метода | Наименование |
|--------------|--------------|
| 910          | mAbs 530 nm  |
| 920          | mAbs 560 nm  |
| 940          | mAbs 610 nm  |

Диапазон: -2600 mAbs до +2600 mAbs

Выберите требуемую длину волны из списка методов или введите номер соответствующего метода.

| 910 mAbs 530 nm<br>-2600 mAbs - + 2600 mAbs<br>prepare Zero | На дисплее появится:                                                                                    |
|-------------------------------------------------------------|----------------------------------------------------------------------------------------------------|
| press ZERO                                                  | Всегда выполняйте коррекцию нуля, используя напол-<br>ненную кювету (например, деионизированной водой). |
| Zero accepted<br>prepare Test<br>press TEST                 | На дисплее появится: Выполните измерение пробы.                                                         |
| 500 mAbs                                                    | На дисплее появится, к примеру:                                                                         |

Совет: чтобы убедиться в том, что реакция окончена, используйте обратный отсчет. (гл. 2.2.3, стр. 120).

#### 2.4 Bluetooth®

Фотометр РМ 630 имеет функцию Bluetooth® 4.0 для осуществления беспроводной передачи данных. Теперь можно передавать текущие показания автоматически или вручную. Bluetooth® 4.0 известный также как Bluetooth® Smart или Bluetooth® LE (энергосберегающий). Данные фотометра передаются в формате .csv. Детальное описание передачи данных Вы найдете на сайте www.lovibond.com. Для получения данных существует несколько опций, предложенных компанией Tintometer® Group.

Мобильное приложение AquaLX<sup>®</sup>, доступное для смартфонов и планшетов позволяет пользователю управлять и строить графики полученных данных. Данные и графики можно пересылать по электронной почте. Приложение AquaLX<sup>®</sup> можно скачать бесплатно через iTunes Store® для системы iOS<sup>®</sup> или через Google Play™ для системы Android™.

Также имеется программное обеспечение для отправки данных на ПК. Данные можно экспортировать в таблицу Excel®. Если программа Excel® недоступна, то данные можно сохранить в текстовом формате .txt. Порт Bluetooth® требуется для передачи данных. Он входит в стандартный комплект поставки.

| Описание                    | Артикул |
|-----------------------------|---------|
| Порт Bluetooth <sup>®</sup> | 2444480 |

Подробное описание функций режима Bluetooth® можно найти на следующих страницах инструкции

| Функция<br>режима | No. | Описание                             | Seite |
|-------------------|-----|--------------------------------------|-------|
| Bluetooth®        | 18  | Вкл/выкл. модуля Bluetooth®          | 136   |
| Autotransfer      | 19  | Авт. передача данных после измерения | 137   |

Характеристики модулья Bluetooth®:

- Модуль: BLE113-A
- Bluetooth® 4.0 LE
- FCC ID: QOQBT113
- IC: 5123A-BGTBLE113

#### 2.5 Обновления через Интернет

Для подключения устройства к последовательному интерфейсу требуется кабель. Через интернет можно скачать новое программное обеспечение или дополнительные языки. Найдите информацию на нашей странице в интернете в разделе download-area.

Как открыть и закрыть крышку отсека для батареек см. гл. 2.1.3!

Обратите внимание:

Во избежание потери сохраненных результатов, сохраните или распечатайте их перед обновлением. Если обновление прервано (например, прервано подключение к сети, LoBat., пр.) устройство не может работать (нет отображения). Устройство заработает заново после завершения передачи данных.

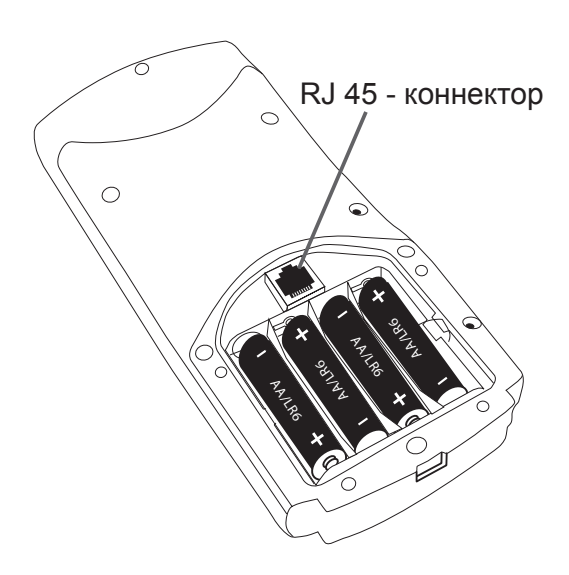

## 2.6 Функции режимов

|                     | 1   | _                                                                                     | -    |
|---------------------|-----|---------------------------------------------------------------------------------------|------|
| Функции ре-<br>жима | No. | Описание                                                                              | Стр. |
| User concentration  | 64  | Ввод необходимых данных для запуска метода пользователя                               | 157  |
| User polynoms       | 65  | Ввод необходимых данных о полиномах оператора                                         | 159  |
| User methods clear  | 66  | Удаление всех данных полиномов пользователя или метода концентрации                   | 162  |
| User methods print  | 67  | Печать всех сохраненных данный в режиме 64<br>(концентрация) или режиме 65 (полиномы) | 163  |
| User methods init   | 69  | Запуск системы метода пользователя (полиномы или концентрация)                        | 164  |
| Autotransfer        | 19  | Авт. передача данных после измерения                                                  | 137  |
| User calibration    | 45  | Хранение пользовательной калибровки                                                   | 151  |
| Bluetooth®          | 18  | Вкл./выкл. модуль Bluetooth®                                                          | 136  |
| Countdown           | 13  | Вкл./выкл. обратного отсчета                                                          | 132  |
| Delete data         | 34  | Удаление всех сохраненных результатов                                                 | 146  |
| Storage             | 30  | Отображение всех сохраненных результатов                                              | 142  |
| Stor., code         | 32  | Отображение результатов по коду диапазона                                             | 144  |
| Stor., date         | 31  | Отображение результатов по периоду времени                                            | 143  |
| Stor., method       | 33  | Отображение результатов по методу                                                     | 145  |
| Print               | 20  | Печать всех сохраненных результатов                                                   | 138  |
| Print, code no.     | 22  | Печать результатов, выбранных по коду диапазона                                       | 140  |
| Print, date         | 21  | Печать результатов, выбранных по периоду времени                                      | 139  |
| Print, method       | 23  | Печать результатов, выбранных по методу                                               | 141  |
| System-Info         | 91  | Информация об устройстве, например, версия программного обеспечения                   | 167  |
| Clear calibration   | 46  | Удаление калибровки пользователя                                                      | 152  |
| Calibration         | 40  | Спец. метод калибровки                                                                | 147  |
| Langelier           | 70  | Расчет индекса Ланжелье (баланса воды)                                                | 165  |
| LCD contrast        | 80  | Настройка контрастности дисплея                                                       | 134  |
| LCD brightness      | 81  | Настройка яркости дисплея                                                             | 135  |
| Method list         | 60  | Список методов пользователя, адаптация                                                | 155  |
| M list all on       | 61  | Список методов пользователя, вкл. всех методов                                        | 156  |

| Функции ре-<br>жима | No. | Описание                                                       | Стр. |
|---------------------|-----|----------------------------------------------------------------|------|
| M list all off      | 62  | Список методов пользователя, выкл. всех методов                | 156  |
| OTZ                 | 55  | Коррекция нуля One Time Zero (OTZ)                             | 154  |
| Profi-Mode          | 50  | Вкл./выкл. инструкций оператору                                | 153  |
| Signal beep         | 14  | Вкл./выкл. сигнала индикации окончания<br>считывания показаний | 133  |
| Language            | 10  | Выбор языка                                                    | 130  |
| Key beep            | 11  | Вкл./выкл. сигнала нажатия клавиш                              | 131  |
| Temperature         | 71  | Выбор °С или °F для режима Ланжелье 70                         | 166  |
| Clock               | 12  | Настройка даты и времени                                       | 166  |

Выбранные настройки сохраняются даже при выключении устройства. Для изменения настроек фотометра введите новые настройки.

#### 2.6.1 Основные настройки

#### устройства Выбор языка

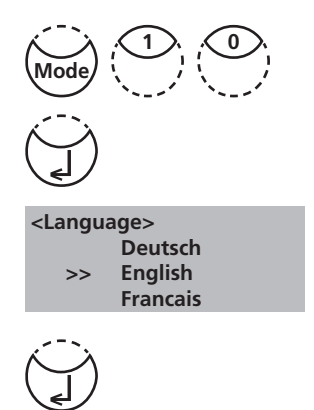

Нажмите клавиши [MODE], [Shift] + [1][0]

Подтвердите, нажав "enter". На дисплее появится:

Выберите язык, перелистывая кнопками со стрелками "вверх" и "вниз".

Нажмите "enter", чтобы подтвердить.

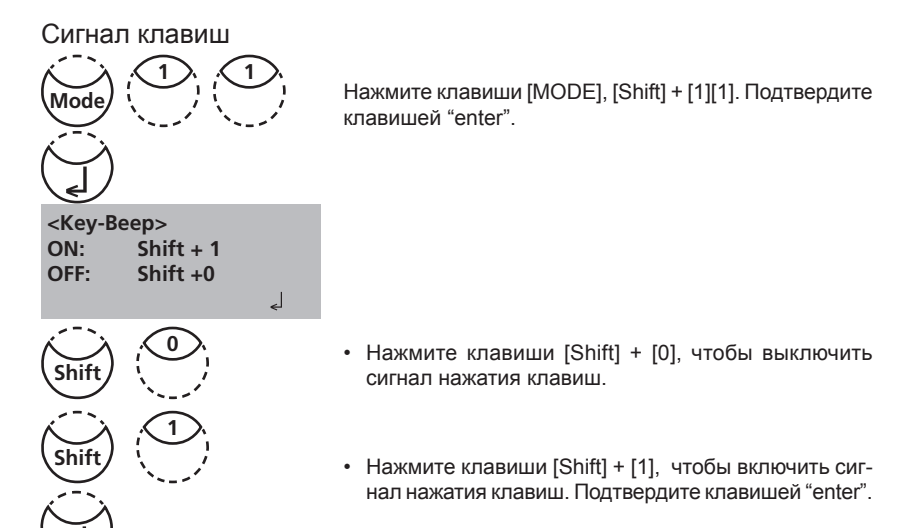

Примечание:

1. В случае методов с периодом реакции, сигнал обратного отсчета за 10 сек. будет информировать об окончании реакции, даже если звук клавиш выключен.

#### Сохранение даты и времени

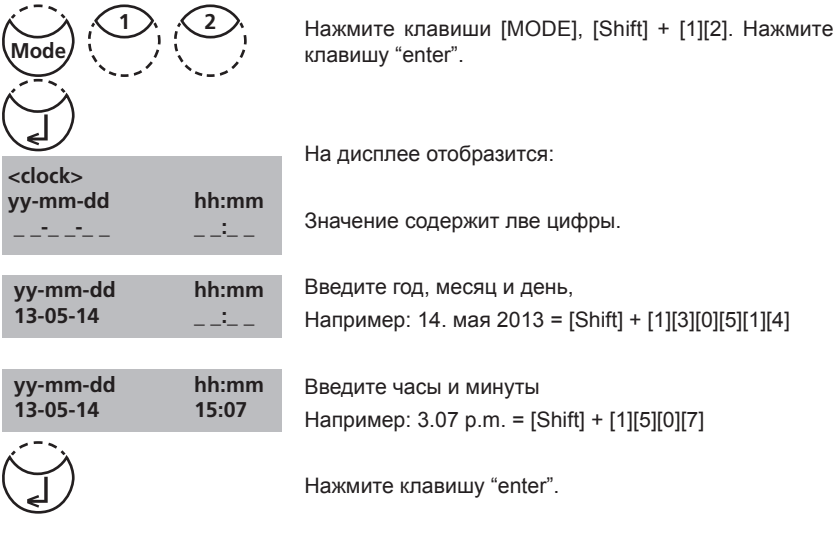

Примечание:

1. Во время подтверждения данных и времени клавишей "enter", секунды устанавливаются автоматически.

#### Обратный отсчет (Установление времени реакции)

Некоторые методы требуют установление времени. Период реакции установлен вместе с обратным отсчетом в методе.

Можно выключить обратный отсчет для всех методов.

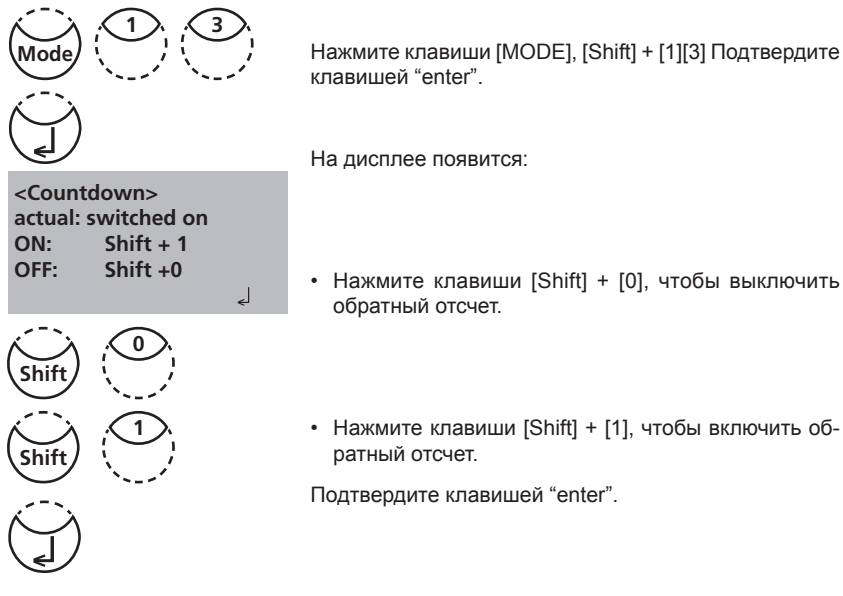

Примечание:

- 1. Нажмите клавишу "enter", чтобы прервать обратный отсчет. "Обратный отсчет пользователя" также доступен, если обратный отсчет выключен.
- Если функция обратного отсчета выключена, то оператор ответственен за установления требуемого периода реакции. Невыполнение периода реакции приведет к неверному результату.

#### Сигнал

Выполнение коррекции нуля или измерение занимает 8 секунд. Фотометр сообщает об окончания коррекции нуля или измерения коротким сигналом.

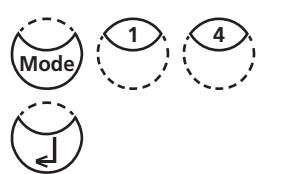

Нажмите клавиши [MODE], [Shift] + [1][4]. Подтвердите, нажав "enter".

<Signal-Beep> ON: Shift + 1 OFF: Shift +0

2

На дисплее появится:

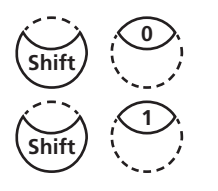

- Нажмите клавиши [Shift] +[0], чтобы выключить сигнал.
- Нажмите клавиши [Shift] + [1], чтобы включить сигнал. Подтвердите, нажав "enter".

Примечание:

1. В случае с методами с периодом реакции, сигнал сработает за 10 сек. до окончания, даже если сигнал отключен.

#### Настройка контрастности дисплея

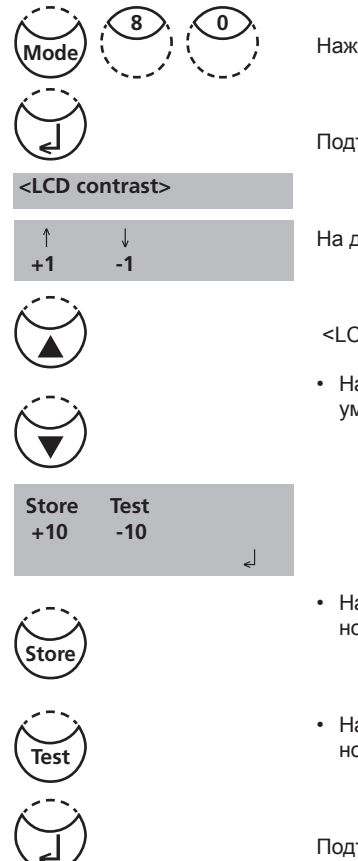

Нажмите клавиши [MODE], [Shift] + [8][0].

Подтвердите, нажав "enter".

На дисплее появится:

<LCD contrast>

 Нажмите клавиши со стрелкой, чтобы увеличить или уменьшить контрастность.

- Нажмите клавишу [Store], чтобы увеличить контрастность дисплея на 10 единиц.
- Нажмите клавишу [Test], чтобы уменьшить контрастность дисплея на 10 единиц.

Подтвердите, нажав "enter".

#### Настройка контрастности дисплея

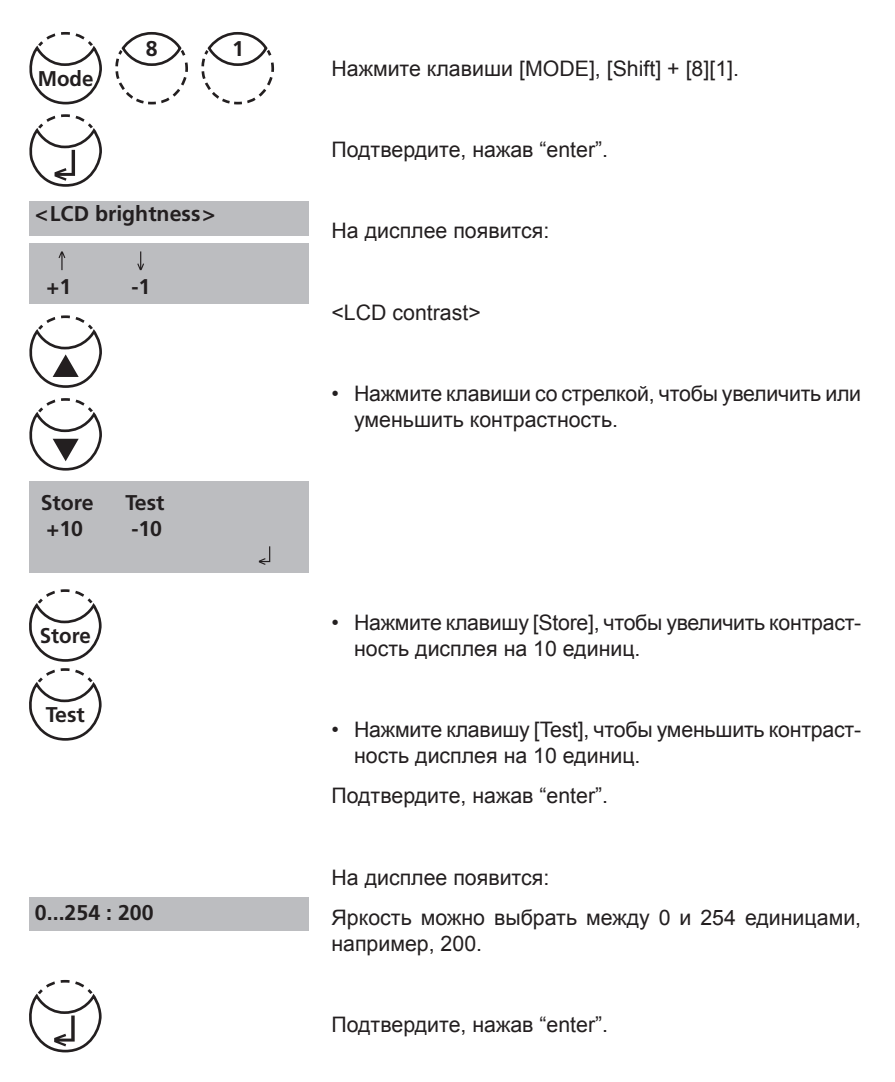

#### Bluetooth®

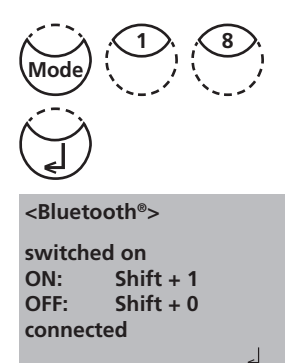

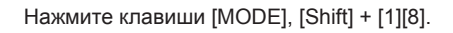

Подтвердите, нажав "enter".

На дисплее появится:

Текущий статус подключения Bluetooth  ${\ensuremath{\mathbb R}}$  отображается на дисплее.

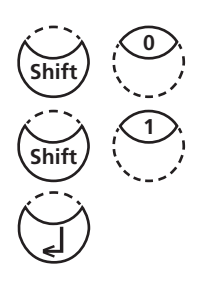

- Нажмите клавиши [Shift] + [0], чтобы отключить подключение Bluetooth®.
- Нажмите клавиши [Shift] + [1] чтобы включить подключение Bluetooth®.

Подтвердите, нажав "enter".

#### Автоматическая передача данных

Данная опция позволяет оператору автоматически передавать результаты измерений в приложение или на ПК без сохранения их на устройстве. Для этого требуется подключение к принимающей программе. При отсутствии подключения на экране устройства появится соответствующее сообщение. При необходимости в приложении можно обновить список подключенных устройств. Ознакомьтесь с инструкцией к приложению AquaLX или к USB-модему для передачи данных через bluetooth<sup>®</sup>.

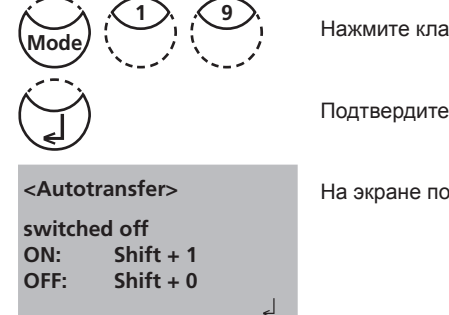

Нажмите клавиши [MODE], [Shift] + [1][9].

Подтвердите выбор нажатием клавиши "ввод".

На экране появится следующее:

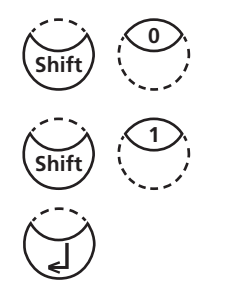

• Нажмите клавиши [Shift] + [0], чтобы отключить функцию автопередачи данных.

• Нажмите клавиши [Shift] + [1], чтобы включить функцию автопередачи данных.

Подтвердите выбер нажатием клавиши "ввод".

## 2.6.2 Передача сохраненных результатов

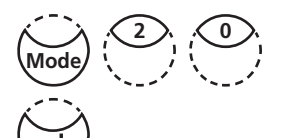

<Data Transfer> all Data Start: الم cancel: ESC

Нажмите клавиши [MODE], [Shift] + [2][0]. Подтвердите, нажав "enter".

На дисплее появится:

Нажите клавишу "enter", чтобы передать все сохраненные результаты.

На дисплее появится, например:

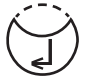

Data Transfer Test No.:

После передачи данных фотометр приходит автоматически в рабочий режим.

Примечания:

- 1. Отмените запись, нажав клавишу [ESC].
- 2. Все сохраненные данные будут переданы.

\_
#### Передача результатов за определенный период

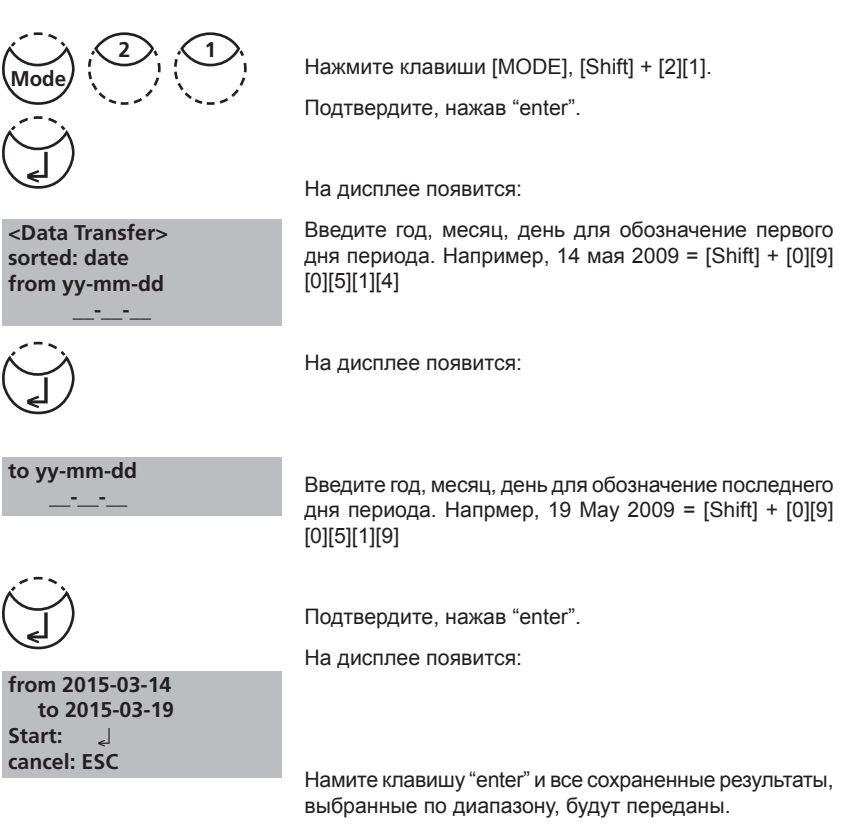

После передачи фотометр возвращается в рабочий режим автоматически.

Примечания:

- 1. Отмените запись, нажав клавишу [ESC].
- 2. Если необходимо передать результаты одного дня, введите одинаковую дату дважды для определения периода.

#### Передача данных по номеру диапазона

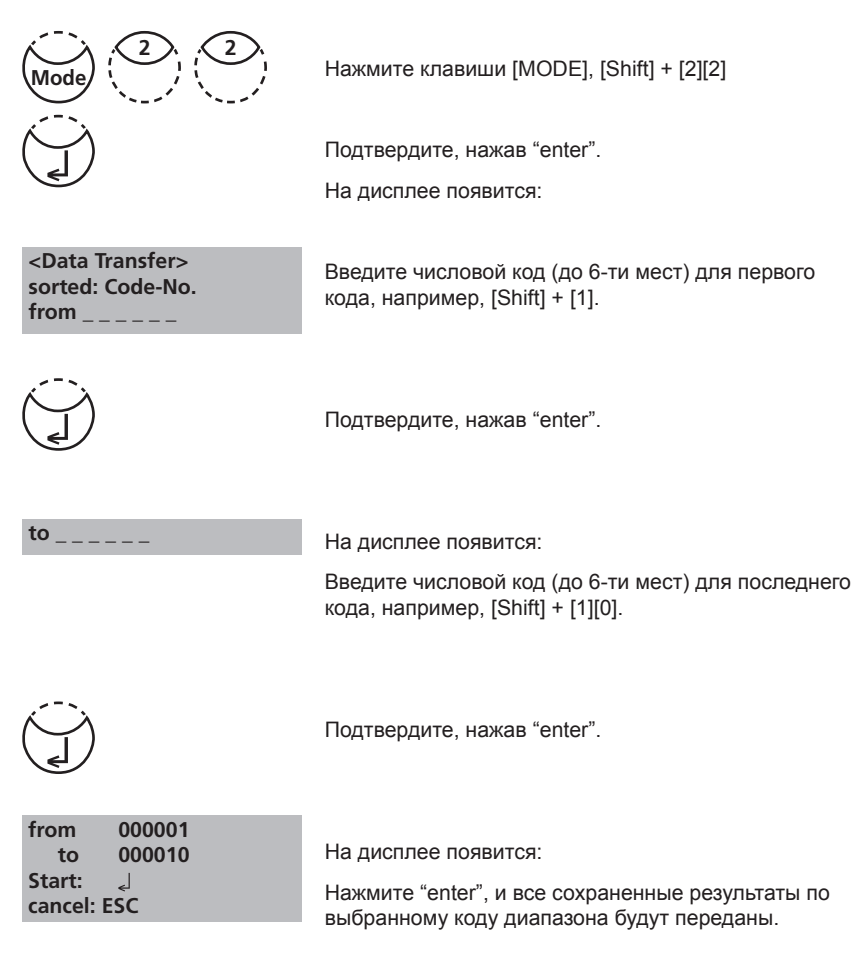

После передачи данных фотометр возвращается в рабочий режим автоматически.

#### Примечания:

- 1. Отмените запись, нажав клавишу [ESC].
- 2. При необходимости передать данные по одному коду, введи его дважды.
- 3. При необходимости передать все результаты без кода, введите нуль в обоих полях.

## Передача результатов по выбранному методу

|                                                                                                    | Нажмите клавиши [MODE], [Shift] + [2][3].                                                               |
|----------------------------------------------------------------------------------------------------|----------------------------------------------------------------------------------------------------|
|                                                                                                    | Подтвердите, нажав "enter".                                                                             |
| <data transfer=""></data>                                                                            | На дисплее появится:                                                                                    |
| <ul> <li>&gt;&gt;20 Acid demand T</li> <li>35 Alkalinity-p T</li> <li>30 Alkalinity-tot T</li> </ul> | Выберите требуемый метод из списка или введлите числовой код метода.                                    |
| x <sup></sup> >                                                                                      | Подтвердите, нажав "enter".                                                                             |
|                                                                                                    | В случае дифференциальных методов выберите тре-<br>буемый тип определения и подтвердите, нажав "enter". |
| method                                                                                               | На дисплее появится:                                                                                    |
| 30 Alkalinity-tot T                                                                                  | Нажмите клавишу "enter" и все сохраненные резуль-<br>таты выбранного метода будут переданы.             |
| Start: المجال المحافظة Start: المجال المحافظة Start: Cancel: ESC                                     | После передачи данных фотометр возвращается в рабочий редим автоматически.                              |
|                                                                                                    |                                                                                                    |

Примечания:

1. Отмените запись, нажав клавишу [ESC].

## 2.6.3 Воврат/ удаление сохраненных результатов

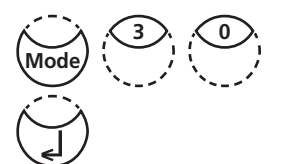

<Storage> display all data

Start: 🚽 cancel: ESC Transf., single: F3 Transf., all: F2

Нажмите клавиши [MODE], [Shift] + [3][0].

Подтвердите, нажав "enter".

На дисплее появится:

Все сохраненные данные отобразятся в хронологическом порядке, начиная с последних результатов.

Нажмите "enter", чтобы результаты отобразились на дисплее.

- Нажмите [F3], чтобы передать все отображенные результаты.
- Нажмите [F2], чтобы передать все результаты.
- Закончите, нажав [ESC].
- Нажимайте на клавиши со стрелками: "вниз", чтобы увидеть следующий результат, "вверх" - предыдущий.

Если в памяти нет результатов, на дисплее отобразится.

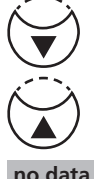

no data

#### Возврат результатов по выбранному периоду времени

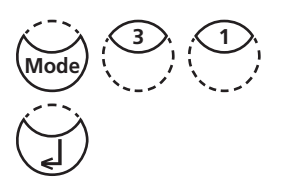

Нажмите клавиши [MODE], [Shift] + [3][1]

Подтвердите, нажав "enter".

На дисплее появится:

<Storage> sorted: date from yy-mm-dd

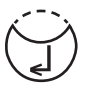

Введите год, месяц, день первого дня требуемого периода, например, 14 May 2015 = [Shift] + [1][5][0][5][1]

to yy-mm-dd - -

На дисплее появится:

Введите год, месяц, день последнего дня требуемого периода, например, 19 May 2015 = [Shift] +[1][5][0][5] [1][9]

Подтвердите, нажав "enter".

На дисплее появится:

Нажмите клавишу "enter", чтобы отобразились все сохраненные результаты в требуемом диапазоне.

- Нажмите клавишу "enter", чтобы отобразились все сохраненные результаты в требуемом диапазоне
- Нажмите клавишу [F3], чтобы передать все отображенные результаты.
- Нажмите клавишу [F2], чтобы передать все выбранные результаты.
- Закончите, нажав [ESC].

Примечания:

1. Отмените запись, нажав клавишу [ESC].

2. Для возврата записей одного дня, введите одинаковую дату дважды.

#### Возврат результатов по коду диапазона

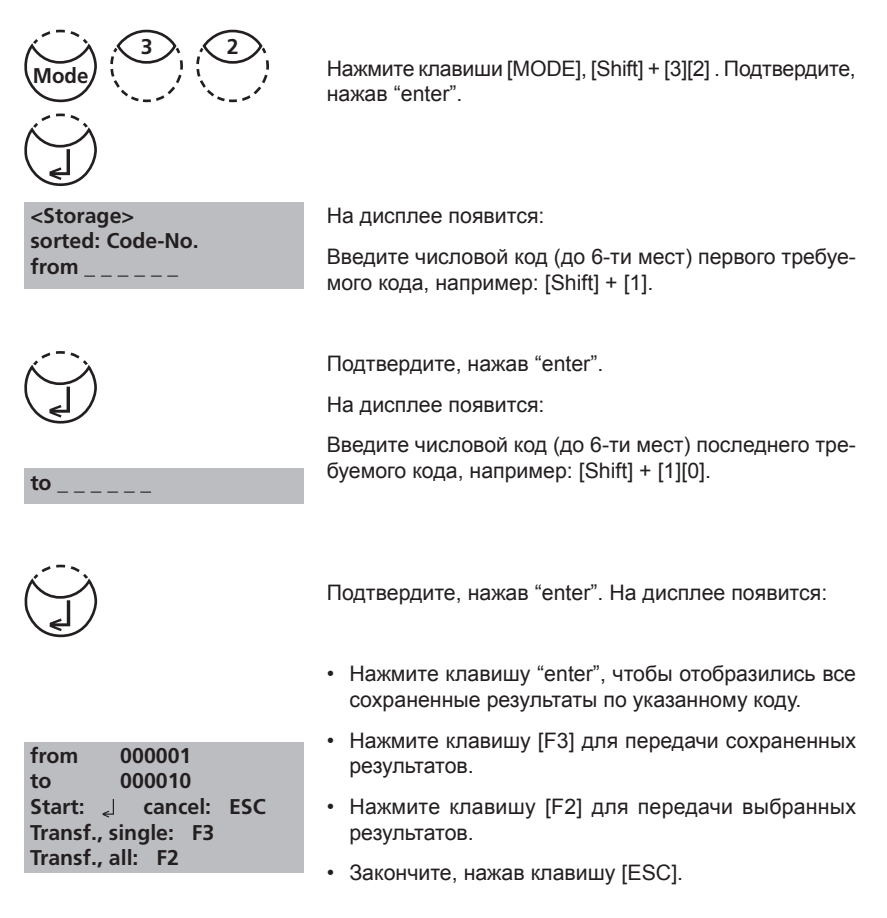

Примечания:

- 1. Отмените запись, нажав клавишу [ESC].
- 2. Для возврата результатов по одному коду, введите его дважды.
- 3. Для возврата результатов без кода, введите "0" дважды.

#### Возврат результатов по методу

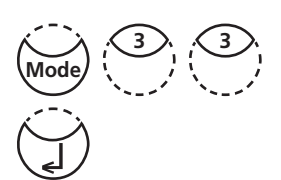

Нажмите клавиши [MODE], [Shift] + [3][3].

Подтвердите, нажав "enter".

На дисплее появится:

<Storage> >>20 Acid demand T 30 Alkalinity-tot T 40 Aluminium T

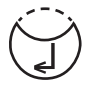

Подтвердите, нажав "enter".

На дисплее появится:

Выберите метод из списка или введите код метода.

Подтвердите, нажав "enter".

В случае дифференциального метода выберите требуемый тип определения и подтвердите, нажав "enter".

На дисплее появится:

- Нажмите "enter" и все сохраненные результаты по выбранному методу отобразятся на дисплее.
- Нажмите [F3] для передачи отображенных результатов.
- Нажмите [F2] для передачи выбранных результатов.
- Закончите, нажав [ESC].

#### Удаление сохраненных результатов

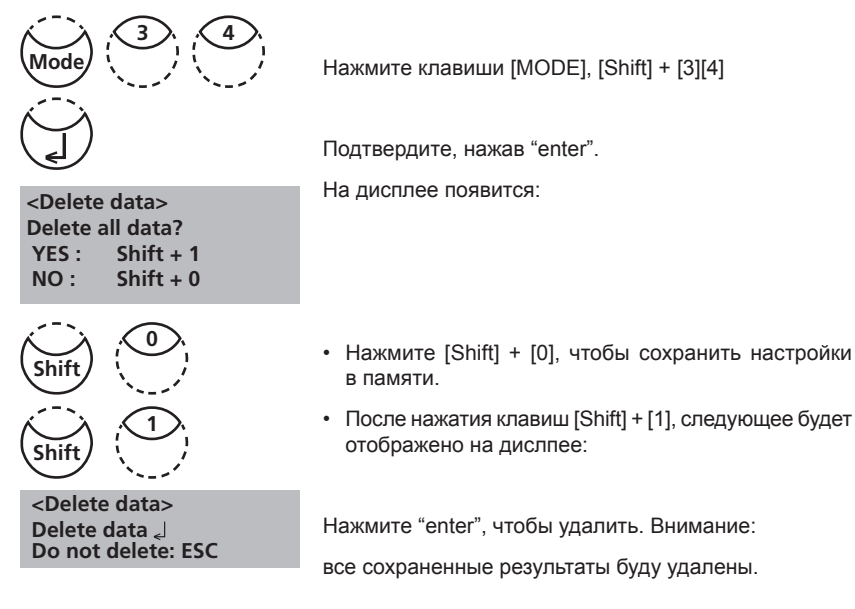

Для отмены удаления данных нажмите клавишу [ESC]

Примечания:

1. Все сохраненные результаты тестов удалены.

## 2.6.4 Калибровка

Кальциевая жесткость Метод 191

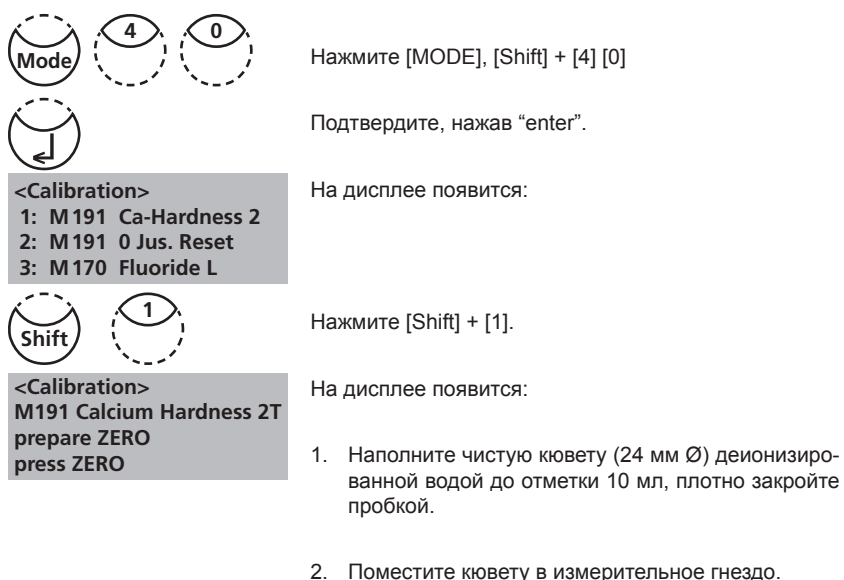

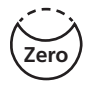

3. Нажмите клавишу ZERO.

- 4. Удалите кювету из измерительного гнезда.
- Добавьте пипеткой 100 мл воды без кальция в соответствующий стаканчик. (примечание 2, 3).
- Добавьте 10 таблеток CALCIO H No. 1 прямо из упаковочной фольги в 100 мл воды, растолките их, используя чистую палочку для перемешивания, чтобы таблетки полностью растворились.
- Добавьте 10 таблеток CALCIO H No. 2 прямо из упаковочной фольги в ту же воду, растолките их, используя чистую палочку для перемешивания, чтобы таблетки полностью растворились.
- 8. Нажмите "enter".

Ждите. Период реакции 2 минуты.

После окончания реакции сделайте следующее:

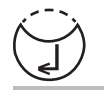

Zero accepted Countdown 2:00 start: 2 9. Ополощите кювету (24 mm Ø) с окрашенной пробой из стаканчика и наполните пробой до отметки 10 мл.

Партия относительно метода заготовки сохраняется.

Нажмите "enter", чтобы вернуться в рабочий режим.

#### prepare TEST press TEST

stored

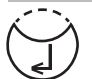

Примечания:

1. Если используется новая упаковка таблеток CALCIO необходимо применить калибровку метода заготовки, чтобы оптимизировать результаты.

10. Нажмите TEST.

- 2. Деионизованная или водопроводная вода.
- Если в воде содержится кальций, эти ионы могут быть определены при использовании EDTA. Подготовка: добавьте 50 мг (лопаточку) EDTA к 100 мл воды или раствора.
- Для достижения наиболее точного метода заготовки важно, чтобы проба была объемом 100 мл.

Кальциевая жесткость Метод 191 – Сброс метода заготовки до заводской калибровки

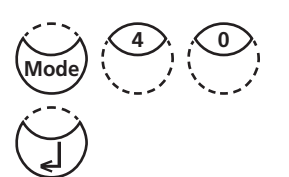

Нажмите клавиши [MODE], [Shift] + [4] [0]. Подтвердите, нажав "enter".

На дисплее отобразится:

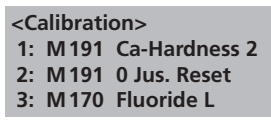

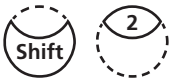

<Calibration> M191 Calcium Hardness 2T Reset ? YES: Shift + 1 NO: Shift + 0

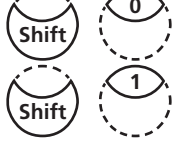

Нажмите клавиши [Shift] + [2]. На дисплее отобразится:

Нажмите клавиши [Shift] + [0], чтобы сохранить метод заготовки.

Нажмите клавиши [Shift] + [1], чтобы стереть метод заготовки и вернуться к заводской калибровке.

Устройство вернется к рабочему режиму автоматически.

#### Пользовательская калибровка

Если метод измерения откалиброван пользователем, его название отображается иначе.

Последовательность проведения калибровки:

- Подготовьте стандартный раствор известной концентрации и используйте его вместо пробы в соответствии с процедурой измерения.
- Рекомендуется использовать общепринятые стандарты, такие как DIN EN, ASTM или другие международный нормы, либо другие доступные сертифицированные стандартные растворы.
- После измерения стандартного раствора можно изменить отображаемое зачение на другое, необходимое для калибровки.
- Если измерительный метод для расчета результата использует результат других измерений, возможно калибровать только базовые измерения.

Возврат к заводской калибровке:

Если пользовательская калибровка удалена, возврат к заводской калибровке произведется автоматически.

#### Таблица

| No. | Метод                 | Рекомендованный диапазон для калибровки              |
|-----|-----------------------|------------------------------------------------------|
| 20  | Кислотная потребность | 1– 3 ммоль/л                                         |
| 30  | Общая щелочность      | 50 – 150 мг/л СаСОЗ                                  |
| 31  | Общая щелочность HR T | 50 – 300 мг/л СаСОЗ                                  |
| 40  | Алюминий Т            | 0.1 –0.2 мг/л Al                                     |
| 50  | Алюминий РР           | 0.1 – 0.2 мг/л Al                                    |
| 60  | Аммиак Т              | 0.3 – 0.5 мг/л N                                     |
| 80  | Бром                  | Калибровка основным тестом<br>100 Свободным от хлора |
| 100 | Хлор Т                | 0.5 – 1.5мг/л Cl                                     |
| 103 | Хлор HR T             | 0.5–6 мг/л Cl                                        |
| 101 | Хлор L                | Калибровка основным тестом<br>100 Свободным от хлора |

| No. | Метод                | Рекомендованный диапазон для калибровки              |
|-----|----------------------|------------------------------------------------------|
| 110 | Хлор РР              | 0.5 – 1 мг/л Cl2                                     |
| 111 | Хлор HR PP           | 4–5 мг/л Cl2                                         |
| 120 | Диоксид хлора        | Калибровка основным тестом<br>100 Свободным от хлора |
| 150 | Медь Т               | 0.5 – 1.5 мг/л Cu                                    |
| 153 | Медь РР              | 0.5 – 1.5 мг/л Cu                                    |
| 201 | Жесткость общая HR T | Калибровка основным тестом<br>200 Жесткость общая    |
| 215 | Йод                  | Калибровка основным тестом<br>100 без хлора          |
| 220 | Железо Т             | 0.3 — 0.7 мг /л Fe                                   |
| 300 | Озон (DPD)           | Калибровка основным тестом<br>100 без хлора          |
| 290 | Активный кислород    | Калибровка основным тестом<br>100 без хлора          |
| 329 | Уровень pH LR        | 6.0 - 6.6                                            |
| 330 | Уровень рН Т         | 7.6 – 8.0                                            |
| 331 | Уровень pH L         | 7.6 – 8.0                                            |
| 332 | Уровень pH HR        | 8.6 - 9.0                                            |
| 70  | PHMB                 | 15 – 30 мг/л                                         |
| 319 | Фосфат LR T          | 1–3 мг/л PO ₄                                        |
| 212 | Гипохлорит натрия    | 8 %                                                  |
| 360 | Сульфат РР           | 50 мг/л SO <sub>4</sub>                              |
| 355 | Сульфат Т            | 50 мг/л SO <sub>4</sub>                              |
| 390 | Мочевина             | 1–2 мг/л CHNO                                        |

### Сохранение пользовательской калибровки

100 Chlorine T 0.02-6 mg/l Cl2 0.90 mg/l free Cl2

Выполните измерение согласно описанию, используя вместо пробы воды стандартный раствор с известной концентрацией.

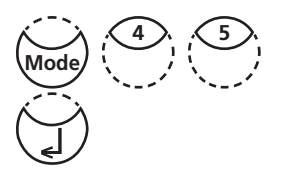

<user calibration> 100 Chlorine T 0.02-6 mg/l Cl2

0.90 mg/l free Cl2

up: ↑, down: ↓ save: 」 Когда результат появится на экране, нажмите клавиши [MODE], [Shift] + [4] [5] и подтвердите, нажав «enter».

На экране появится:

Однократное нажатие клавиши со стрелкой вверх увеличит отображаемый результат

Однократное нажатие клавиши со стрелкой вниз уменьшит отображаемый результат.

Нажимайте на соответствующие клавиши со стрелкой, чтобы скорректировать результат.Нажмите клавишу «enter», чтобы сохранить новую калибровку.

Удалите пользовательскую калибровку, нажав клавишу [ESC].

Jus Factor saved

100 Chlorine T 0.02-6 mg/l Cl2 1.00 mg/l free Cl2

На экране появится:

Теперь название метода отображается белым шрифтом, а для расчета результата используется пользовательская калибровка.

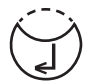

#### Удаление пользовательской калибровки

Описанные в этом разделе действия возможны только для методов, допускающих пользовательскую калибровку.

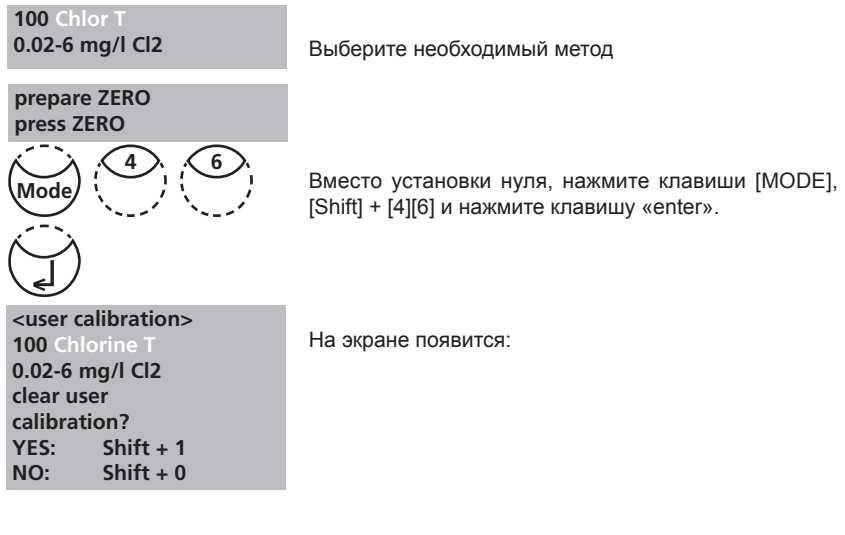

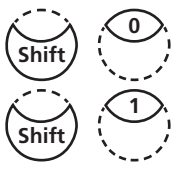

Нажмите клавиши [Shift] + [1], чтобы удалить пользовательскую калибровку.

Нажмите клавиши [Shift] + [0], чтобы оставить пользовательскую калибровку действующей.

Прибор автоматически вернется к вопросу об установке нуля.

## 2.6.5 Режим "Профи"

Упрощение измерений => "Profi-Mode"

Данная функция полезна при анализе серий проб одним и тем же способом. В методах сохраняется следующая информация:

- а) Метод
- b)Диапазон
- с) Дата и время
- d) Дифференциация результатов
- е) Подробная инструкция оператора
- f) Выполнение времени реакции

При активации режима Profi-Mode, на приборе отображается минимальное количество инструкций оператору. Исключаются сообщения под пунктами d, e, f.

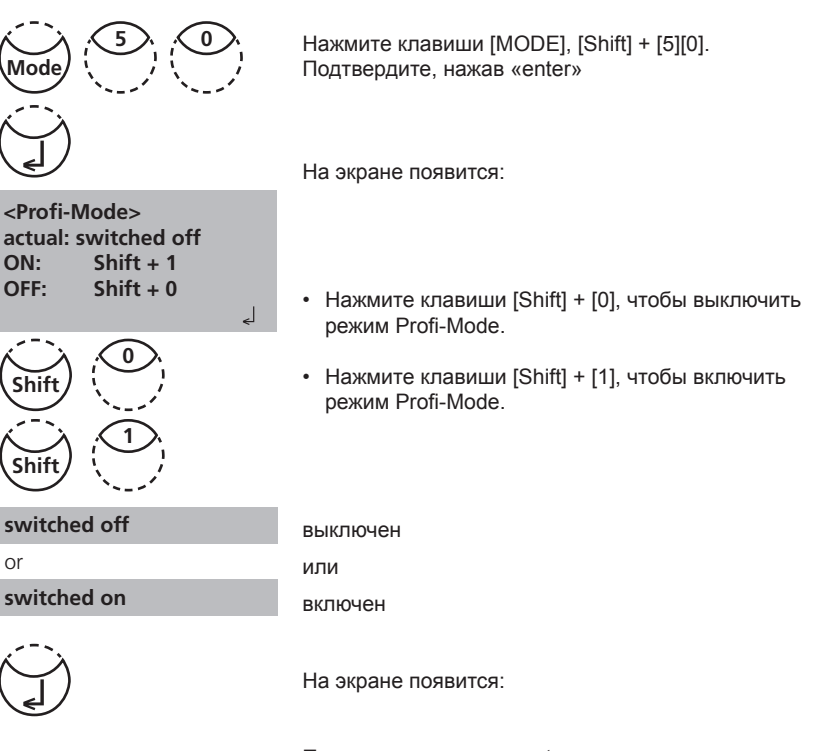

Подтвердите, нажав «enter»

Примечание:

Возможно сохранение результатов. Если результат получен в режиме "Profi-Mode", это также появится на экране.

Настройка выбора режима также сохраняется при выключении прибора. Чтобы ее изменить, действуйте, как описано в этом разделе и выберете другую функцию.

## Однократное обнуление (One Time Zero / OTZ)

Коррекция нуля (OneTimeZero) доступна для всех методов, где выполняется коррекция нуля в круглых кюветах 24 мм Ø с пробой воды (см. гл. 1.1 Таблица методов).

Обнуление (OneTimeZero) может быть использовано в различных анализах при проведении с одной пробой в одинаковых условиях. При изменении метода, нет необходимости производить новое обнуление. Анализ может быть осуществлен сразу же.

Если прибор используется впервые для обнуления, активируется метод, совместимый с этой функцией OTZ и активируется само обнуление OneTimeZero, прибор запрашивает новое обнуление "prepare OT-Zero". Проведите обнуление, как описано в методе. Этот нуль будет сохранен и использован для всех методов с функцией OTZ, пока прибор не будет выключен.

При необходимости провести новое обнуление, нажмите клавишу [Zero].

Включение и выключение функции "OTZ-Function":

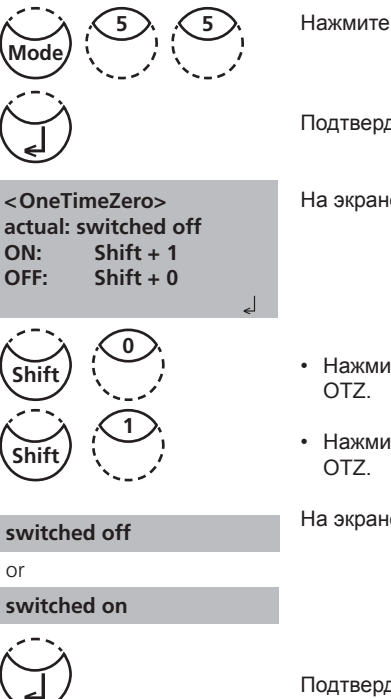

Нажмите клавиши [MODE], [Shift] + [5][5].

Подтвердите, нажав клавишу «enter».

На экране появится:

- Нажмите клавиши [Shift] + [0], чтобы выключить ОТZ.
- Нажмите клавиши [Shift] + [1], чтобы выключить ОТZ.

На экране появится:

Подтвердите, нажав клавишу «enter».

Прибор вернется в режим меню автоматически.

Примечание:

Указанная погрешность является действительной для всех результатов теста, если проводится для каждого анализа. (Функция OneTimeZero выключена).

## 2.6.6 Операции пользователя

Список методов пользователя

После включения прибора на экране автоматически появляется список методов. Для сокращения списка в соответсвии с требованиями оператора можно создать скоращенный список методов. Программа устроена таким образом, что в списке всегда был активен один из методов. Поэтому сначала необходимо активировать все требуемые методы из списка, а затем отключить автоматическое

активирование одного из методов, если он не требуется.

#### Список методов оператора

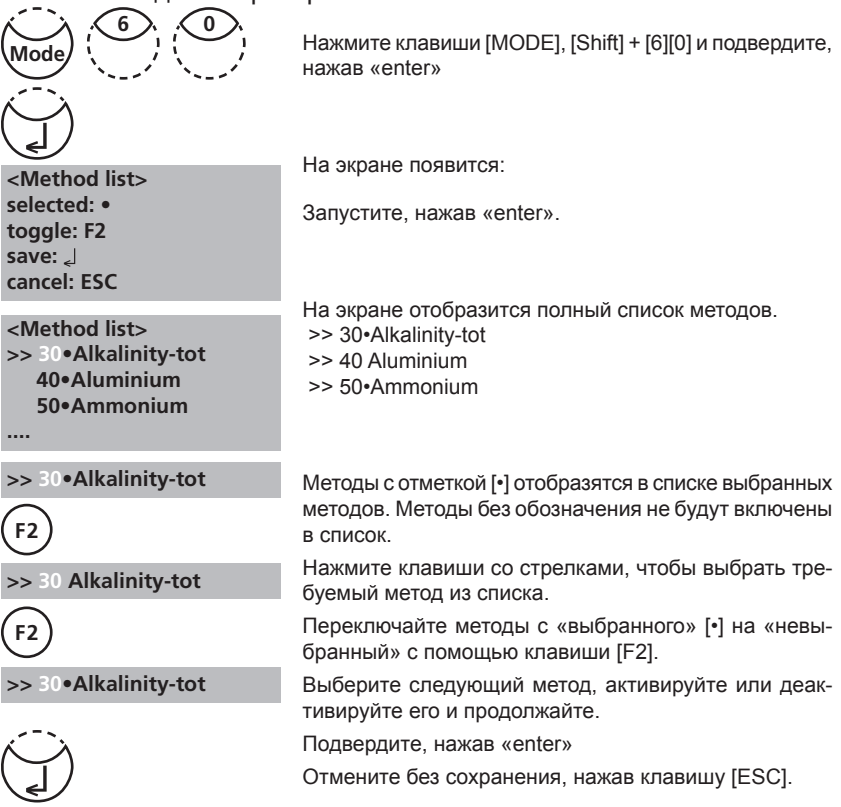

#### Совет:

Если требуется несколько методов, рекомендуется включить режим 62, затем 60. Все пользовательские Полиномы (1-25) и концентрации (1-10) отображаются наэкране в списке методов, хотя не запрограммированы пользователем. Методы, не запрограммированы в списке методов, котя не запрограммированы пользователем.

#### Список методов пользователя, включение всех методов

Эта функция режима активирует все методы. После включения прибора список доступных методов отобразится на экране автоматически.

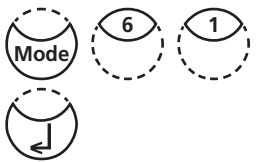

Shift + 1 Shift + 0 Нажмите клавиши [MODE], [Shift] + [6][1].

Подтвердите, нажав «enter».

на экране появится:

(shift) (0) (shift) (1)

<Mlist all on>

switch on all methods YES: Shif

NO:

- Нажмите клавиши [Shift] + [1], чтобы на экране отобразились все методы в список выбора методов.
- Нажмите клавиши [Shift] + [0], чтобы сохранить список выбора методов.

Прибор автоматически вернется в режим меню.

#### Список методов пользователя, выключение всех методов

Программа устроена таким образом, что список методов должен иметь по крайней мере один включенный метод. Поэтому прибор активирует один метод автоматически.

На экране появится:

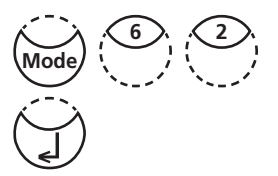

Нажмите клавиши [MODE], [Shift] + [6][2].

Подтвердите, нажав клавишу «enter».

<Mlist all off> switch off all methods YES: Shift + 1 NO: Shift + 0

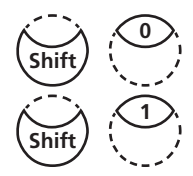

- Нажмите клавиши [Shift] + [1], чтобы в списке
- Нажмите клавиши [Shift] + [0], чтобы сохранить список выбора методов.

выбранных методов отобразился один метод

Прибор автоматически вернется в режим меню.

#### Метод оператора для измерения концентрации

Можно ввести и сохранить до 10-ти пользовательских методов измерения концентрации. Для этого потребуется от 2-х до 14-ти стандартных растворов известной концентрации и один холостой раствор (деионизированная вода или холостой реагент). Стандартный раствор следует измерить с повышением концентрации от самой яркой до темной окраски. Диапазон измерения пределов "выше" и "ниже" допустимого значения определяется 2600 mAbs\* и +2600 mAbs\*. После выбора метода измерения концентрации нижнего и верхнего используемого стандартного раствора отображается в качестве диапазона измерения. Рабочий диапазон должен находится в этих пределах, чтобы достичь лучшего результата.

\*1000 mAbs = 1 Abs = 1 E (на экране)

#### Ввод концентрации измерения

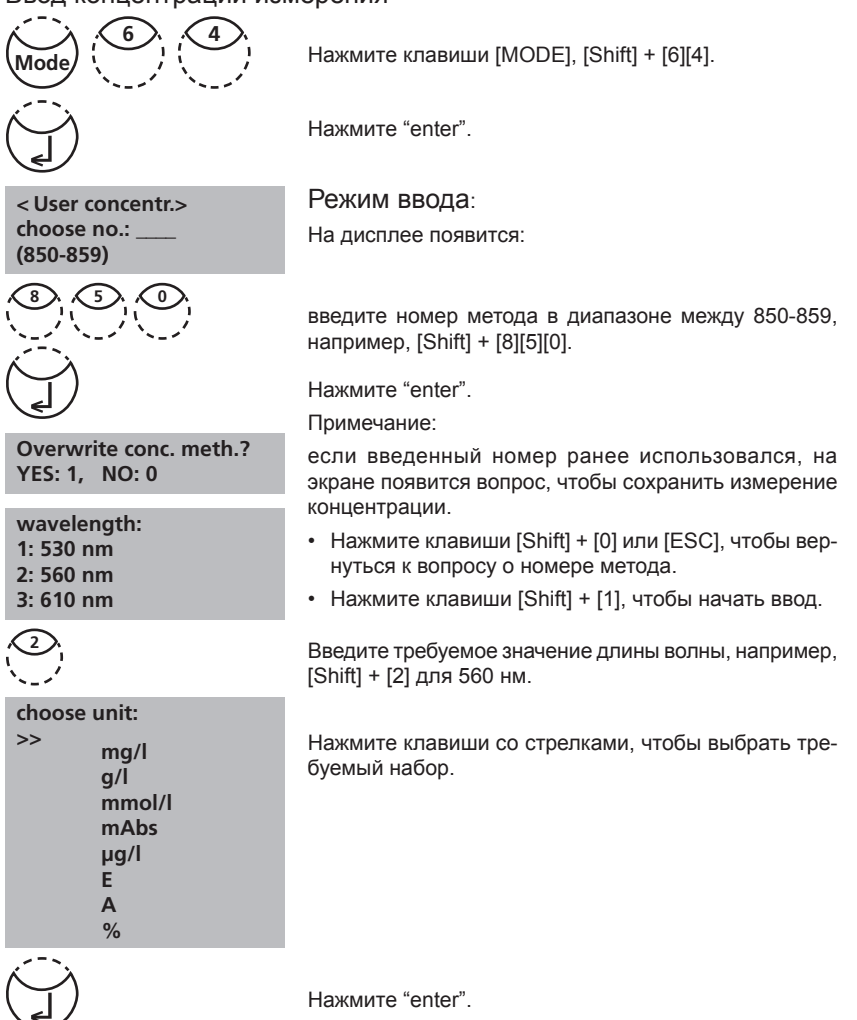

choose resolution 1: 1 2: 0.1

3: 0.01 4: 0.001

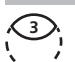

Нажмите соответствующую клавишу с цифрой, чтобы выбрать требуемое разрешение, например, [Shift] + [3] для 0.01.

Примечание: введите требуемое разрешение в соответствии с настройками устройства.

| Диапазон    | тах. разрешения |
|-------------|-----------------|
| 0,0009,999  | 0,001           |
| 10,0099,99  | 0,01            |
| 100,0 999,9 | 0,1             |
| 10009999    | 1               |

# Порядок измерения стандартным раствором известной концентрации:

На дисплее отображается:

Подготовьте нулевой раствор и нажмите клавишу [Zero].

Примечание:

Используйте деионизированную воду или холостой реагент.

На дисплее отображается:

Введите концентрацию первого стандартного раствора; например, [Shift] + [0][.][0][5]

- Вернуться на шаг назад, нажмите [ESC].
- Нажмите клавишу [F1], чтобы сбросить числовой ввод.

Нажмите "enter".

На дисплее отображается:

Подготовьте первый стандартный раствор и нажмите клавишу [Test].

На дисплее отобразится вводимое значение и величину измеряемой абсорбции. Нажмите "enter".

Введите концентрацию второго стандартного раствора, например, [Shift] + [0][.][1]

- Вернуться на шаг назад нажмите [ESC].
- Нажмите клавишу [F1], чтобы сбросить числовой ввод.

Нажмите "enter".

< User concentr.> prepare Zero press ZERO

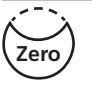

< User concentr.> Zero accepted S1: +

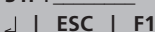

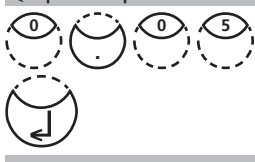

< User concentr.> S1: 0.05 mg/l prepare press TEST

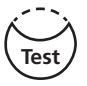

S1: 0.05 mg/l mAbs: 12 🚽

S1 accepted S2: +

∠ | ESC | F1

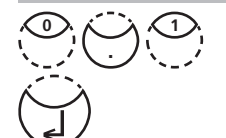

| S2: 0.10 mg/l<br>prepare<br>press TEST       | Подготовьте второй стандратный раствор и нажмите<br>клавишу [Test]. На дисплее отобразится вводимое<br>значение и величина измеряемой абсорбции.      |
|----------------------------------------------|----------------------------------------------------------------------------------------------------|
| S2: 0.10 mg/l                                | Нажмите "enter".                                                                                                    |
| mAbs: 150 🚽                                  | Примечание:                                                                                                    |
| S2 accepted<br>S3: +<br>↓   ESC   F1   Store | <ul> <li>Выполните действия, описанные выше, чтобы измерить следующие стандратные растворы.</li> <li>Необходимо измерить по крайней мере 2</li> </ul> |
| Store                                        | стандартных раствора.<br>• Максимальное количество стандратных растворов<br>для измерений - 14 (S1 - S14).                                            |
| stored!                                      | После измерения всех стандартных растворов нажмите клавишу [Store].                                                                                   |
|                                              |                                                                                                    |

На дисплее отобразится:

Устройство автоматически возвращается в режим меню.

Измерение концентрации сохранено в устройстве и может быть восстановлено путем ввода номера метода или выбора его из списка методов.

#### COBET:

Сохраните все данные об измерении концентрации в письменной форме, чтобы в случае отстутствия питания (например, при замене батареек) все данные будут утеряны и должны вводится повторно. Вы можете использовать Режим 67 для передачи всех данных на ПК.

#### Полиномы оператора

Возможен ввод и сохранение до 25 полиномов оператора. Программа позволяет пользователю применять полиномы до 5-ти уровней:

y = A + Bx + Cx2 + Dx3 + Ex4 + Fx5

Если необходим полином нижнего уровня на другие коэфициенты устанавливается 0, например, для второго уровня D, E, F = 0.

Значения коэфициентов A, B, C, D, E, F необходимо вводить в академической нотации с десятичными цифрами после запятой не более шести, например, 121,35673 = 1,213567E+02

#### Ввод полинома оператора:

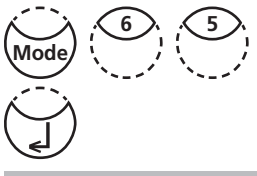

Нажмите клавиши [MODE], [Shift] + [6][5].

Подтвердите, нажав «enter»

<User polynoms> choose no.: \_\_\_\_ (800-824)

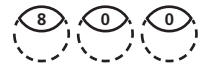

На экране появится:

Введите номер метода в диапазоне от 800 до 824, например, [Shift] + [8][0][0]

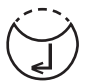

Overwrite polynom? YES: 1, NO: 0

| wavelength: |
|-------------|
| 1: 530 nm   |
| 2: 560 nm   |
| 3: 610 nm   |
|             |

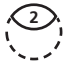

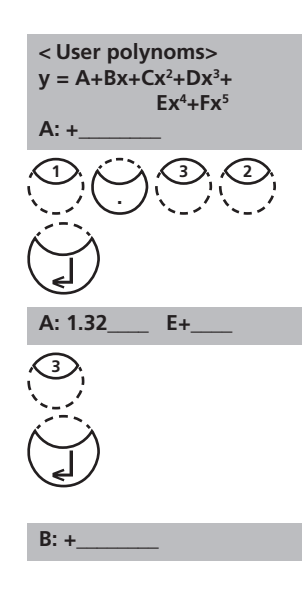

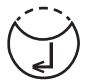

measurement range Min mAbs: +\_\_\_\_\_ Max mAbs: +\_\_\_\_\_

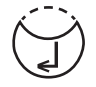

Подтвердите, нажав «enter»

Примечание:

Если введенный номер был ранее использован для сохранения полинома, на экране покажется вопрос:

- Нажмите [Shift] + [0] ог [ESC], чтобы вернуться к вопросу о номере метода.
- Нажмите [Shift] + [1] чтобы начать ввод номер метода.

Введите требуемую длину волны, например, [2] для 560 нм.

- Нажмите клавиши со стрелками, чтобы поменять значок плюс и минус
- Введите даные коэффициента A с точкой десятичной дроби, например, [Shift] + [1][.][3][2]
- Нажмите [F1], чтобы сбросить числовое значение.

Нажмите «enter», чтобы подтвердить

- Нажмите клавиши со стрелками, чтобы поменять значки плюс минус
- Введите показатель коэффициента А, например, [Shift] + [3] и подвтердите, нажав «enter».

Прибор запросит данные второго коэффициента (В, С, D, Е и F). Примечание: Если введен [0] для значения коэффициента, ввод показателя будет пропущен.

Подвтердите, нажав «enter»

Введите измерение в диапазоне от - 2600 до +2600 mAbs.

- Нажмите клавиши со стрелками, чтобы поменять значок плюс и минус
- Введите значения коэффициента поглощения (mAbs) для верхнего предела (Max) и нижнего предела (Min).

Подвтердите, нажав «enter»

| choose<br>>>                                    | unit:<br>g/l<br>mmol/l<br>mAbs<br>µg/l<br>E<br>A<br>% | Нажмите на кла<br>единицу измере                                                                                                    | авиши со стрелками<br>ния | и, чтобы выбрать |
|-------------------------------------------------|-------------------------------------------------------|----------------------------------------------------------------------------------------------------|---------------------------|------------------|
|                                                 |                                                       | Подвтердите, на                                                                                                    | ажав «enter»              |                  |
| choose<br>1: 1<br>2: 0.1<br>3: 0.01<br>4: 0.001 | resolution                                            | Нажмите подходящую клавишу с цифрой, чтобы вы-<br>брать желаемое разрешение.<br>Например: [Shift] + [3] for 0.01.<br>Примечание:<br>Вводите согласно предварительным настройкам |                           |                  |
| ~_/                                             |                                                       | диапазон                                                                                                    | тах. разрешение           |                  |
|                                                 |                                                       | 0,0009,999                                                                                                    | 0,001                     |                  |
|                                                 |                                                       | 10,0099,99                                                                                                    | 0,01                      |                  |
|                                                 |                                                       | 100,0 999,9                                                                                                    | 0,1                       |                  |
|                                                 |                                                       | 100099999                                                                                                    | 1                         |                  |
| stored!                                         |                                                       | На экране появи                                                                                                    | ится:                     |                  |

Устройство автоматически вернется в режим меню.

Теперь полином сохранен в приборе и может быть восстановлен путем ввода номера метода или выбором из списка методов.

Совет:

Сохраняйте все данные о полиномах в письменной форме, поскольку в случае отсутствия питания (при замене батарейки) они будут удалены. Вы также можете использовать режим 67 для передачи данных о полиномах на ПК.

#### Удаление метода оператора (Полиномы и Концентрация)

Действующий метод пользователя можно записать заново. Существующий метод пользователя (полином или концентрация) может быть удален полностью или из списка методов.

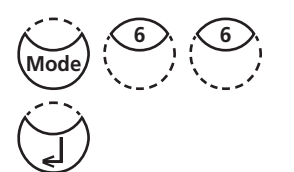

Нажмите клавиши [MODE], [Shift] + [6][6].

Нажмите "enter".

<User m. clear> choose no.: \_\_\_\_\_ (800-824), (850-859)

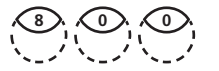

M800 delete? YES: Shift + 1 NO: Shift + 0

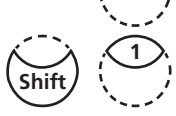

На дисплее появится:

Введите номер метода пользователя, который хотите удалить (в диапазоне 800-824 или 850-859), например: [Shift] + [8][0][0]

Нажмите "enter".

На дисплее появится вопрос:

- Нажмите клавиши [Shift] + [1], чтобы удалить выбранный метод пользователя.
- Нажмите клавиши [Shift] + [0], чтобы оставить метод пользователя действительным.

Устройство возвращается в рабочий режим автоматически.

#### Печать данных метода оператора (Полиномы и Концентрация)

Посредством функции этого режима все данные (например, длина волны и пр.) сохраненных методов пользователя - полиномов и концентрации - могут быть переданы на ПК. Для получения данных, рекомендуется использовать программное обеспечение Lovibond, которое можно скачать бесплатно на официальном сайте компании www.lovibond.com/support. Для передачи данных требуется подключение к адаптеру Bluetooth (P/N 2444480).

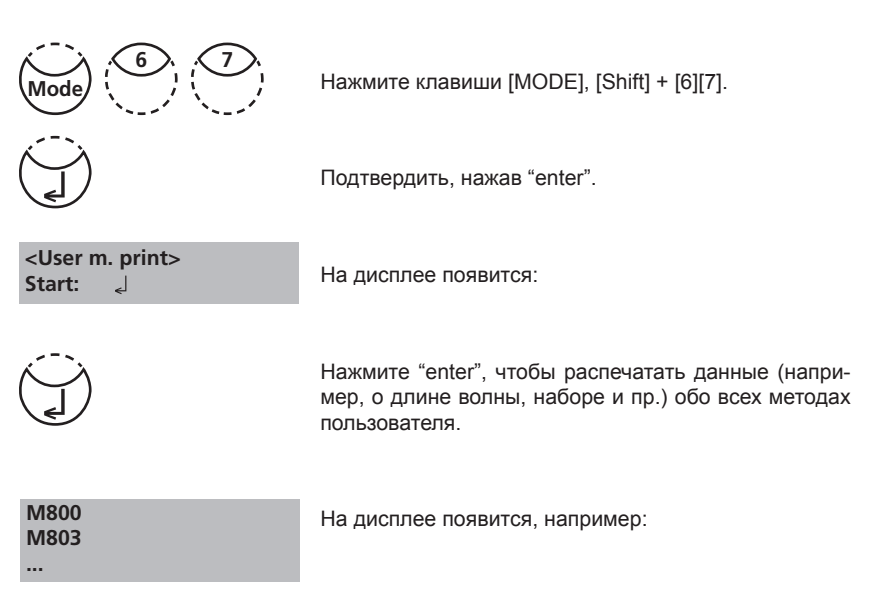

После передачи данных фотометр автоматически возвращается в рабочий режим.

## Инициализация системы метода оператора (полиномы и концентрация)

Потеря мощности может привести к помехам. Метод пользователя должна инициализироваться с этой функцией режима в настройку предварительного состояния.

ВНИМАНИЕ:

Все сохраненные методы пользователя (полиномы & концентрация) удаляются при инициализации.

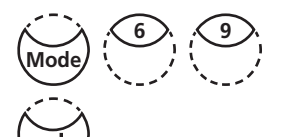

Нажмите клавиши [MODE], [Shift] + [6][9]. Нажмите "enter".

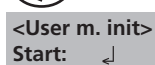

На дисплее отбразится:

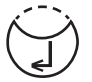

Нажмите "enter".

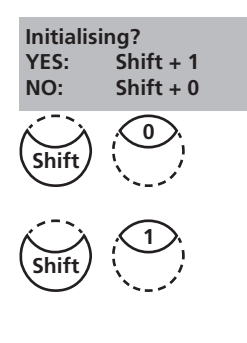

На дисплее появится вопрос:

- Нажмите клавиши [Shift] + [1] для запуска инициализации.
- Нажмите клавиши [Shift] + [0] для отмены запуска инициализации.

Устройство возвращается к рабочему режиму автоматически.

## 2.6.7 Индекс Ланжелье (Баланс воды)

Для расчета требуются следующие тесты:

- уровень рН
- Температура
- Кальциевая жесткость
- Общая щелочность
- Соленость (TDS Total Dissolved Solids) Проведите каждый тест по-отдельности и запишите результаты.

Рассчитайте индекс Ланжелье, как описано ниже.

#### Расчет Индекса Ланжелье

<Langelier> temperature °C: 3°C <=T<=53°C

calcium hardness 50<=CH<=1000

tot. alkalinitv

5<=TA<=800

В режиме 71 (см. ниже) выберите между градусами Цельсия и Фаренгейта.

Нажмите клавиши [MODE], [Shift] + [7][0]. Подтвердите, нажав "enter".

На дисплее отобразится:

Введите температура (Т) в диапазоне между 3 и 53°С и подтвердите, нажав "enter". Если выбран °F, введите значение в диапазоне между 37 и 128°F.

На дисплее появится:

Введите значение кальциевой жесткости (СН) в диапазоне между 50 и 1000 мг/л СаСО и подтвердите, нажав "enter".

На дисплее появится:

Введите значение общей щелочности (ТА) в диапазоне между 5 и 800 мг/л СаСО и подтвердите, нажав "enter".

На дисплее появится:

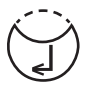

Введите значение солености (TDS - Total Dissolved Solids) в диапазоне между 0 и 6000мг/л и подтвердите, нажав "enter".

total dissol. solids

0<=TDS<=6000

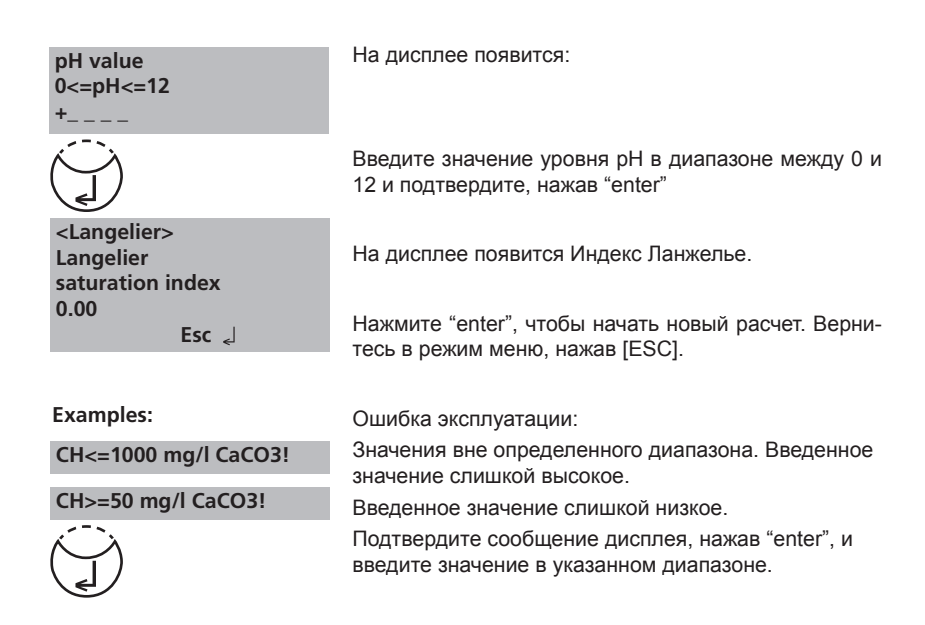

#### Выбор температуры устройства

Введите температуру в градусах Цельция или по Фаренгейту. Требуется предварительный выбор.

На дисплее отобразится:

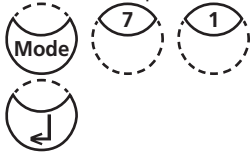

Нажмите клавиши [MODE], [Shift] + [7][1]. Подтвердите, нажав "enter".

<temperature> shift + 1: °C shift + 2: °F

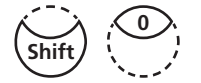

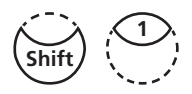

Нажмите клавиши [Shift] + [1], чтобы выбрать градусы Цельсия.

Нажмите клавиши [Shift] + [2], чтобы выбрать градусы по Фаренгейту.

Устройство вернется в рабочий режим автоматически.

## 2.6.8 Информация о фотометре

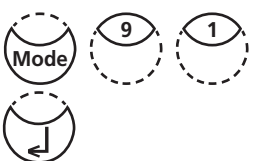

Нажмите клавиши [MODE], [Shift] + [9][1]. Нажмите "enter", чтобы подтвердить.

<System-Info> Software: V201.001.1.001.002 Serial number: 151234 more: ↓, cancel: Esc

Этот метод информирует о текущей версии программного обеспечения, серийном номере, количестве совершенных тестов и объеме свободной памяти.

Нажмите клавишу со срелкой "вниз", чтобы отобразилось количество совершенных тестов и объем свободной памяти.

<System-Info> Number of Tests: 139 free records left 999 cancel: Esc

Завершите, нажав клавишу [ESC].

# Часть 3 Приложение

## 3.1 Распаковка

Внимательно ознакомьтесь с нижеследующим списком комплектующих и убедитесь в наличии всех компонентов поставки. В случае отсутствия некоторых комплектующих или повреждения устройства, незамедлительно обратитесь к региональному партнеру.

#### 3.2 Комплект поставки

Стандартный комплект поставки фотометра РМ 630 включает:

| $\checkmark$ |                                                             |
|--------------|-------------------------------------------------------------|
|              | 1 фотометр в пластиковом кейсе                              |
|              | 1 инструкция по эксплуатации                                |
|              | 1 гарантийная декларация                                    |
|              | 1 сертификат соответствия                                   |
|              | 4 батарейки (1,5V, тип AA/LR 6)                             |
|              | 1 крышка батарейного отсека, 4 винта и отвертка             |
|              | 3 круглые кюветы с пробкой и уплотнением, h= 48 мм, Ø 24 мм |
|              | 1 чистящая щеточка                                          |
|              | 1 палочка для перемешивания, пластиковая                    |
|              | 1 мензурка 100 мл                                           |
|              | 1 шприц 5 мл                                                |
|              |                                                             |

Таблетки реагентов на 100 тестов:

| DPD No. 1             |
|-----------------------|
| DPD No. 3             |
| PHENOL RED PHOTOMETER |
| CYA-Test              |
| ALKA-M                |

Остальные реагенты не входят в комплект поставки. Модуль IRiM и соединительный кабель для установки программного обеспечения не входят в стандартный комплект поставки. Подробная информация содержится в каталоге.

| Реагент               | Тип реагента / Количество | Артикул  |
|-----------------------|---------------------------|----------|
| DPD No. 1             | Таблетка / 100            | 511050BT |
| DPD No. 3             | Таблетка / 100            | 511080BT |
| PHENOL RED PHOTOMETER | Таблетка / 100            | 511770BT |
| CyA-TEST              | Таблетка / 100            | 511370BT |
| ALKA-M-PHOTOMETER     | Таблетка / 100            | 513210BT |

## 3.3 Технические данные

| Дисплей                    | Графический дисплей                                                                                                    |
|----------------------------|----------------------------------------------------------------------------------------------------|
| Последовательный интерфейс | Bluetooth® 4.0 для передачи данных RJ45<br>разъем для обновления в интернете<br>(см. гл. 2.5)                                                                                                    |
| Источник света             | Светодиоды – фотосенсор – конфигурация пары в прозрачном измерительном гнезде. Диапазон длин волны:<br>$\lambda 1 = 530$ нм IF $\Delta \lambda = 5$ нм<br>$\lambda 2 = 560$ нм IF $\Delta \lambda = 5$ нм<br>$\lambda 3 = 610$ нм IF $\Delta \lambda = 6$ нм IF = фильтр от помех |
| Точность длины волны       | ± 1 нм                                                                                                    |
| Фотометрическая точность*  | 2% FS (T = 20°C – 25°C)                                                                                                    |
| Фотометрическое разрешение | 0,005 A                                                                                                    |
| Класс защиты               | соответствует IP 68 (1 ч, 0.1 м)                                                                                                    |
| Эксплуатация               | Устойчивый к кислотам и расторителям, с<br>сенсорной панелью с встроенным сигналом                                                                                                    |
| Питание                    | 4 батарейки (Тип AA/LR 6); Срок службы: прибл.<br>26 часов постоянной эксплуатации или<br>3500тестов. При включенном модуле Bluetooth <sup>®</sup><br>срок службы батареек снижается на 10%.                                                                                      |
| Автовыключение             | 20 минут простоя. Сигнал за 30 секунд до<br>выключения устройства                                                                                                    |
| Габариты                   | прибл. 210 x 95 x 45 мм (комплект)<br>прибл. 395 x 295 x 106 мм (кейс)                                                                                                    |
| Вес (комплекта)            | прибл. 450 г                                                                                                    |
| Условия эксплуатации       | 5 – 40°С при макс. 30 – 90% относит.влажности<br>(без конденсации)                                                                                                    |
| Язык                       | Английский, немецкий, французский, испанский,<br>польский, прочие языки серез обновление в<br>Интернет                                                                                                    |
| Память                     | 500 наборов данных                                                                                                    |

\* измерено стандартными растворами

#### Возможны технические модификации!

Для обеспечения максимальной точности результатов теста, всегда используйте реагенты, поставляющиеся в комплекте производителем.

## 3.4 Сокращения

| Сокращения | Определение                                                                                                    |
|------------|----------------------------------------------------------------------------------------------------|
| °C         | градус Цельсия                                                                                                    |
| °F         | градус Фаренгейта °F = (°C x 1.8) + 32                                                                                       |
| °dH        | Немецкий градус жесткости                                                                                                    |
| °fH        | Французский градус жесткости                                                                                                 |
| °eH        | Английский градус жесткости                                                                                                  |
| °aH        | Американский градус жесткости                                                                                                |
| Abs        | Абсорбционный arperaт( =^ Extinction E)<br>1000 mAbs = 1 Abs ≙ 1 A ≜ 1 E                                                     |
| µg/l       | (= ppb) мкг / л                                                                                                    |
| mg/l       | (= ppm) мкг / л                                                                                                    |
| g/l        | (= ppth) мкг / л                                                                                                    |
| Ks 4.3     | Кислотная потребность к pH 4.3 – метод похож на Общую<br>щелочность, но измеряется в ммол/л согласно стандарту DIN<br>38409. |
|            |                                                                                                    |
| LR         | Нижний диапазон                                                                                                    |
| MR         | Средний диапазон                                                                                                    |
| HR         | Верхний диапазон                                                                                                    |
| L          | Жидкий реагент                                                                                                    |
| Р          | Порошковый реагент                                                                                                    |
| PP         | Пакет с порошком                                                                                                    |
| Т          | Таблетка                                                                                                    |
|            |                                                                                                    |
| DPD        | Диэтил-п-фенилендиамин                                                                                                    |
| PPST       | 3-(2-пиридил)-5,6-бис (4-фенолсульфоновая кислота)1,2,4-<br>триазин                                                          |

## 3.5 Выявление неисправностей ...

## 3.5.1 Сообщения на дисплее

| Экран                                                                                       | Возможная причина                                                                                              | Решение                                                                                                    |
|---------------------------------------------------------------------------------------------|----------------------------------------------------------------------------------------------------|----------------------------------------------------------------------------------------------------|
| Overrange<br>*Выход за<br>пределы<br>диапазона (выше)                                       | Показание выходит за рамки<br>диапазона.<br>Проба воды слишком мутная<br>Слишком много света на<br>фотоячейке. | При возможности,<br>разбавить пробу или<br>использовать другой<br>измерительный диапазон.<br>Очистить пробу воды.<br>Пробка в кювете<br>отсутствует.<br>Повторите измерение,<br>плотно закрыв кювету<br>пробкой. |
| Underrange<br>*Выход за<br>пределы<br>диапазона (ниже)                                      | Результат ниже предела<br>определения.                                                                         | Определите результат<br>с меньшим х мг/л .<br>х = нижний предел<br>диапазона измерения;<br>при необходимости,<br>используйте другой<br>аналитический метод.                                                      |
| Storagesystem<br>error use Mode<br>34 *Ошибка<br>сохранения<br>Режим 34                     | Отсутствует питание.                                                                                           | Вставьте или зарядите<br>батарейку. Удалите данные<br>в режиме 34.                                                                                                    |
| Battery warning<br>*Разряд батареи                                                          | Сигнал оповещения каждые<br>три минуты;<br>сигнал оповещения каждые<br>12 секунд                               | Низкий заряд батареи;<br>замените батарейки.                                                                                                    |
|                                                                                             | Сигнал оповещения,<br>устройство выключается.                                                                  | Замените батарейки.                                                                                                    |
| Jus Overrange<br>E4<br>Jus Underrange<br>E4                                                 | Пользовательская калибровка<br>вне допустимого диапазона.                                                      | Проведите тест<br>стандартным раствором<br>с высокой/ низкой<br>концентрацией.                                                                                                    |
| Overrange E1<br>*превышение<br>диапазона E1<br>Underrange E1<br>*превышение<br>диапазона E1 | Слишком высокая/ низкая<br>концентрация стандратного<br>раствора. Калибровка за<br>пределами диапазона.        | Проведите тест<br>стандартным раствором<br>с высокой/ низкой<br>концентрацией.                                                                                                    |

| Экран                                                                                        | Возможная причина                                                                                                    | Решение                                                                                        |
|----------------------------------------------------------------------------------------------|----------------------------------------------------------------------------------------------------|------------------------------------------------------------------------------------------------|
| E40 user<br>calibration not<br>possible E40<br>*пользовательская<br>калибровка<br>невозможна | Если на экране отображается<br>сообщение о превышении<br>/ принижении диапазона<br>результата теста,<br>пользовательская калибровка<br>невозможна. | Проведите тест<br>стандартным раствором<br>с высокой/ низкой<br>концентрацией.                 |
| Zero not accepted<br>*Обнуление<br>недопустимо                                               | Поглощение света превышено или принижено.                                                                                                    | Гл. 2.3.4. Произведите<br>обнуление. Очистите<br>измерительное гнездо.<br>Повторите обнуление. |

| Экран                                                  | Возможная причина                                           | Решение                                                                                                    |
|--------------------------------------------------------|-------------------------------------------------------------|----------------------------------------------------------------------------------------------------|
| ???                                                    | Расчет значения<br>невозможен (например,<br>связанный хлор) | Процедура теста неверна.<br>Повторите тест.                                                                                         |
| Пример 1                                               |                                                             | Пример 1:<br>Показания свободного и                                                                                                 |
| 0,60 mg/l free Cl<br>??? comb Cl<br>0,59 mg/l total Cl |                                                             | общего хлора различны, но<br>с учетом допускапоказания<br>совпадают. По этой причине<br>связанный хлор вероятнее<br>обнулен.        |
| Пример 2                                               |                                                             | Пример 2:<br>Показания свободного хлора<br>ниже предела определения.                                                                |
| Underrange<br>??? comb Cl<br>1,59 mg/l total Cl        |                                                             | Устройство не может рассчи-<br>тать связанный хлор. В таком<br>случае, вероятнее всего<br>уровень связанного хлора<br>равен общему. |
|                                                        |                                                             |                                                                                                    |
|                                                        |                                                             | Пример 3:<br>Показания общего хлора<br>превышают пределы диапа-                                                                     |
| Пример 3                                               |                                                             | зона. Устройство не может рассчитать связанный хлор.                                                                                |
| 0,60 mg/l free Cl<br>??? comb Cl<br>Overrange          |                                                             | Повторите тест с разбавлен-<br>ной пробой.                                                                                          |
|                                                        |                                                             |                                                                                                    |
# 3.5.2 Общая информация

| Поиск                                                                                                    | Возможная причина                                                             | Решение                                                                                                    |  |
|----------------------------------------------------------------------------------------------------|-------------------------------------------------------------------------------|----------------------------------------------------------------------------------------------------|--|
| Результат теста отли-<br>чается от ожидаемого                                                                                     | Zitierform nicht wie<br>gewünscht.                                            | Pfeiltasten drücken, um<br>gewünschte Zitierform zu<br>wählen.                                                                   |  |
| Отсутствие диффе-<br>ренциации:<br>напр.: для теста на<br>хлор нет выбора<br>между дифференци-<br>рованным, свободным<br>и общим. | Включен режим Profi-<br>Mode                                                  | Отключите режим Profi-<br>Mode<br>Mode 50.                                                                                       |  |
| Запрограмированный<br>обратный отсчет не<br>отражается на экране                                                                  | Обратный отсчет на акти-<br>вирован, и/или активиро-<br>ван режим Profi-Mode. | отсчет на акти-<br>/или активиро-<br>Profi-Mode. Включите обратный отсчет<br>Mode 13 и/или выключите<br>режим Profi-Mode Mode 50 |  |
| Кажется, что метод<br>недоступен.                                                                                                 | Метод не активирован в<br>списке методов пользо-<br>вателя.                   | Активируйте требуемый<br>метод в списке методов<br>пользователя Mode 60.                                                         |  |

## 3.6 Деклапация соответствия СЕ

Konformitätserklärung mit gefordertem Inhalt gemäß EN ISO/IEC 17050-1 Supplier's declaration of conformity in accordance with EN ISO/IEC 17050-1

| EU-Konformitätserklärung / EU-Declaration of Conformity                                                                                              |                                                                               |                                                                                              |                                                                                          |                                                                                                    |                                                                                                    |
|----------------------------------------------------------------------------------------------------|-------------------------------------------------------------------------------|----------------------------------------------------------------------------------------------|------------------------------------------------------------------------------------------|----------------------------------------------------------------------------------------------------|----------------------------------------------------------------------------------------------------|
|                                                                                                    | Dokument-Nr. ,<br>Document No. ,                                              | / Monat.Jahr:<br>/ Month.Year:                                                               | 4                                                                                        | /                                                                                                   | 9.2015                                                                                                    |
| Für das nachfolgend bezeichnete Erzeugnis / For                                                                                                    | the following mentione                                                        | ed product                                                                                   |                                                                                          |                                                                                                    |                                                                                                    |
| Bezeichnung / Name,<br>Modellnummer / Model No.                                                                                                    | MD 610 PM 630 AL410 , 214025, 214070, 4214025                                 |                                                                                              |                                                                                          |                                                                                                    |                                                                                                    |
| wird hiermit erklärt, dass es den grundlegenden hereby declared that it complies with the essenti                                                    | Anforderungen entspric<br>al requirements which                               | ht, die in den nachfolg<br>are determined in the f                                           | end bezeichneter<br>ollowing harmoni                                                     | Harmonisierungsrech<br>isation rules:                                                               | tsvorschriften festgelegt sind: / it is                                                                             |
| RICHTLINIE 1999/5/EG DES EUROPÄISC<br>Telekommunikationsendeinrichtunger<br>DIRECTIVE 1999/5/EC OF THE EUROPE<br>telecommunications terminal equipme | CHEN PARLAMENT<br>In und die gegensei<br>AN PARLIAMENT A<br>ent and the mutua | S UND DES RATES<br>tige Anerkennung<br>ND OF THE COUN<br>I recognition of th                 | vom 9. März 1<br>ihrer Konforn<br>CIL of 9 March<br>eir conformity                       | 1999 über Funkan<br>hität<br>h 1999 on radio eo<br>/                                                | lagen und<br>quipment and                                                                                           |
|                                                                                                    |                                                                               |                                                                                              |                                                                                          |                                                                                                    |                                                                                                    |
| Angabe der einschlägigen harmonisierten Norme<br>relevant harmonised standards and specification                                                     | n, die zugrunde gelegt<br>s on which the conform                              | wurden, oder Angabe o<br>ity is based:                                                       | der Spezifikatione                                                                       | n, für die die Konformi                                                                             | tät erklärt wird: / Information of                                                                                  |
| Fundstelle / Reference                                                                                                    | Ausgabedatum/<br>Edition                                                      |                                                                                              |                                                                                          | Titel / Title                                                                                       |                                                                                                    |
| Harmosisierte Normen / Harmonised                                                                                                    | Standards                                                                     |                                                                                              |                                                                                          |                                                                                                    |                                                                                                    |
| ETSI EN 301 489-1 V1.9.2                                                                                                    | 2011-09                                                                       | ETSI EN 301 489-<br>spectrum Matter<br>radio equipment                                       | 1 V1.9.2 (2011<br>s (ERM); Elect<br>and services;                                        | -09), Electromagr<br>roMagnetic Comp<br>Part 1: Common t                                            | netic compatibility and Radio<br>patibility (EMC) standard for<br>rechnical requirements                            |
| ETSI EN 301 489-17 V2.2.1                                                                                                    | 2012-09                                                                       | ETSI EN 301 489-<br>spectrum Matter<br>radio equipment<br>Transmission Sys                   | 17 V2.2.1 (201<br>s (ERM); Elect<br>; Part 17: Spec<br>tems                              | 2-09), Electromag<br>roMagnetic Comp<br>ific conditions for                                         | netic compatibility and Radio<br>patibility (EMC) standard for<br>Broadband Data                                    |
| ETSI EN 300 328 V1.8.1                                                                                                    | 2012-06                                                                       | Radiated Spuriou<br>Spectrum Matter<br>equipment opera<br>modulation tech<br>requirements un | s Emissions, E<br>s (ERM); Wide<br>ating in the 2.4<br>niques; Part 2<br>der article 3.2 | lectromagnetic Co<br>eband Transmissio<br>I GHz ISM band ar<br>Harmonized EN o<br>of the R&TTE Dire | ompatibility and Radio<br>on Systems; Data transmission<br>nd using spread spectrum<br>covering essential<br>ective |
| DIN EN 61010-1                                                                                                    | 2011-07                                                                       | Sicherheitsbestin<br>Laborgeräte - Tei<br>:2011)                                             | nmungen für e<br>I 1: Allgemein                                                          | elektrische Mess-,<br>e Anforderungen                                                               | Steuer-, Regel- und<br>(IEC 61010-1:2010 + Cor.                                                                     |
| Weitere angewandte technische Spezifikationen of the EU)                                                                                             | (z.B. nicht im EU-Amtsb                                                       | latt veröffentlicht) / Fu                                                                    | rther applied tecl                                                                       | nnical specifications (e                                                                            | g. not published in the Official Journal                                                                            |
| DIN EN 61326-1                                                                                                    | 2013-07                                                                       | Elektrische Mess-<br>1: Allgemeine An                                                        | , Steuer-, Reg<br>forderungen (                                                          | el- und Laborgerä<br>IEC 61326-1:2012                                                               | te - EMV-Anforderungen - Teil<br>)                                                                                  |
| Bluetooth Modul: EN 60950-1                                                                                                    | 2006+A11:2009+<br>A1:2010+A12:20<br>11                                        | Einrichtungen de<br>Anforderungen                                                            | r Information                                                                            | stechnik - Sicherh                                                                                  | eit - Teil 1: Allgemeine                                                                                            |
| Bluetooth Modul: EN 300 328 V1.7.1                                                                                                    |                                                                               | Electromagnetic<br>transmission syst<br>ISM band and usi<br>covering essentia                | compatibility<br>ems; Data tra<br>ing wide band<br>I requirement                         | and Radio spectru<br>nsmission equipm<br>modulation techt<br>ts under article 3.                    | m Matters (ERM); Wideband<br>tent operating in the 2,4 GHz<br>niques; Harmonized EN<br>2 of the R&TTE Directive     |

Diese Erklärung wird verantwortlich für den Hersteller oder seinem Bevollmächtigten / This declaration is made for and on behalf of the manufacturer or his representatives

| Name:                                                    | Tintometer GmbH                           |                                                                                                    |  |
|----------------------------------------------------------|-------------------------------------------|----------------------------------------------------------------------------------------------------|--|
| Anschrift / Address:                                     | Schleefstr. 8-12, 44287 Dortmund, Germany |                                                                                                    |  |
| abgegeben durch / declared by                            |                                           |                                                                                                    |  |
| Name, Vorname / First r                                  | name:                                     | Dr. Grabert, Elmar                                                                                                    |  |
| Funktion / Function:                                     |                                           | Technische Leitung / Director Technology                                                                                                    |  |
| Bevollmächtigte Person im<br>compilation of technical do | Sinne des Anhar<br>cuments on beh         | ngs II Nr. 1. A. Nr. 2, 2006/42/EG für die Zusammenstellung der technischen Unterlagen / Authorized person for<br>alf of Annex II No. 1. A. No. 2, 2006/42/EC: |  |

| Name:                | Corinna Meier                                         |
|----------------------|-------------------------------------------------------|
| Anschrift / Address: | c/o Tintometer GmbH, Schleefstr. 8-12, 44287 Dortmund |

Dortmund 15.09.2015

Ort, Datum / Place and date of issue

Rechtsgültige Unterschrift / Authorized signature

ppath. h.b

Diese Erklärung bescheinigt die Übereinstimmung mit den so genannten Harmonisierungsrechtsvorschriften, beinhaltet jedoch keine Zusicherung von Eigenschaften. / This declaration certifies the conformity to the specified directives but contains no assurance of properties.

Zusatzangaben / Additional details:

Dies Erklärung gilt für alle Liempkans, die nach den entsprechenden Fertigungsenchnungen- die Bestandteil der technischen Unterlagen sind - hergestellt werden. Webtere Auguben liber die Einhaltung obger Fundstellen entbalt die begindigte fonormitätussange unterträttenden Begindelskummetation. This statement is walf für all cogies wich in vere manufacturer in accordance with the technical drawings wisch are part of the technical documentation. More deslis kaltos compliances

MD 610 PM 630 AL410 DokNr\_4\_\_9\_2015

Doc file:

## 3.7 Уведомление об авторском праве и обзор правил

использования товарного знака

Торговая марка Bluetooth® принадлежит компании Bluetooth SIG, Inc.

Компания Tintometer<sup>®</sup> Group имеет лизенцию.

Торговая марка iOS® принадлежит компании Cisco, Inc. используется компанией Apple согласно лицензии Apple, Inc.

iTunes Store<sup>®</sup> является торговой маркой Apple, Inc., зарегистрированная в США и других странах. Android ™ и Google Play™ торговые марки Google, Inc.

Excel® торговая марка Microsoft Corp., зарегистрированная в США и других странах.

PM630\_1 08/2017

#### **Tintometer GmbH**

Lovibond® Water Testing Schleefstraße 8-12 44287 Dortmund Tel.: +49 (0)231/94510-0 Fax: +49 (0)231/94510-20 sales@tintometer.de www.lovibond.com

Germany

#### **Tintometer China**

Room 1001, China Life Tower 16 Chaoyangmenwai Avenue, Beijing, 100020 Tel.: +86 10 85251111 App. 330 Fax: +86 10 85251001 China

#### The Tintometer Ltd

Lovibond<sup>®</sup> House Sun Rise Way Amesbury Salisbury SP4 7GR Tel.: +44 (0)1980 664800 Fax: +44 (0)1980 625412 sales@tintometer.com www.lovibond.com UK

#### **Tintometer South East Asia**

Unit B-3-12, BBT One Boulevard, Lebuh Nilam 2, Bandar Bukit Tinggi, Klang, 41200, Selangor D.E Tel.: +60 (0)3 3325 2285/6 Fax: +60 (0)3 3325 2287 lovibond.asia@tintometer.com www.lovibond.com

Malaysia

### **Tintometer AG**

Hauptstraße 2 5212 Hausen AG Tel.: +41 (0)56/4422829 Fax: +41 (0)56/4424121 info@tintometer.ch www.tintometer.ch Switzerland

#### **Tintometer Brasilien**

Caixa Postal: 271 CEP: 13201-970 Jundiaí – SP -Tel.: +55 (11) 3230-6410 sales@tintometer.com.br www.lovibond.com.br

Brazil

#### Tintometer Inc.

6456 Parkland Drive Sarasota, FL 34243 Tel: 941.756.6410 Fax: 941.727.9654 sales@tintometer.us www.lovibond.com USA

#### Tintometer Indien Pvt. Ltd.

B-91, A.P.I.E. Sanath Nagar, Hyderabad, 500018 Tel: +91 (0) 40 4647 9911 Toll Free: 1 800 102 3891 indiaoffice@tintometer.com www.lovibondwater.in India

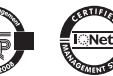

Technical changes without notice Printed in Germany 08/17

Lovibond® and Tintometer® are registered trademarks of the Tintometer group of companies.